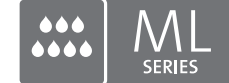

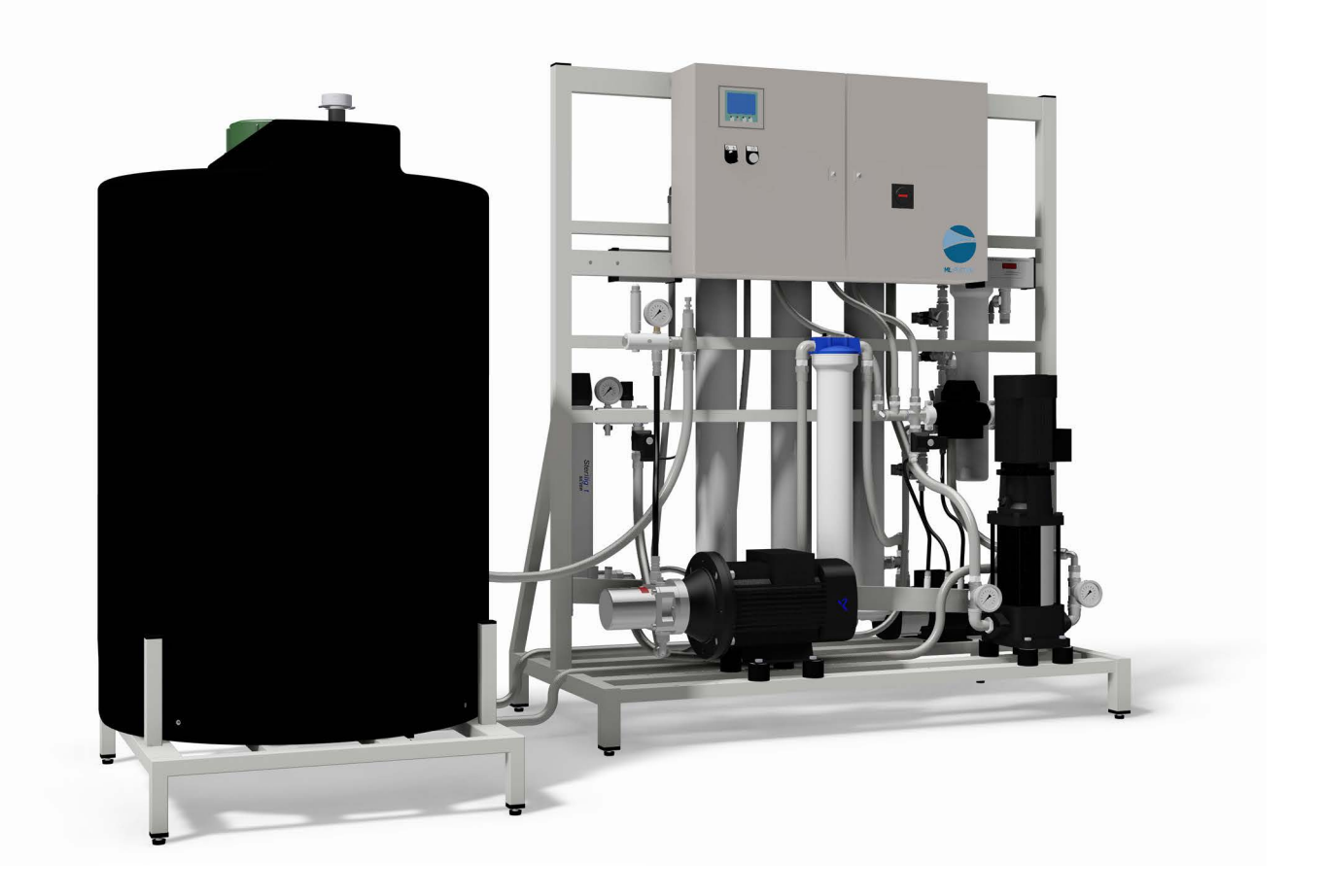

# INSTALLATION AND OPERATION MANUAL

Adiabatic humidification system Condair **MLP RO** 

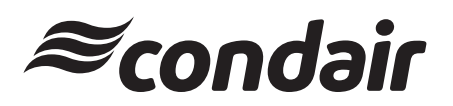

Humidification and Evaporative Cooling

## Thank you for choosing Condair

Installation date (MM/DD/YYYY):

Commissioning date (MM/DD/YYYY):

Site:

Model:

Serial number:

#### Manufacturer

Condair A/S Parallelvej 2, DK-8680 Ry phone +45 8788 2100 condair.dk@condair.com, www.condair.dk

#### **Proprietary Notice**

This document and the information disclosed herein are proprietary data of Condair A/S. Neither this document, nor the information contained herein shall be reproduced, used, or disclosed to others without the written authorization of Condair A/S, except to the extent required for installation or maintenance of recipient's equipment.

#### **Liability Notice**

Condair A/S does not accept any liability due to incorrect installation or operation of the equipment or due to the use of parts/components/equipment that are not authorized by Condair A/S.

#### **Copyright Notice**

© Condair A/S All rights reserved.

Technical modifications reserved

## Contents

| 1     | General information                                                               | 5  |
|-------|-----------------------------------------------------------------------------------|----|
| 1.1   | Foreword                                                                          | 5  |
| 1.2   | Health and safety                                                                 | 5  |
| 1.3   | Hygiene                                                                           | 6  |
| 1.3.1 | Guidelines to ensure your system stays clean and prevent the growth of Legionella | 7  |
| 1.3.2 | The Condair service team can help                                                 | 7  |
| 1.4   | Intended use                                                                      | 8  |
| 1.4.1 | Ensure safe operation                                                             | 8  |
| 1.5   | Warranty                                                                          | 9  |
| 1.6   | Delivery and storage                                                              | 9  |
| 1.7   | Correct method of lifting                                                         | 9  |
| 1.8   | Disposal                                                                          | 9  |
| 1.9   | Inlet water – quality guide                                                       | 10 |
| 2     | Product overview                                                                  | 11 |
| 2.1   | MLP RO description                                                                | 11 |
| 2.2   | MLP 100/300 Overview                                                              | 13 |
| 2.3   | MLP RO 500 overview                                                               | 15 |
| 2.4   | MLP RO 800 overview                                                               | 18 |
| 2.5   | Principal installation diagram                                                    | 21 |
| 2.6   | Inlet water quality requirements                                                  | 22 |
| 2.7   | Optional equipment for MLP RO                                                     | 23 |
| 2.8   | Optional equipment for MLP RO                                                     | 24 |
| 2.9   | MLP RO accessories list                                                           | 25 |
| 2.10  | Rating plate and markings                                                         | 26 |
| 2.11  | Electrical schematic diagrams                                                     | 26 |
| 3     | Installation                                                                      | 27 |
| 3.1   | Important notes on installation                                                   | 27 |
| 3.2   | Positioning the pump station                                                      | 30 |
| 3.3   | Electrical installation                                                           | 33 |
| 4     | Commissioning                                                                     | 34 |
| 4.1   | Inlet filter                                                                      | 35 |
| 4.2   | Insert RO membrane                                                                | 36 |
| 4.3   | RO tank breathing filter                                                          | 36 |
| 4.4   | Prepare for pump flush                                                            | 37 |
| 4.5   | Basic set-up of the controller                                                    | 38 |
| 4.6   | Pump flush procedure                                                              | 43 |
| 4.7   | Adjusting the reverse osmosis                                                     | 45 |
| 4.7.1 | Water quality                                                                     | 46 |
| 4.7.2 | Adjustment of outlet amount                                                       | 47 |
| 4.7.3 | Adjustment of permeate amount                                                     | 48 |

| 5     | Operation                                                   | 49 |
|-------|-------------------------------------------------------------|----|
| 5.1   | Overview control unit                                       | 49 |
| 5.2   | Equipment protection                                        | 50 |
| 5.3   | Alarm messages                                              | 51 |
| 5.4   | Controller menu                                             | 53 |
| 5.4.1 | Alarms and user messages                                    | 54 |
| 5.4.2 | Parameter change menu                                       | 55 |
| 5.4.3 | Settings for section parameters                             | 55 |
| 5.4.4 | Pump                                                        | 56 |
| 5.4.5 | Conductivity monitoring, humidity logging and CIP (options) | 57 |
| 6     | Maintenance                                                 | 59 |
| 6.1   | Important notes on maintenance                              | 59 |
| 6.2   | Maintenance work                                            | 60 |
| 6.3   | Preventive spare parts chart                                | 62 |
| 6.4   | Weekly check list                                           | 63 |
| 6.5   | Troubleshooting                                             | 64 |
| 6.5.1 | Malfunction with error indication                           | 64 |
| 6.5.2 | Resetting the error indication                              | 66 |
| 6.5.3 | Malfunction without error indication                        | 67 |
| 7     | Product data                                                | 68 |
| 8     | Declaration of conformity                                   | 69 |
| 9     | Appendices                                                  | 70 |

## 1 General information

#### 1.1 Foreword

This manual has been written to ensure the safe use, performance and longevity of the equipment, and is intended for use by engineers and properly trained technical personnel. Please read this manual thoroughly before specifying, designing or installing an ML-System from Condair A/S. Keep for future reference.

As our policy is one of continuous research and development, we reserve the right to amend, without notice, the specifications provided in this document. Condair A/S does not guarantee nor accept liability for the accuracy of information in this document.

This installation and operation manual is supplemented by various separate items of documentation (installation drawings, technical specifications etc.). Where necessary, appropriate cross-references are made to these publications in this installation and operation manual.

#### Guide to symbols used in this manual

Instructions relating to the correct operation of the unit

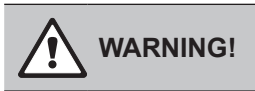

Instructions relating to safety

### 1.2 Health and safety

Installation, maintenance, repair work or decommissioning should only be carried out by appropriately qualified and properly trained technical personnel. The users are responsible for ensuring their suitability. The customer is responsible for ensuring that the installation of the equipment complies with all local regulations.

Any risks or hazards relating to the system, including during installation and maintenance, should be identified by a competent health and safety representative who is responsible for introducing effective control measures.

All ideograms, signs and markings applied to the unit must be observed and kept in a readable state.

#### Symbols used in this manual

Always isolate all supplies to the system before commencing any maintenance or repair.

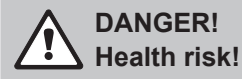

Due to health risks, the silicate content in the supply water – in any form – must not exceed 12 mg/l.

If the silicate content of the supply water is higher a silicate filter must mandatory be installed in the water supply line before the humidifier by the customer.

For product specific limitations for silicate please observe the required preconditions for the water supply.

### 1.3 Hygiene

Please observe the local health and safety executive's technical guidance on the control of Legionellosis in water systems.

The user is responsible for ensuring that the water system complies with local regulations, byelaws and guidelines (such as the HSE ACoP L8, VDI 6022, ISO 22000, HACCP or equivalent). If inadequately maintained, water systems, of which any humidifier is a part, can support the growth of microorganisms, including the bacterium that causes Legionnaires' disease.

The MLP RO is produced according to the ISO 22000 standards, which means that we have considered all aspects of this equipment to reduce the risk of Legionnaires' disease and other similar conditions. However, the user is responsible for ensuring that the installation, operation and maintenance work on the equipment is performed in a manner ensuring that the system stays clean!

Any risks or hazards relating to the system, including during installation and maintenance, should be identified by a competent health and safety representative who is responsible for introducing effective control measures.

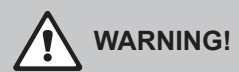

The MLP RO must be installed, operated and maintained in accordance with this manual. Failure to do so could result in contamination that might cause Legionnaires' disease, which can be fatal.

## 

To prevent water stagnation and microbial contamination, the MLP RO power supply should be left switched on. If the system is switched off for more than 48 hours, the pipework and system must be disinfected as per the instructions, and a full risk assessment must be undertaken to ensure safe operation.

#### 1.3.1 Guidelines to ensure your system stays clean and prevent the growth of Legionella

- Carry out a risk assessment of the water system using a competent person, and implement an appropriate monitoring and control programme.
- Initiate procedures for checking the UV system, cleaning tanks, changing filters, disinfection etc.
- The MLP RO must be connected to a clean, potable mains water supply.
- Enter into a service contract that suits your company.
- Stop the system if polluted drinking water is found in your area.
- Avoid water temperatures between 25°C and 45°C that favour the growth of Legionella.
- Do not stop the system unless it is faulty or leaking (avoid water stagnation)
- Refrain from closing nozzles or sections, unless there is leakage or a fault (avoid water stagnation)
- Disinfect the high-pressure system at least once a year and after every maintenance or repair. Always carry out a complete system disinfection if ithas been turned off for more than 48 hours
- Have water samples taken and tested for harmful bacteria at least once a year.
- Conduct follow-up measurements until the system is clean if bacteria have been detected in the system.

#### 1.3.2 The Condair service team can help

Condair has expert technicians who can provide:

- Bacteriological troubleshooting on site \*
- Cleaning and disinfecting
- Preventive maintenance
- Repair and fault finding
- Training and guidance

\*Condair uses a quick method for measuring bacterial activity in the water: the approved and patented BactiQuant. Once the water sample has been taken, we can read the bacteriological quality of the water within 30 minutes, and disinfect the system if necessary.

Condair follows the guidelines in VDI 6022 for CFU counts in humidifiers. The CFU count in the humidification water must not exceed 150 CFU/ml, corresponding to a maximum BQ value of 40.

Please contact your local Condair representative for further information about our services.

## 1.4 Intended use

The MLP RO is intended for adiabatic humidification and cooling. Any other, or further, application is not considered use for the intended purpose. Condair A/S cannot be made liable for any damage or injury attributable to inattentive, inappropriate, negligent or incorrect operation of the equipment, whether or not caused deliberately.

Operation of the equipment in the intended manner requires that all the information in this installation and operation manual be observed (in particular the safety instructions).

Potential danger related to the MLP RO

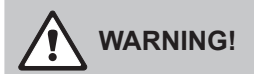

**Risk of electric shock!** A person may come in contact with live parts when the pump station/control unit is open. Touching live parts may cause severe injury or death.

Prevention: Before carrying out any work on the system, disconnect power and water supply.

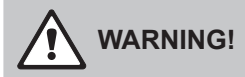

Poorly maintained humidification systems may be hazardous.

Prevention: read, understand and follow maintenance guidelines to ensure your system stays safe.

## 

**High pressure!** The pump station delivers water at 70 bar. Inappropriately fastened hoses may be forced out of the screw connections when pressurised. Newer loosen hoses or screw connections in a pressurised system.

### 1.4.1 Ensure safe operation

If it is suspected that safe operation has been compromised, the MLP RO should immediately be shut down and secured against accidental power-up.

Shut down the MLP RO if:

- MLP RO components are damaged, worn or very soiled.
- The MLP RO does not work correctly.
- Joints, pipes or hoses are leaking.

No modifications must be made on the MLP RO without the manufacturer's consent. All persons working with the MLP RO must report any alterations made to the MLP RO to the owner immediately.

Use only original accessories and spare parts available from your Condair representative.

### 1.5 Warranty

MLP RO parts are covered by a two-year warranty from the invoice date with the exception of the replacement parts listed in the routine maintenance section. Failure to observe the manufacturer's installation and maintenance recommendations and instructions will invalidate the warranty. Condair A/S cannot be made liable for damage or injury attributable to failure to observe the manufacturer's installation and maintenance recommendations and instructions.

### 1.6 Delivery and storage

To ensure consistent quality, each MLP RO is tested and preserved before leaving the factory. If put into storage prior to use, the MLP RO must be covered and protected from physical damage, dust, frost and rain.

It is recommended that the MLP RO be kept in its transit packaging for as long as possible prior to installation.

Inspection upon receipt: remove the transit packaging and inspect the unit to ensure that no damage has occurred during transit. Any visible damage must be reported to your Condair distributor immediately. If the unit is put into storage, the packaging should be replaced.

### 1.7 Correct method of lifting

Lifting or handling must only be carried out by trained and qualified personnel. Ensure that the lifting operation has been properly planned and risk-assessed, and that all equipment has been checked by a skilled and competent health and safety representative.

The customer is responsible for ensuring that operators are trained in handling heavy goods, and to enforce the relevant lifting regulations. Refer to the weights and measures section for system weight.

### 1.8 Disposal

You must observe local laws and regulations when disposing of your MLP RO at the end of its working life.

The PAHT pump and piping is constructed from stainless steel which may be fully recycled.

### 1.9 Inlet water – quality guide

The quality of water being used in the MLP RO system should be checked prior to system commissioning. Condair A/S recommends that the MLP RO system be connected to a clean, potable (drinking water quality) mains water supply.

| Water supply                                  | Tap wa<br>max. 1 | ter (drinking water of 50 CFU/ml (no path | quality)<br>ogens) |
|-----------------------------------------------|------------------|-------------------------------------------|--------------------|
| Incoming dynamic pressure at max flow         | 2.0              | ) - 5 bar / 30 - 75 F                     | PSI                |
| Min. flow requirement at min dynamic pressure | Perme            | ate + Concentrate -                       | + 10 %             |
| Min flow MLP RO 100                           | 200 1/ł          | nr at 2.5 - 7 bar (dyr                    | namic)             |
| Min flow MLP RO 300                           | 600 l/ł          | nr at 2.5 - 7 bar (dyr                    | namic)             |
| Min flow MLP RO 500 with water softener       | 700 l/ł          | nr at 2.5 - 7 bar (dyr                    | namic)             |
| Min flow MLP RO 800 with water softener       | 1100 //          | hr at 2.5 - 7 bar (dy                     | namic)             |
| Water temperature *                           | 10 - 20 °C (50 - | 68 °F), max. 15 °C                        | recommended        |
| pH max in incoming water *                    |                  | 8.0                                       |                    |
|                                               | pl               | H in incoming wate                        | er                 |
|                                               | рН 6.5 - 7.0     | рН 7.1 - 7.5                              | pH 7.6 - 8.0       |
| Max. hardness at incoming pH *                | 30 °dH           | 17 °dH                                    | 10 °dH             |
|                                               | (31 gpg)         | (18 gpg)                                  | (10 gpg)           |
| Max. conductivity at incoming pH *            | 1300 µS/cm       | 750 µS/cm                                 | 440 µS/cm          |
| Max. TDS at incoming pH *                     | 800 mg/l         | 500 mg/l                                  | 375 mg/l           |
| Silt index                                    |                  | max. 3                                    |                    |
| Silicates in any form                         |                  | max. 3 mg/l                               |                    |
| KMnO₄                                         |                  | max. 10 mg/l                              |                    |
| SiO <sub>2</sub>                              |                  | max. 1 mg/l                               |                    |
| Fe                                            |                  | max. 0.2 mg/l                             |                    |
| Mn                                            |                  | max. 0.05 mg/l                            |                    |
| NTU                                           |                  | max. 1.0                                  |                    |
| Free chlorine                                 |                  | max. 0.1 mg/l                             |                    |

Table 1: Inlet water quality guide

\* if any of these values are higher, a water softener should be installed infront of the reverse osmosis device

#### Water monitoring

The MLP RO water system must be monitored for hygiene as part of the maintenance programme. Please refer to the maintenance section for further guidance.

#### Disinfection

Depending on the system hygiene, it is advised that preventative disinfection fluid be added to the MLP RO water tank at an appropriate frequency, but at least once a year.

Condair A/S recommends adding the disinfection fluid SANOSIL S010 AG 5% (our code: 155404000) to the tank, desired concentration 0.1%. SANOSIL is safe, non-toxic and eco-friendly which provides a prophylactic, disinfection dose and is effective against all types of microorganisms, including Legionella and E.coli.

Please read the Maintenance section for more information on disinfection.

If you are in any doubt about the suitability of water quality, please contact your Condair distributor who will be happy to support you.

### 2.1 MLP RO description

The MLP RO series a combined high-pressure pump station and reverse osmosis system (from now on called RO). The combined system is developed by Condair A/S with focus on reliable and hygienic humidification solutions. The system is fitted with an integrated reverse osmosis system and tank for removal (>95%) of salts and minerals in tap water.

The MLP RO comes in four basic models, MLP RO 100, 300, 500 and 800. The number indicates the maximum continuous water outlet (high-pressure) in I/h @ 15°C (tap water temperature).

There are two or three pumps on the frame: The RO pump which pumps the raw water through the RO membrane at a pressure of 8-12 bar and into the RO water tank, the high-pressure pump that feeds from the bottom of the RO tank and discharges at 70 bar, and (optional or MLP RO 800 always) a RO water transfer pump.

MLP RO's are fitted on 'easy-to-place' frames and all components are assembled, tested and ready for use.

All components exposed to water are made of corrosion-resistant material. All hoses are steel-reinforced and drinking water-approved.

Both the high-pressure and RO pumps are directly mounted on their electric motors.Power is supplied to 3-phase asynchronous motors via a magnet-operated protective motor switch.

The high-pressure pump is protected against dry running by the level sensor in the RO tank that stops the system if water level drops. The high-pressure pump is protected against overheating by a temperature sensor that measures the temperature inside the pump.

A pressure switch just after the inlet filter protects the RO pump from dry running.

The MLP RO 100 and 300 has 50 I holding tanks for the produced ROwater, mounted directly on the pump frame where the holding tanks of MLP RO 500 and 800 are placed on separate frames (200 I and 500 I). On the MLP RO 100, 300 and 500 models, the high-pressure pump feeds directly from the holding tanks using gravity whereas the MLP RO 800 has a booster pump for pumping RO water from the RO holding tank to the high-pressure pump.

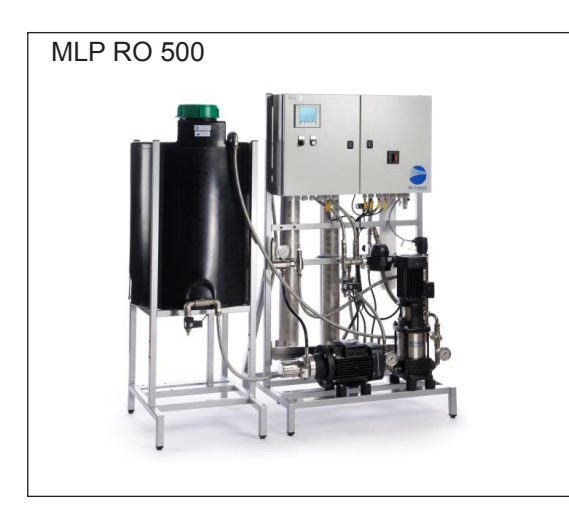

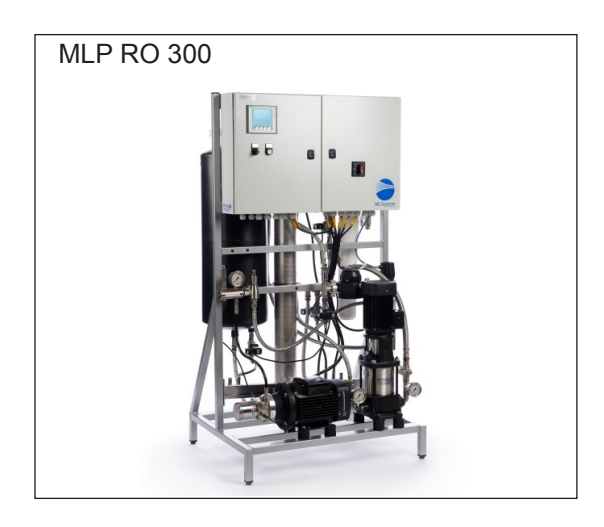

Fig. 1: MLP RO Models

The control unit consists of a touch display and a PLC mounted in the IP 65-rated electrical cabinet as well as a power board for control of the high-pressure pump and connection terminals for power supply (208...480V/3N~/50-60Hz).

From the touch screen, the operator can easily change humidity set point in each section, adjust alarm limits and view hour counters, logged alarms, trend curves, etc.

The pump station is electrically wired at the factory. At the installation site, main power supply, humidity signal, external safety chain, step valves and additional options must be electrically connected to the control unit.

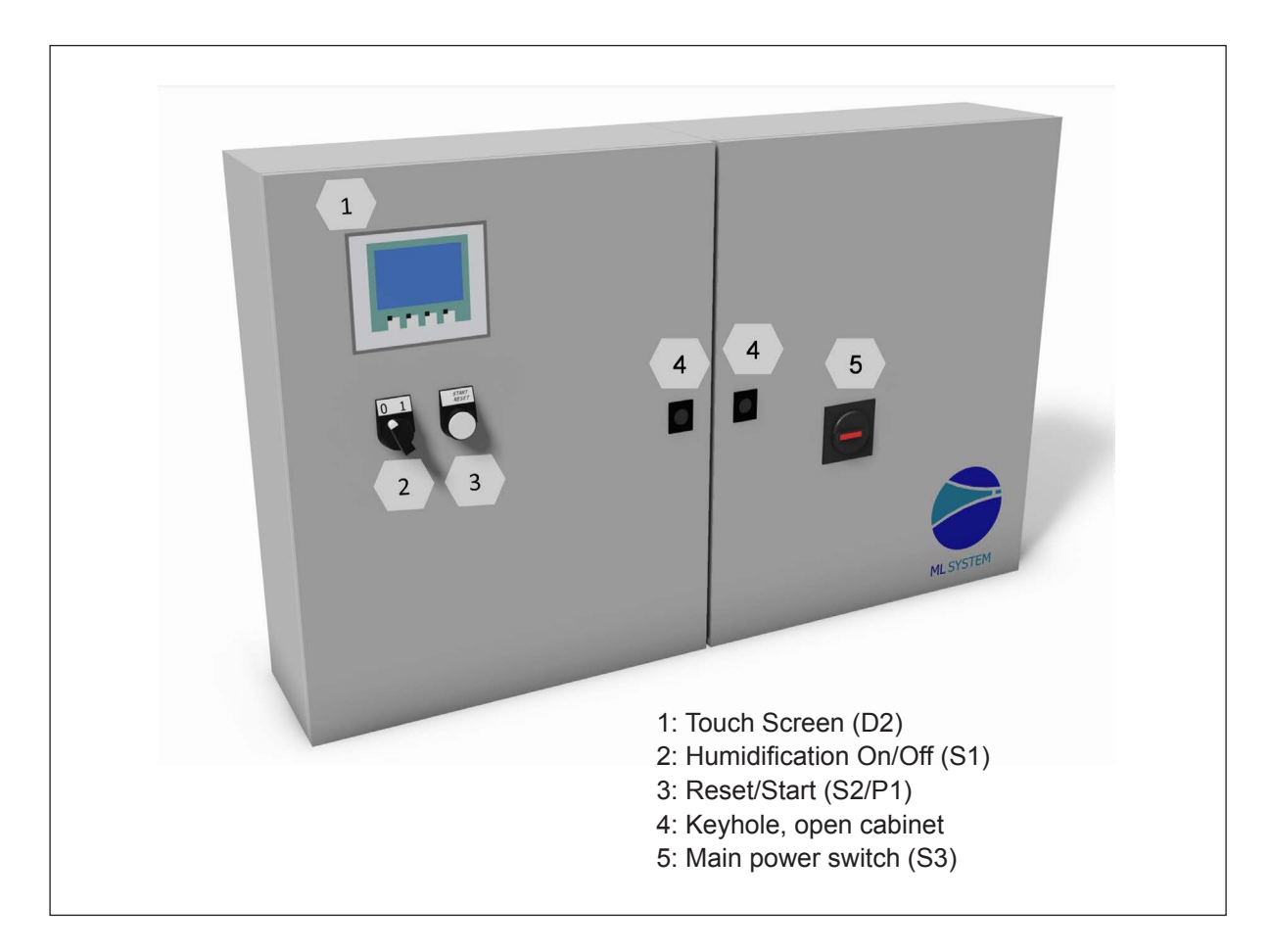

Fig. 2: Control unit

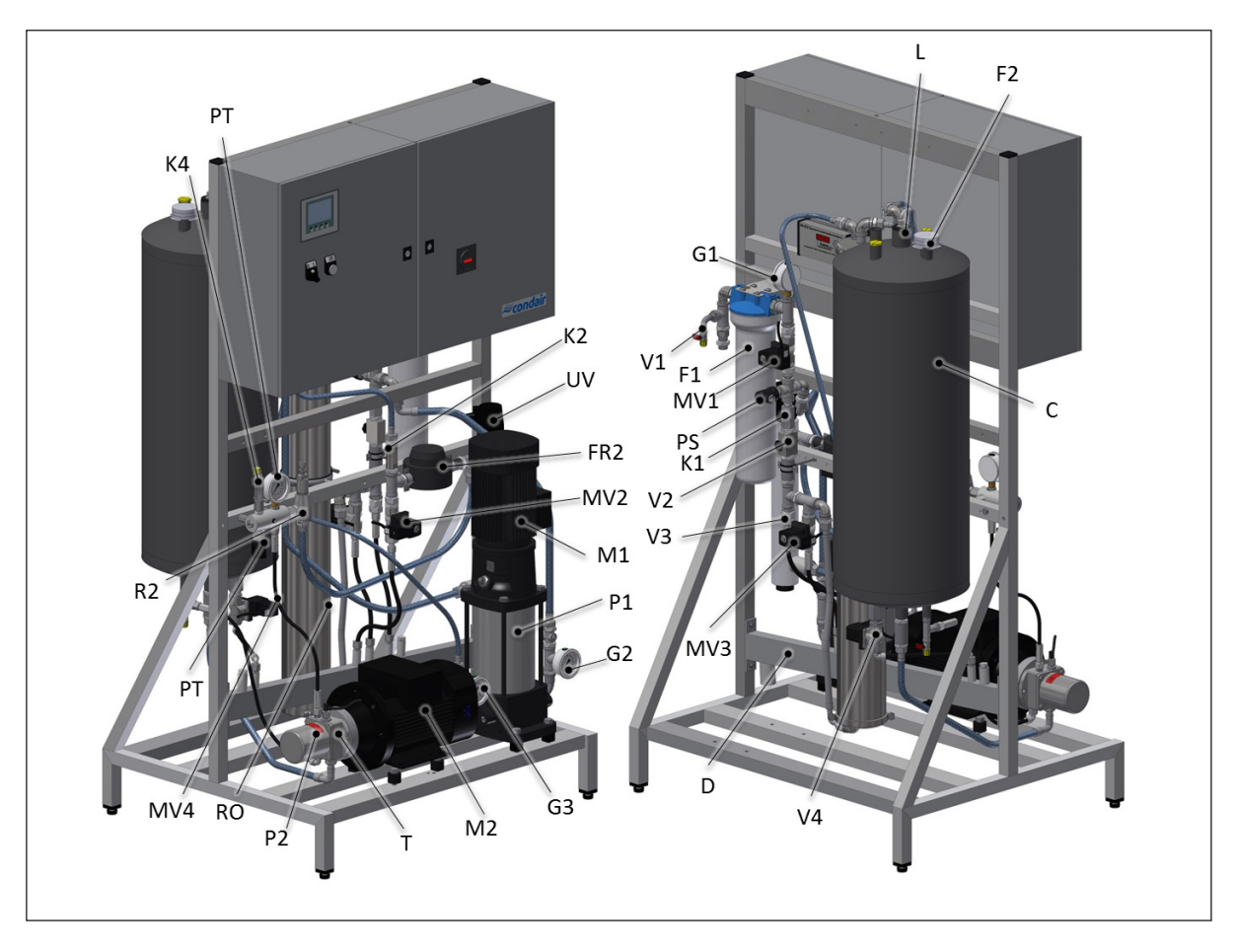

Fig. 3: MLP 100/300 Overview

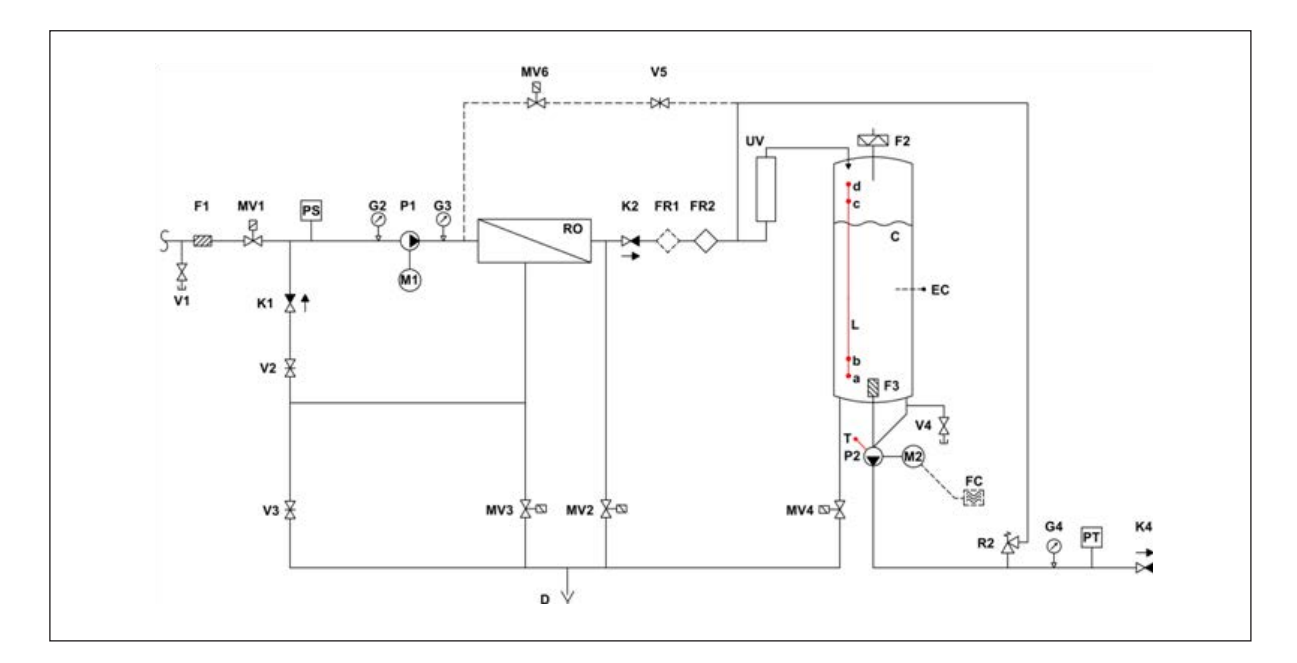

Fig. 4: Hydraulic diagram MLP 100/300

#### Table 2: Legend MLP RO 100/300 Overview

| С           |          | Permeate tank, 55 L, black plastic                      |
|-------------|----------|---------------------------------------------------------|
| D           |          | Discharge system                                        |
| EC          | (Option) | Conductivity sensor                                     |
| F1          |          | Filter 20", 5 µm                                        |
| F2          |          | Sterile breathing filter 0.2 µm                         |
| F3          |          | Filter                                                  |
| FC          | (Option) | Frequency converter                                     |
| FR1         | (Option) | Permeate - flow meter, GF                               |
| FR2         |          | Water meter for permeate, plastic M25                   |
| G2          |          | Pressure gauge, input pressure RO pump 0-10 bar         |
| G3          |          | Pressure gauge, RO pump pressure 0-10 bar               |
| G4          |          | Pressure gauge, high-pressure 0-160 bar                 |
| K1          |          | Check valve                                             |
| K2          |          | Check valve                                             |
| K4          |          | Check valve                                             |
| L           |          | ML level sensor: a) Empty                               |
|             |          | b) Start level                                          |
|             |          | c) Full                                                 |
| N/1         |          | d) Overnow                                              |
| IVI I<br>MO |          | Motor, RO pump                                          |
|             |          | Motor, high-pressure pump                               |
|             |          | Valve for fluching at start up                          |
|             |          | Valve for membrane fluching                             |
|             |          |                                                         |
|             | (Ontion) |                                                         |
|             | (Option) | Procesure switch 0, 10 her, projection of the 0,5 her   |
|             |          |                                                         |
| Г I<br>D2   |          | RO pullip<br>RAH high pressure nump 70 har              |
| PT          | (Option) | Pressure transmitter 0-100 bar (always with VED option) |
| RO          | (Option) | RO membrane in stainless steel housing                  |
| R2          |          | Pressure regulator 30-105 bar standard                  |
| T           |          | Thermostat                                              |
| UV          |          | IV system                                               |
| V1          |          | Test water tap 1/8"                                     |
| V2          |          | Needle valve for pressure adjustment 1/2"               |
| V3          |          | Nozzle for concentrate flow                             |
| V4          |          | Test water tap 1/8"                                     |
| V5          | (Option) | Needle valve or nozzle for conductivity control         |
| -           | (        |                                                         |

## 2.3 MLP RO 500 overview

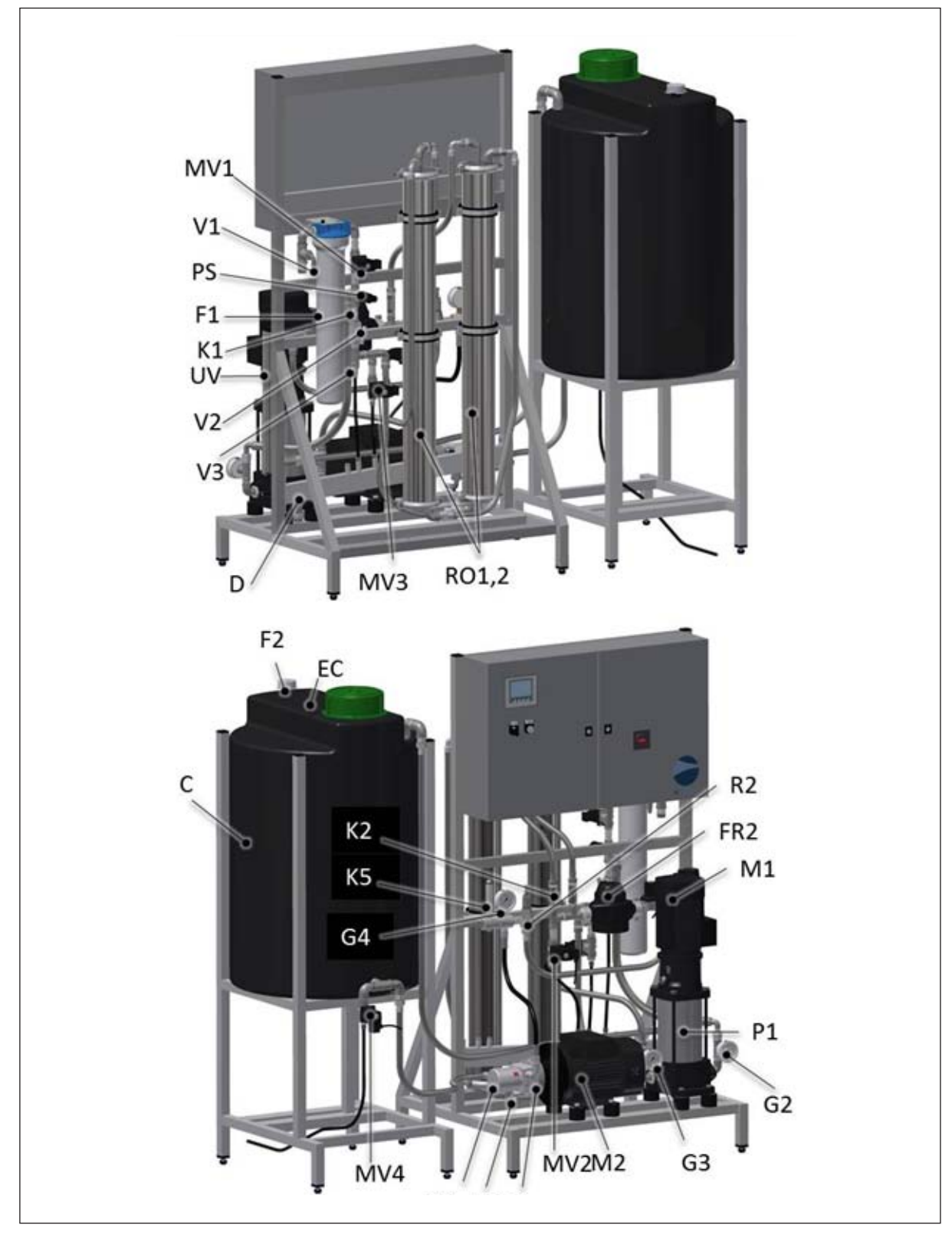

Fig. 5: MLP RO 500 Overview

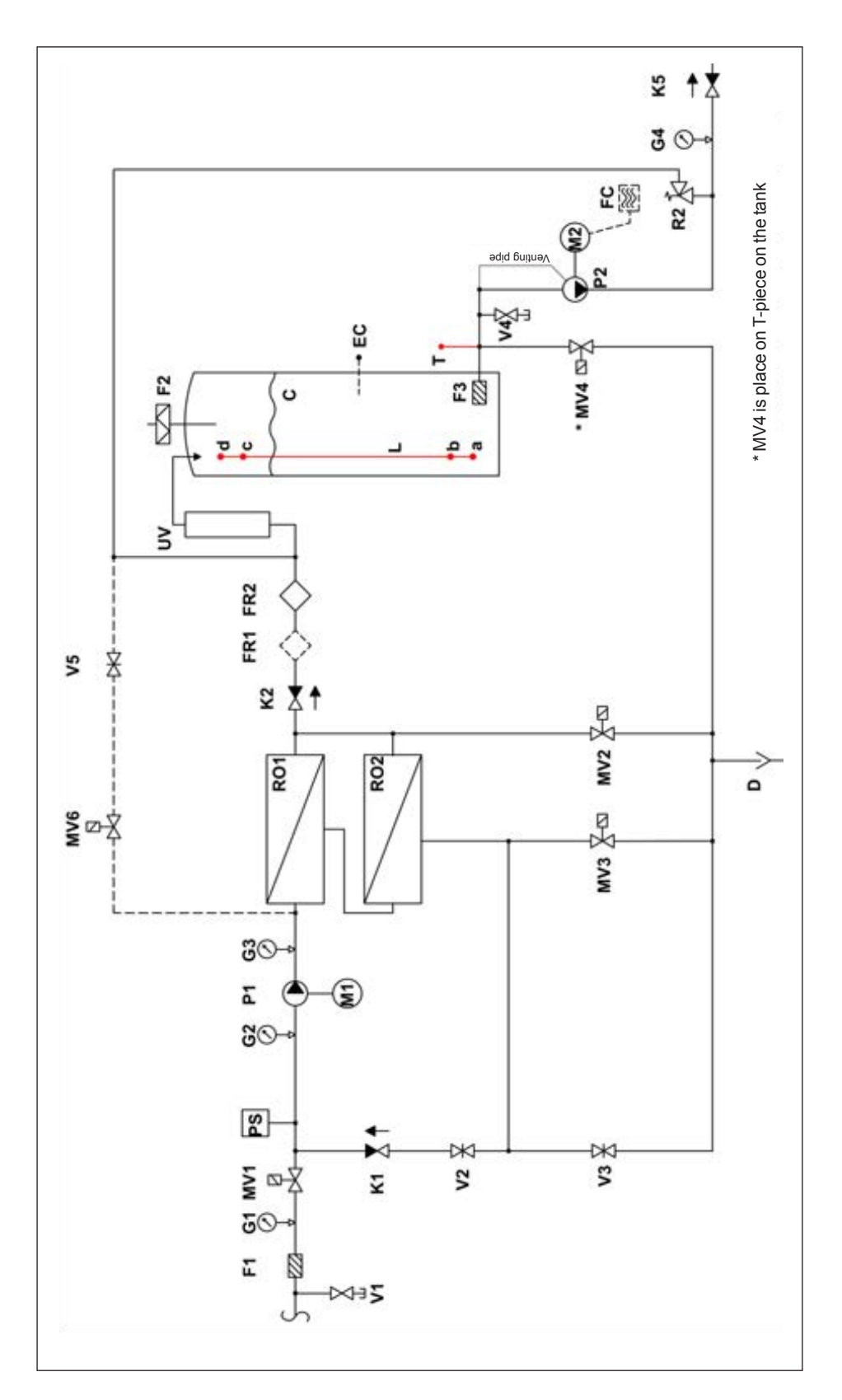

Fig. 6: Hydraulic diagram MLP RO 500

#### Table 3: Legend MLP RO 500 Overview

| С     |          | Permeate tank, 200L, black plastic                      |
|-------|----------|---------------------------------------------------------|
| D     |          | Discharge system                                        |
| EC    | (Option) | Conductivity sensor                                     |
| F1    |          | Filter 20", 5 µm                                        |
| F2    |          | Sterile breathing filter 0.2 µm                         |
| F3    |          | Filter                                                  |
| FC    | (Option) | Frequency converter                                     |
| FR1   | (Option) | Permeate - flow meter, GF                               |
| FR2   |          | Water meter for permeate, plastic M25                   |
| G2    |          | Pressure gauge, input pressure RO pump 0-10 bar         |
| G3    |          | Pressure gauge, RO pump pressure 0-10 bar               |
| G4    |          | Pressure gauge, high-pressure 0-160 bar                 |
| K1    |          | Check valve                                             |
| K2    |          | Check valve                                             |
| K4    |          | Check valve                                             |
| L     |          | ML level sensor: a) Empty                               |
|       |          | b) Start level                                          |
|       |          | c) Full                                                 |
| N/1   |          | d) Overnow                                              |
|       |          | Motor, RO pump                                          |
|       |          | ON/OFE value 1/2" 0.10 bar                              |
|       |          | Valve for flushing at start up                          |
|       |          | Valve for membrane flushing                             |
|       |          |                                                         |
|       | (Option) | Value for conductivity regulating                       |
|       | (Option) | Pressure switch 0.10 bar, pre-adjusted to 0.5 bar       |
| P 0   |          | PO nump                                                 |
| P2    |          | PAH high-pressure nump 70 har                           |
| PT    | (Ontion) | Pressure transmitter 0-100 bar (always with VED option) |
| RO1 2 | (Option) | 2 RO membranes in stainless steel housing               |
| R1    |          | Pressure reduction valve                                |
| R2    |          | Pressure regulator 30-105 bar standard                  |
| T     |          | Thermostat                                              |
| UV    |          | UV system                                               |
| V1    |          | Test water tap 1/8"                                     |
| V2    |          | Needle valve for pressure adjustment 1/2"               |
| V3    |          | Nozzle for concentrate flow                             |
| V4    |          | Test water tap 1/8"                                     |
| V5    | (Option) | Needle valve or nozzle for conductivity control         |
|       | · · /    | 2                                                       |

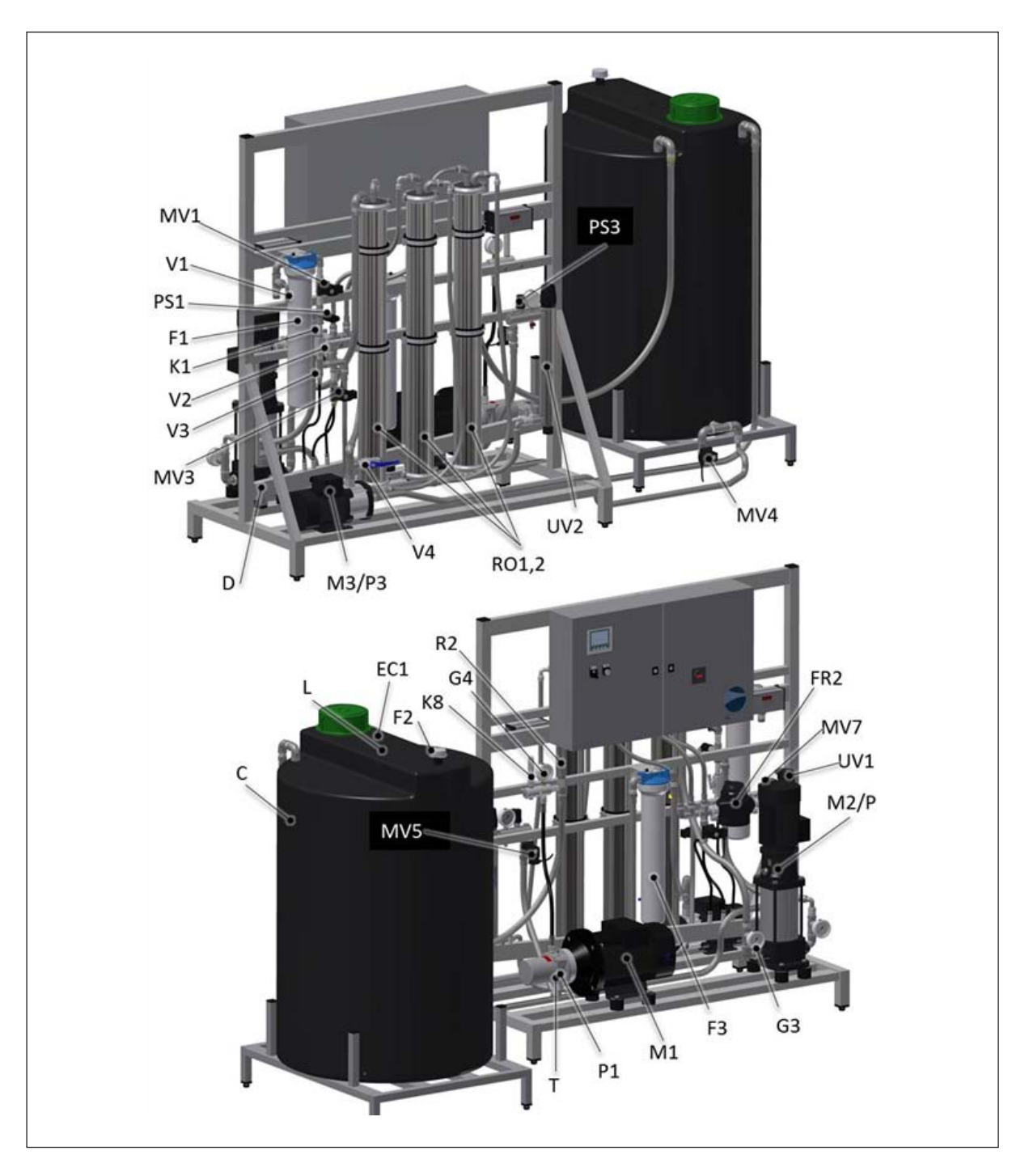

Fig. 7: MLP RO 800 Overview

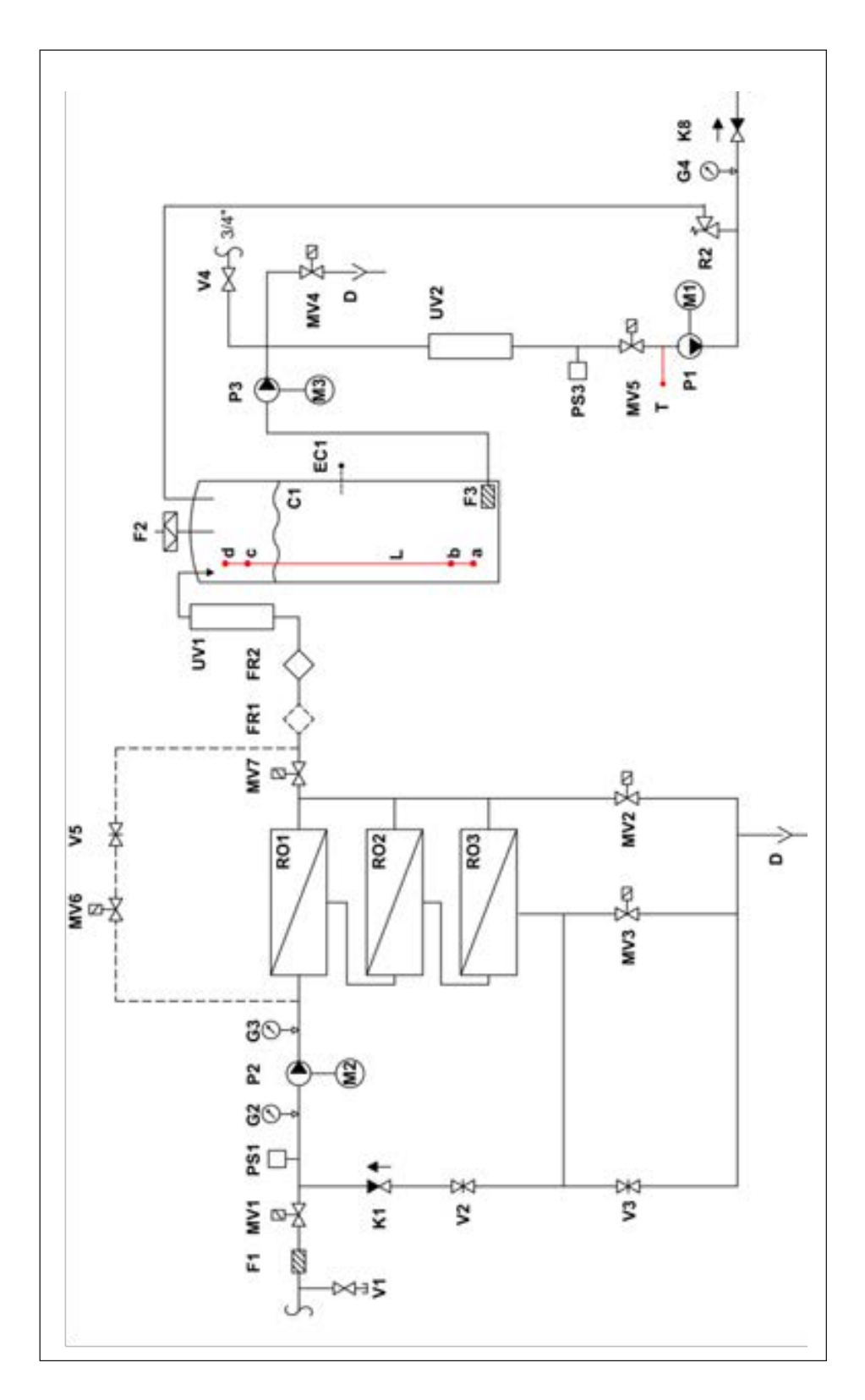

Fig. 8: Hydraulic diagram MLP RO 800

#### Table 4: Legend MLP RO 800 Overview

| С       |          | Permeate tank 500 I, black plastic                     |
|---------|----------|--------------------------------------------------------|
| D       |          | Drainage system                                        |
| EC1     | (Option) | Conductivity sensor                                    |
| F1      |          | Filter 20", 5 μm                                       |
| F2      |          | Sterile breathing filter 1/4", 0,2 µm                  |
| F3      |          | Filter 20", 1 µm                                       |
| FR1     | (Option) | Water meter for permeate, plastic M25 (GF-type)        |
| FR2     |          | Water meter for permeate, plastic M25                  |
| G2      |          | Pressure gauge, input pressure RO Pump 0-10 bar        |
| G3      |          | Pressure gauge, RO pump pressure 0-25 bar              |
| G4      |          | Pressure gauge, high-pressure                          |
| K1      |          | Check valve                                            |
| K8      |          | Check valve                                            |
| L       |          | ML level sensor: a) Empty<br>b) Start level<br>c) Full |
|         |          | a) Overnow                                             |
|         |          | Motor, high-pressure pump                              |
|         |          | RO pump                                                |
| IVI3/P3 |          | Booster pump                                           |
|         |          | Volve for fluching at start up 2/4"                    |
|         |          | Valve for membrane fluching 1/2"                       |
|         |          |                                                        |
| IVI V 4 |          | ON/OFF valve 1/2 for by-pass. 50 i/i                   |
| MV/6    |          | Valve for conductivity control                         |
|         | (Ontion) |                                                        |
|         | (Option) | PAH 10 high-pressure nump 70 har                       |
|         |          | Pressure switch 0-10 bar pre-adjusted to 0.5 bar       |
| PS3     |          | Pressure switch 0-10 bar, pre-adjusted to 0.5 bar      |
| RO1-3   | (Ontion) | 3 RO membranes in stainless steel housing              |
| R2      | (Option) | Pressure regulator 30-105 bar                          |
| Т       |          | Thermostat                                             |
| UV1     |          | UV system                                              |
| UV2     |          | UV system                                              |
| V1      |          | Test water tap 1/8"                                    |
| V2      |          | Needle valve for pressure adjustment 1/2"              |
| V3      |          | Nozzle for concentrate flow                            |
| V4      |          | Shut-off valve                                         |
| V5      | (Option) | Needle valve or nozzle for conductivity control        |
|         | - /      |                                                        |

## 2.5 Principal installation diagram

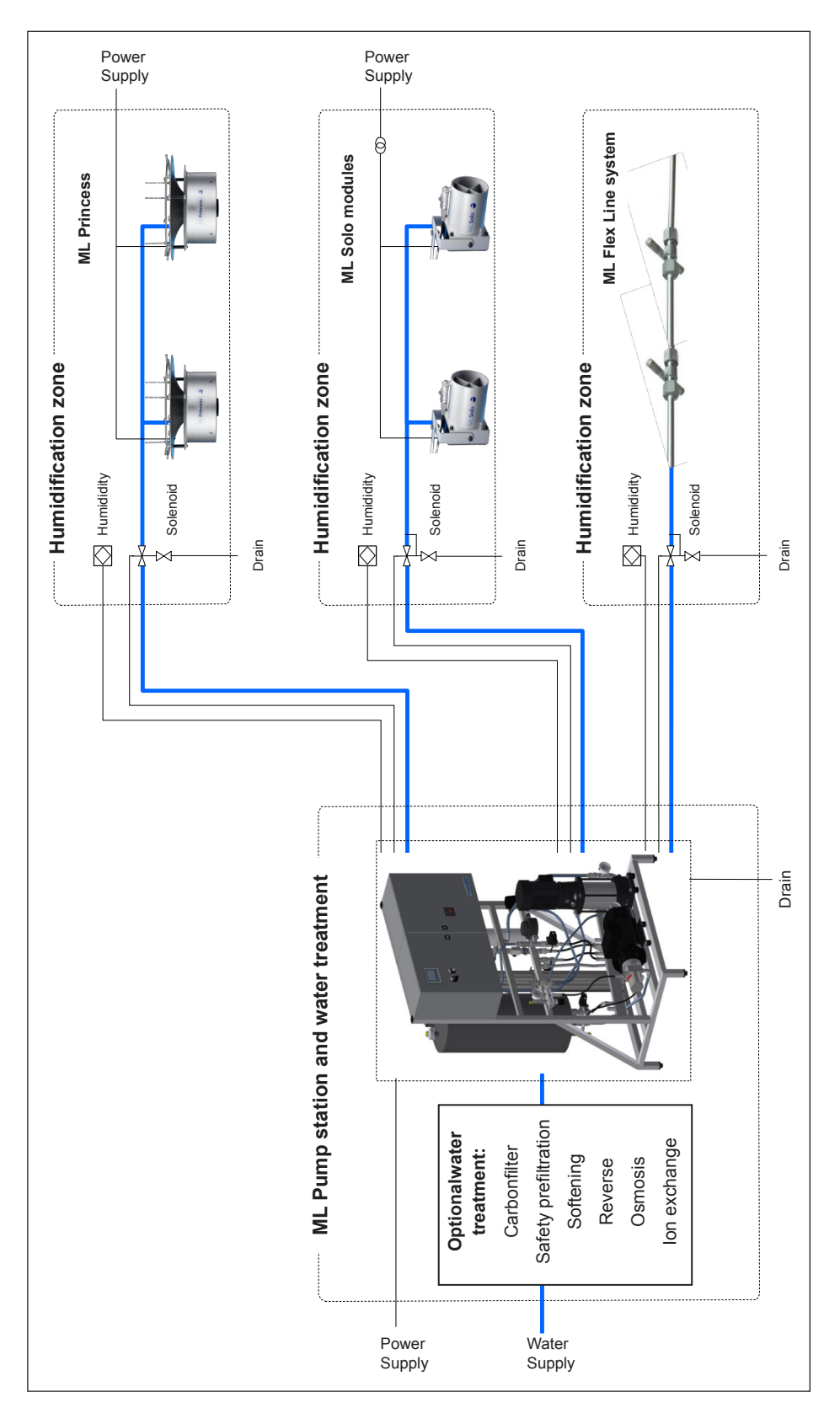

Fig. 9: Principal installation diagram

## 2.6 Inlet water quality requirements

The quality of the water being used in the MLP RO system should be checked prior to systemcommissioning. Condair A/S recommends that the MLP RO system be connected to a clean, potable (drinking water quality) mains water supply. If the inlet water does not meet the quality specified in the preconditions table, it may be necessary to install additional water treatment.

| Water supply                                  | Tap wa<br>max. 1 | ter (drinking water o<br>50 CFU/ml (no path | quality)<br>logens) |
|-----------------------------------------------|------------------|---------------------------------------------|---------------------|
| Incoming dynamic pressure at max flow         | 2.0              | ) - 5 bar / 30 - 75 F                       | PSI                 |
| Min. flow requirement at min dynamic pressure | Perme            | ate + Concentrate -                         | + 10 %              |
| Min flow MLP RO 100                           | 200 1/1          | nr at 2.5 - 7 bar (dyr                      | namic)              |
| Min flow MLP RO 300                           | 600 l/l          | nr at 2.5 - 7 bar (dyr                      | namic)              |
| Min flow MLP RO 500 with water softener       | 700 l/l          | nr at 2.5 - 7 bar (dyr                      | namic)              |
| Min flow MLP RO 800 with water softener       | 1100  /          | hr at 2.5 - 7 bar (dy                       | namic)              |
| Water temperature *                           | 10 - 20 °C (50 - | 68 °F), max. 15 °C                          | recommended         |
| pH max in incoming water *                    |                  | 8.0                                         |                     |
|                                               | p                | H in incoming wat                           | er                  |
|                                               | рН 6.5 - 7.0     | рН 7.1 - 7.5                                | рН 7.6 - 8.0        |
| Max. hardness at incoming pH *                | 30 °dH           | 17 °dH                                      | 10 °dH              |
|                                               | (31 gpg)         | (18 gpg)                                    | (10 gpg)            |
| Max. conductivity at incoming pH *            | 1300 µS/cm       | 750 µS/cm                                   | 440 µS/cm           |
| Max. TDS at incoming pH *                     | 800 mg/l         | 500 mg/l                                    | 375 mg/l            |
| Silt index                                    |                  | max. 3                                      |                     |
| Silicates in any form                         |                  | max. 3 mg/l                                 |                     |
| KMnO <sub>4</sub>                             |                  | max. 10 mg/l                                |                     |
| SiO <sub>2</sub>                              |                  | max. 1 mg/l                                 |                     |
| Fe                                            |                  | max. 0.2 mg/l                               |                     |
| Mn                                            |                  | max. 0.05 mg/l                              |                     |
| NTU                                           |                  | max. 1.0                                    |                     |
| Free chlorine                                 |                  | max. 0.1 mg/l                               |                     |

Table 5: Inlet water quality requirements

\* if any of these values are higher, a water softener should be installed infront of the reverse osmosis device

## 2.7 Optional equipment for MLP RO

Choosing the right water treatment is essential for successful humidification.In the ML-System programme, there is a large variety of water treatment and optional equipment to choose from. The ML-System is designed to be customised to meet the specifications, be it essential water treatment or features. It is possible to combine ML-Systems, water treatment and optional equipment in more than 100,000 different combinations and it is thus impossible to describe all of them here. In the following, the most commonly used ancillary and optional equipment for the MLP RO system is listed.

Optional and ancillary equipment can be divided into the three following main groups:

**MLP RO options:**Added features which are intergraded into the controller of the MLP RO or placed on its frame, e.g. conductivity and hardness alarm, BAS integration, ultra-pure water (mixed bed), CIPsystem, CO2 adding, damping water outlet, holding tanks (RTN). Options cannot be retrofitted and must therefore be listed when ordering

**Water treatment:**Stand-alone systems for improving the water quality in order to meet the inlet water quality requirements for the MLP RO, e.g. booster pump, non-return valve, silt/pre-filter, carbon filter and softener.See separate Water treatment / RO manual for further information.

**High-pressure building installation:** Added features and optional equipment –e.g. fan speed controller, flow monitor, temperature read-out. Options for the high-pressure building installation will be described in the I/O manual for the high-pressure building installation. See separate High-pressure equipment manual for further information.

## 2.8 Optional equipment for MLP RO

Options cannot be retrofitted and must therefore be listed in connection with order placement.

| Fan control (Prepare of the control board)                                                            | Prepares the control board with terminals I/O for connecting a fan control box.                                                                                                    |
|----------------------------------------------------------------------------------------------------|----------------------------------------------------------------------------------------------------|
| Fan control box (1-4 zones)                                                                           | Start/stop fans in each zone between humidification cycles. Only possible if the control board has been prepared for the accessory.                                                  |
| ML EC REG 1 Conductivity sensor<br>(in RO tank)                                                       | Measuring the conductivity ( $\gamma$ S) of the RO water in the RO tank, incl. Hi/Low alarms.                                                                                        |
| ML EC REG 1 Preparatory                                                                               | Not incl. sensor, amplifier, sensor cable or fittings.                                                                                                    |
| ML EC-REG 2<br>(inlet water mixer)                                                                    | Mixes inlet water in the produced water from the RO membrane in order to raise the conductivity of the ROwater                                                                       |
| ML EC-REG 6 (CO <sub>2</sub> mixer)<br>For new systems<br>50-200 I RO-tanks /<br>500-1,000 I RO tanks | Mixes $CO_2$ in the produced water from the RO membrane in order to increase ROwater conductivity. $CO_2$ tanks are not included.                                                    |
| Mixed bed, preparation for(mixed bed filters not included)                                            | Prepares the pump station with pipe connections and the control board with terminals I/O for connecting a mixed bed filter system that produces ultra-pure water from the RO water.  |
| RO water outlet<br>MLP RO 100 – 500 /<br>MLP RO 800                                                   | Delivers pressurised RO water @ 3 bar, volume depending on RO size and operation factor.                                                                                             |
| Overheating protection of the<br>high-pressure pump(flow/temp-<br>dependent)                          | Dumps excess water via a solenoid valve if the temperature<br>or flow through the pump comes outside the permissible limit.                                                          |
| CIP (clean-in-place) new systems<br>up to 300 l/h / up to 800 l/h                                     | Integrated function in controller, that adds of a small amount of disinfection into the water circuit, to prevent bacterial growth.                                                  |
| PLC webserver access                                                                                  | Access to the PLC's homepage from a standard browser. Displays the operating status and humidity for each zone.                                                                      |
| Humidity logger                                                                                       | Logs the humidity in each zone every 15 minutes (1 year back).<br>Data is stored in a .csv comma-separated values file, which can<br>be accessed on a SD card or the PLC'swebserver. |
| BAS/BMS integration<br>Modbus TCP/IP                                                                  | Displays the operating humidity and alarm status of the system via a TPC/IP protocol.                                                                                                |
| Backup high-pressure pump                                                                             | The pump station is fitted with an extra high-pressure pump for redundancy, automatic changeover.                                                                                    |
| Status relay                                                                                          | Potential-free relays (ready, running, warning, error).                                                                                                    |
| Hardness alarm                                                                                        | Shuts down pump station or triggers an alarm if the hardness of the incoming water exceeds the selected limit.                                                                       |
| Pulse generator for water meter                                                                       | The water meter is equipped with a pulse emitter which can be linked to tele-reading systems, the PLC and to M-Bus networks.                                                         |

## 2.9 MLP RO accessories list

Accessories can be retrofitted.

| Table | 7: MLP | RO | accessories | list |
|-------|--------|----|-------------|------|
|-------|--------|----|-------------|------|

| Pulse generator for water meter, retrofit kit       | The water meter is equipped with a pulse emitter which can be linked to tele-reading systems, the PLC and to M-Bus networks.                                                          |
|-----------------------------------------------------|----------------------------------------------------------------------------------------------------|
| ML control box for induct system                    | ML satellite unit for connecting and controlling an induct system from an MLP or an MLP RO pump station.                                                                              |
| Satellite box (4 zones)                             | Ads 4 additional zones (humidity I/O and zone valve terminals) to an existing ML-System.                                                                                              |
| Satellite box (8 zones)                             | Ads 8 additional zones (humidity I/O and zone valve terminals) to an existing ML-System.                                                                                              |
| Humidity logger retrofit kit                        | Logs the humidity in each zone every 15th minuteone year back.<br>Data is stored in a .csv comma-separated values file which can<br>be accessed on an SD card or the PLC's webserver. |
| RO water outlet, Retrofit kit                       | Delivers pressurised RO water @ 3 bar volume depending on RO size and operation factor.                                                                                               |
| Alarm lamp                                          | Alarm flash which can be placed up to 100 m from the pump, connects to an alarm output.                                                                                               |
| Modbus TCP/IP Gateway IP trans-<br>lator            | Easy setup op Modbus TCP/IP communication to BAS as IP addresses can be chosen by the costumer onsite.                                                                                |
| Remote alarm SMS                                    | Sends a SMS via a prepay SIM-card if the system goes in alarm and when the alarm is cancelled.                                                                                        |
| Remote alarm email                                  | Sends an email if an alarm is triggered in the systemand when the alarm is cancelled. Up to 25 recipients.                                                                            |
| BAS/BMS integration Modbus TCP/<br>IP, retrofit kit | Displays the operating humidity and alarm status of the system via a TPC/IP protocol.                                                                                                 |

## 2.10 Rating plate and markings

The rating plate is placed in the upper left corner on the side of the control unit (when facing the front).

| ≈c                     | ondair                    |
|------------------------|---------------------------|
| Condair o/s,           | Parallelvei 2, DK-8680 Ry |
| Model:                 | MLP RO 100                |
| Year:                  | xx/2014                   |
| Serial-Nr;             | XXXXXXX                   |
| Power supply:          | 3x400 / 50Hz V + N + PE   |
| Rated power:           | 0,87 kW / 2,6 A           |
| Shortcircuit rating    | 0,5 kA                    |
| Supply water pressure: | 2,5-7 bar                 |
| IP-class               | >IP54                     |
| Made in Denmark        | (6                        |

Fig. 10: Rating plate

A label with the internal order number and electrical schematic diagram number is placed on the inside of the left-hand cabinet hatch (when facing the front) on the control unit.

|                      | CE     |  |
|----------------------|--------|--|
| Serialno:2015084     |        |  |
| Orderno: 61704       | 12     |  |
| Supply: 208 VAC I    | 1z: 60 |  |
| Sch. Diagram : 617   | 2042   |  |
| Date: 14-08-15 Init. | : 536  |  |

Fig. 11: Label with the internal order number and electrical schematic diagram number

### 2.11 Electrical schematic diagrams

A copy of the electrical schematic diagrams is placed on the backside of the hatch inside the control panel.

## 3 Installation

### 3.1 Important notes on installation

#### **Qualification of personnel**

All installation work must be performed only by persons familiar with the ML-System pump station and sufficiently qualified for such work. All work on electric installations must only be performed by adequately qualified electricians.

#### Safety

The pump station and any control units may only be connected to the mains after all installation work has been completed. All statements relating to correct positioning and installation must be followed and complied with. When installing components of the MLP RO, use the materials and hoses supplied with the unit. In case of doubt, please contact your Condair supplier.

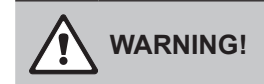

Do not retighten/unscrew hoses while the system is pressurised!

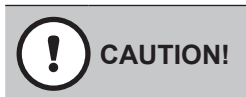

Do not use oil, grease, glue, Teflon, silicon, O-ring lubrication, etc. when assembling pipes or hose connections.

All of the above products can act as food for bacteria and are thus pose health risks. Only approved lubricant: Dish soap.

Wash your hands before or wear clean gloves while assembling parts in direct contact with water. Keep dust covers on pipes and hoses until just before assembly.

Do not fasten the pump station or hoses/pipes to vibrating installations.

Tools needed for installation work

- Screwdriver set
- Bubble level
- Polygrip pliers
- Wire cutters
- Spanner set
- Tape measure
- Marker
- Box cutter

Please observe the following on positioning and installation:

- The pump station must be installed only in a location with a drain in the floor.
- The site must be freely accessible with sufficient space for convenient operation and maintenance (min. free space around pump station: laterally 0.5 m, 0.8 m front / back).
- The pump station is designed for operation in a frost-free and dry environment, never outdoors.
- Do not install the pump station in exposed locations or locations with heavy dust loads.
- The pump station is designed for installation on a load-bearing floor.

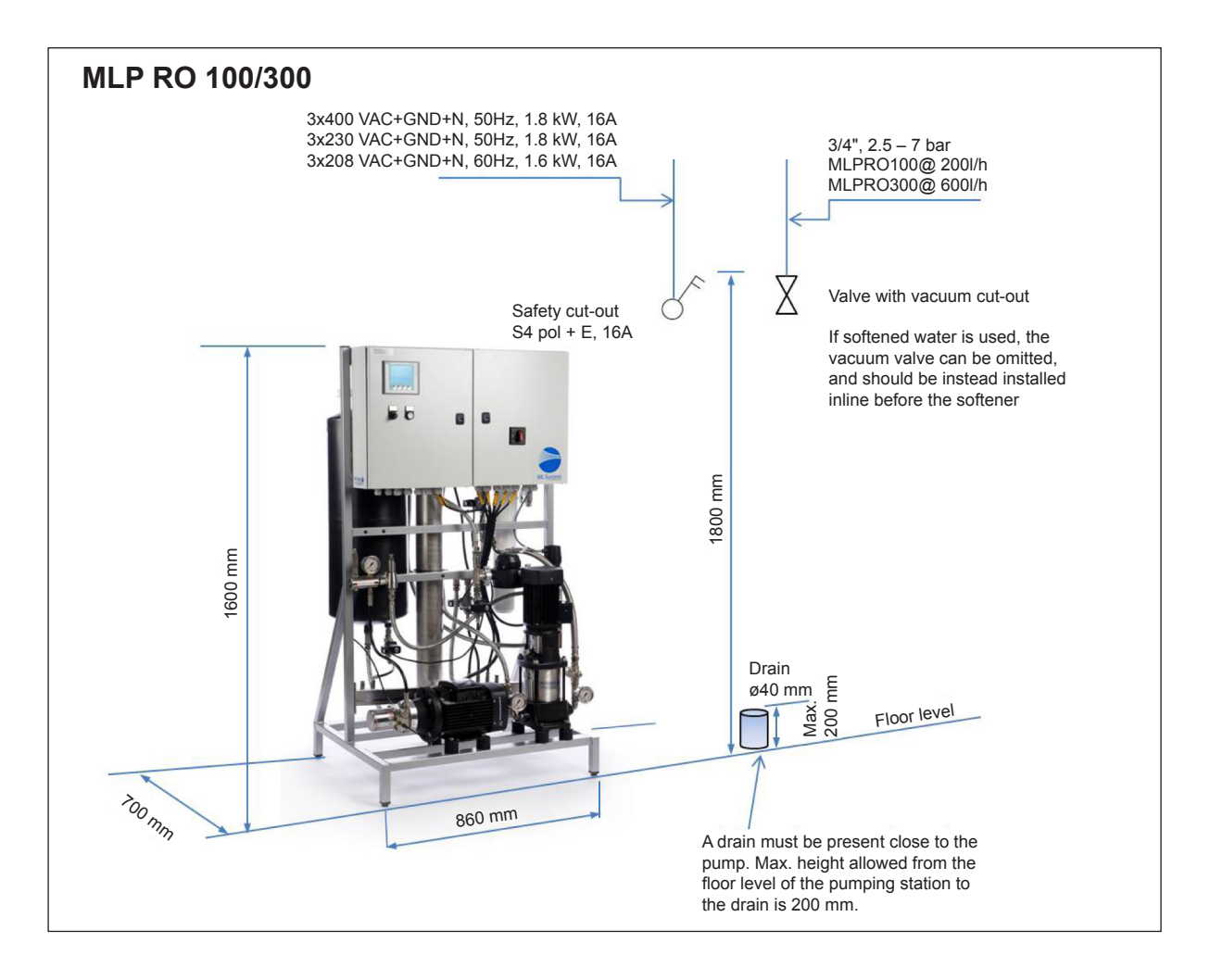

Fig. 12: Positioning MLP RO 100/300

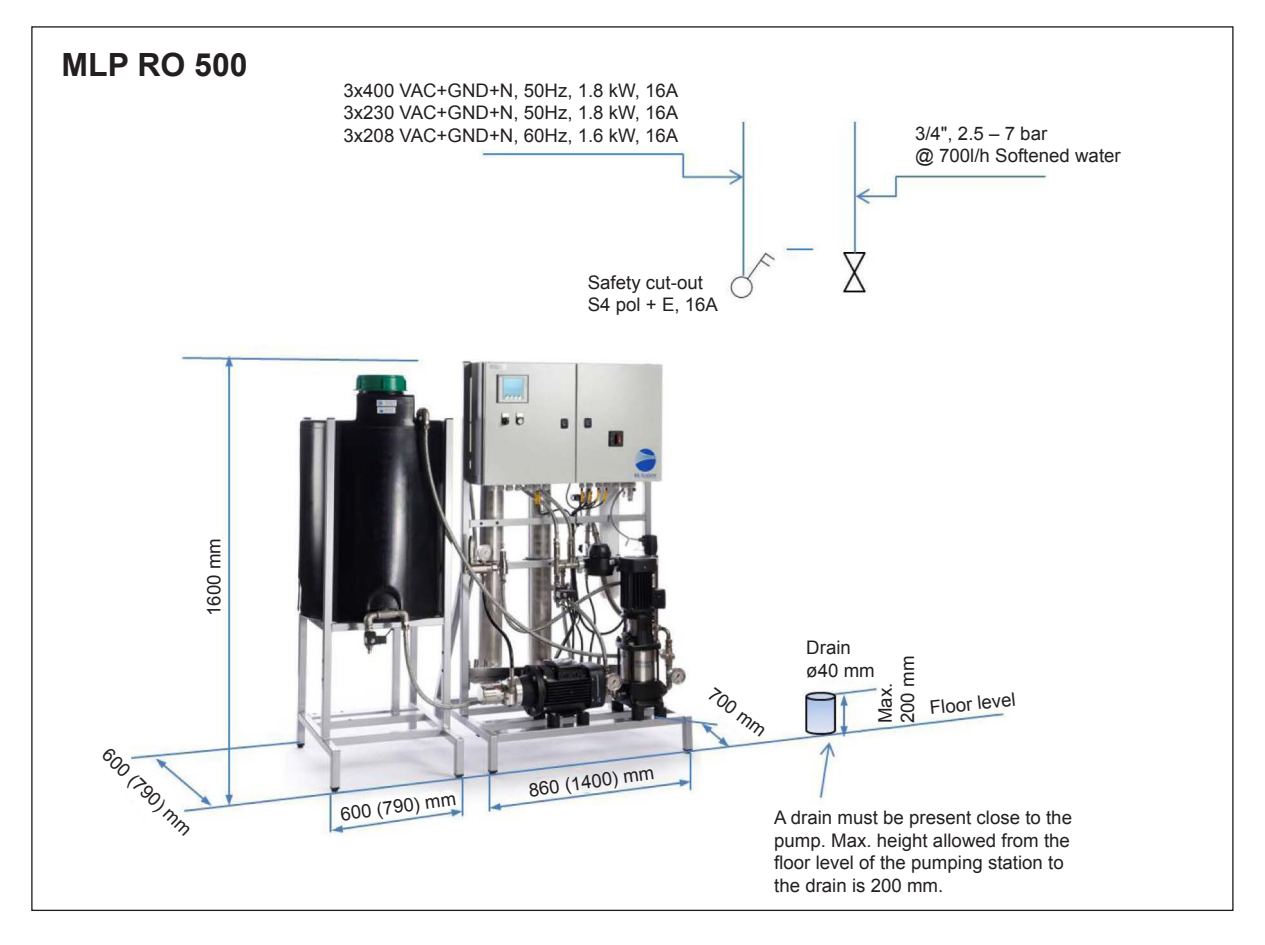

Fig. 13: Positioning MLP RO 500

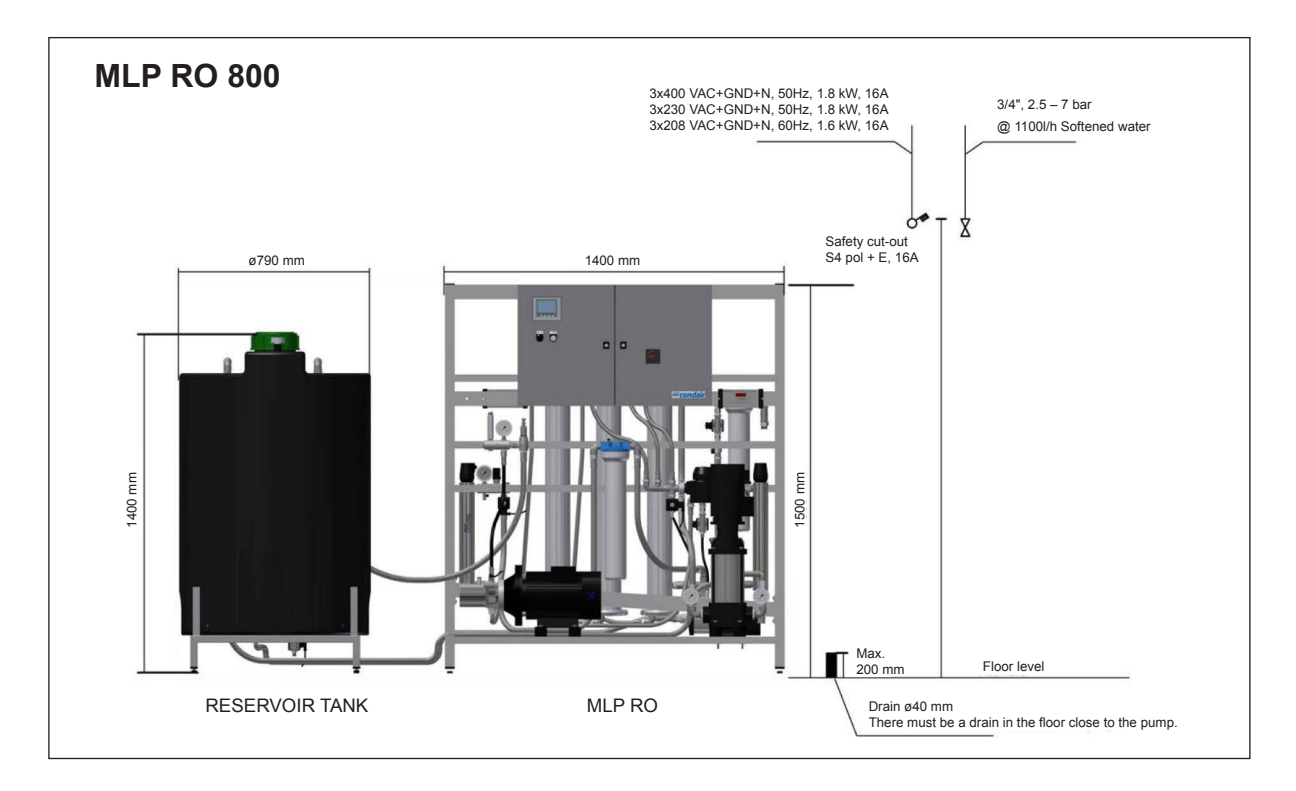

Fig. 14: Positioning MLP RO 800

## 3.2 Positioning the pump station

Before positioning the MLP RO pump and tank, it is important to consider the position of water treatment equipment in the room prior to installing the MLP RO and high-pressure unit.

The water treatment installation parts should be installed in the order shown in the figure below. Please note that the combination of water treatment systems will vary from one installation to the next due as a result of water quality and regulatory requirements in the given location.

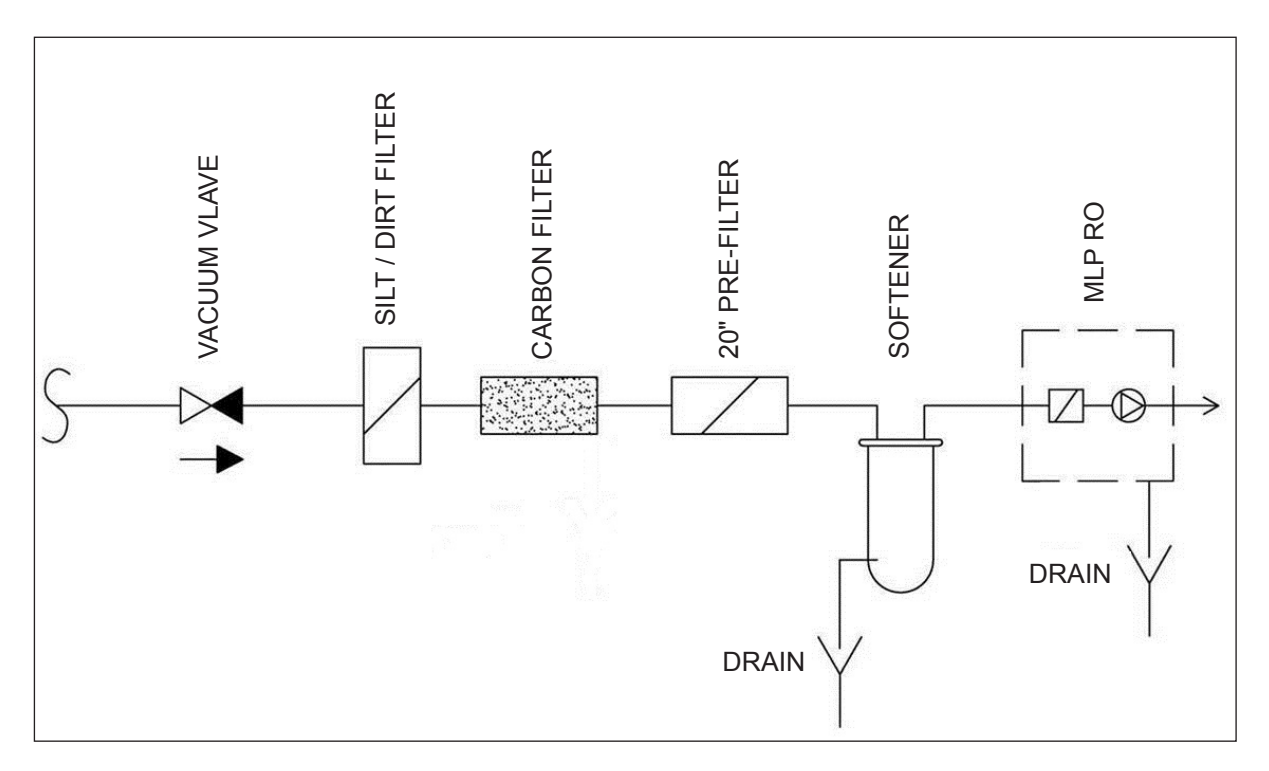

Fig. 15: Positioning water treatment equipment

Start by examining the types of water treatment systems to be installed and read their installation instructions as regards location and any requirements for supply and drainage.

Mark the location of the different systems in the room and note any missing supply or drains for the systems. Make sure you have the necessary fixing equipment available: cable ties, cable trays, screws and wall anchors.

Place the MLP RO on a hard floor with a drain

Adjust the screws under each leg on the frame so that the pump station and the RO tank (if relevant) can be levelled. Use a bubble level to ensure that the pump station is perfectly level.

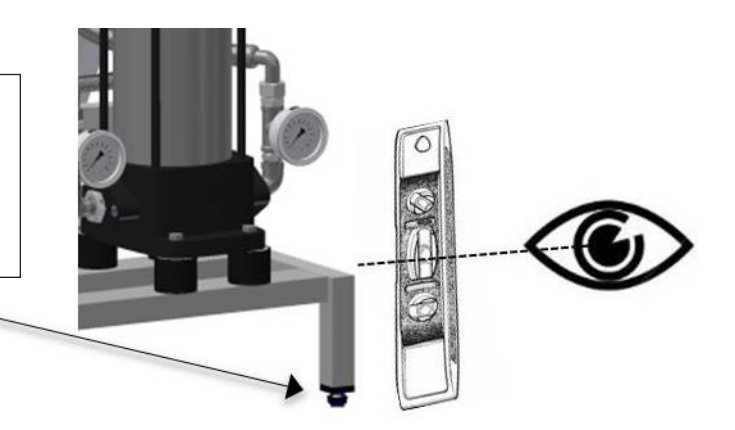

Fig. 16: Adjusting the pump station

#### Drain

Connect the MLP RO to the floor drain with a tube or hose of a  $\frac{3}{4}$ " RG female in the drain connector. On MLP RO 500 and 800, the drain from MV4 on the RO tank must also be led to a drain – either directly or be connected to the drain connector D.

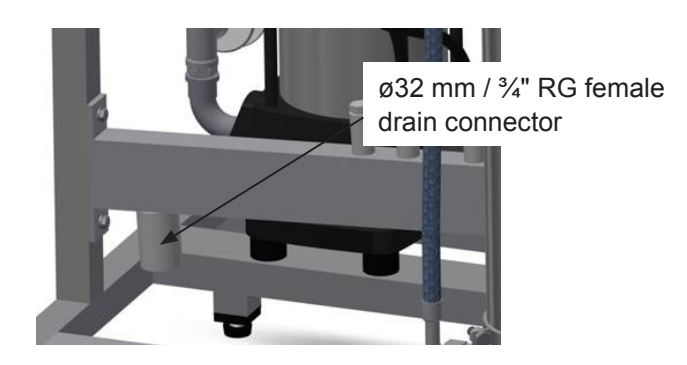

- Remove protecting plug (yellow) from drain connector.
- Connect drain hose to water outlet connector (ø32 mm) and lead the drain hose down to an open funnel with a constant down-slope.
- Fix drain hose in its position, so it cannot move during operation.

The drain must have an appropriate down-slope to allow the water to flow freely and without pressure from the drain connector

#### Water connection

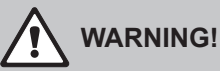

Do not open and fill hoses, pumps, filters or tanks with water if the system is not to be started immediately after installation (48 hours). Stagnant water acts as a breeding ground for potentially dangerous micro-organisms.

Before connecting the MLP RO to the water supply of the building or the water treatment system, it must be ensured that the incoming water is as clean as possible. This is done by running a hose from the supply to the drain and open the shut-off valve completely. Let the water run for at least ten minutes. Shut off the water again and connect MLP RO to the water supply with the supplied hose (3/4", 1.5 m).

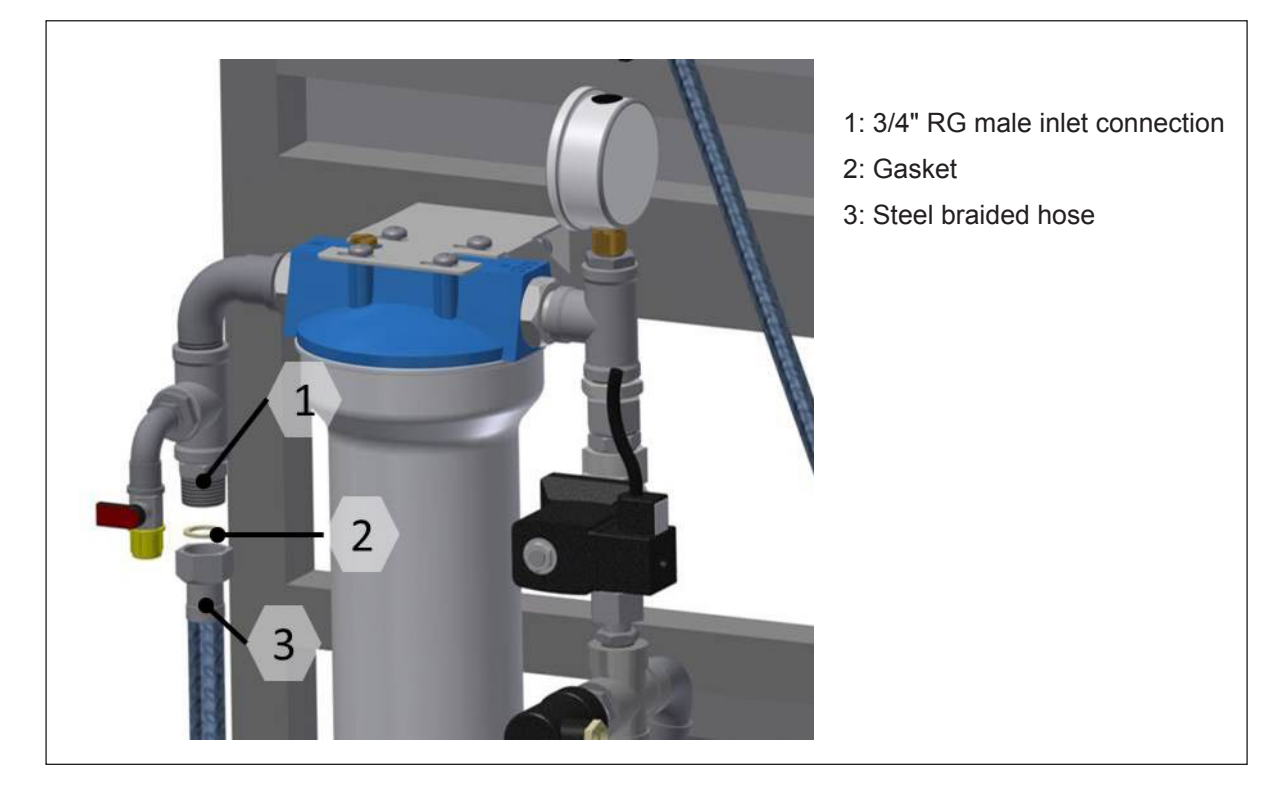

Fig. 17: Water connection

On MLP RO 500 and 800, the separate RO tank must also be connected to the pump station.

MLP RO 500, two connections: F3 to P2 and UV to C

MLP RO 800, three connections: F3 to P3, R2 to C and UV1 to C

All hoses to the internal connections are supplied with MLP RO and requires that the RO tank is placed right next to the pumpstation.

## 3.3 Electrical installation

#### DANGER! Danger of electric shock!

Installations and electrical connection must only be done by trained technicians and according to local standards.

#### High voltages, danger of electric shock! Touching live parts may cause severe injury or death.

All Connections must be made according to the electrical documentation which is found inside the control unit of the electrical cabinet / main box.

Notes on electrical installation

- Installation must be carried out according to local rules and regulations.
- The electrical installation (power supply, humidity control) must be carried out according to the wiring diagram supplied with the unit and the applicable local regulations. All information given in the wiring diagrams must be followed and observed.
- All cables must be run into the control unit via the cable openings and the use of cable glands.
- Make sure the cables do not rub against vibrating parts.
- The supply voltage must comply with the voltage in the wiring diagram.
- Study the system set-up part to get an overview.
- The pump station comes with a 3 m rubber coated power cable.
- Power consumption and size of pre-fuse can be found chapter with product data.

## 4 Commissioning

## 

The system start-up must be carried out or monitored by persons approved and trained by Condair. Errors in the start-up phase may ultimately result in illness, injury and death of humans.

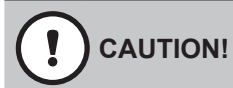

When fitting water filters, RO membranes, hoses and other components in direct contact with water please, wear sterile gloves or touch only the packing paper to keep the filter bacteria-free.

Remember to wash your hands!

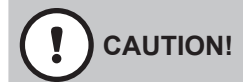

Commissioning of the pump should be the last thing performed at an installation site. When the pump has run with water and the preservation fluid (windscreen wash) has been flushed out, it should always be kept on (summer and winter) in order to keep the system hygienically clean by allowing it to run its automatic flushing and UV routine.

Tools and materials for commissioning work

- Screwdriver set (remember small screwdriver for terminals)
- Polygrip pliers
- Spanner set
- · Bucket with litre measure
- Residual hardness test kit, quick method onsite test ML-part: 150400000
- Total hardness test kit, quick method onsite test ML-part: 150401000
- Chlorine-sensitive test strips, quick method onsite test ML-part: 155407200
- Conductivity meter
- BQ water analyses set ML part: 155600010
- Multi-meter (Volt, Amp)

Disconnect the power before starting any commissioning work. Turn the main power switch and the start button to the off position.

## 4.1 Inlet filter

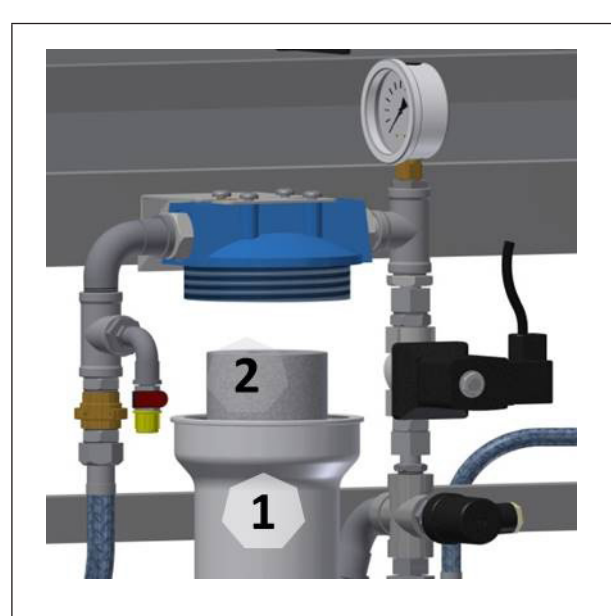

Fig. 18: Inlet filter housing and filter

Insert filter

- Unscrew the filter housing [1] using a filter wrench.
- Insert the filter [2], and make sure that it is centered on the guide knob at the bottom of the filter housing.
- Tighten the filter as much as possible by hand and then use the filter wrench to tighten approx. 1/4 turn.
- Slowly open the water supply
- If the filter housing is hard to tighten or leaks, unscrew it and check that the filter is centered, the O-ring is undamaged and the sealing surface is smooth and free of dirt.

Note: Do not touch the filter with your bare hands (slide it out of the packing directly into the filter housing).

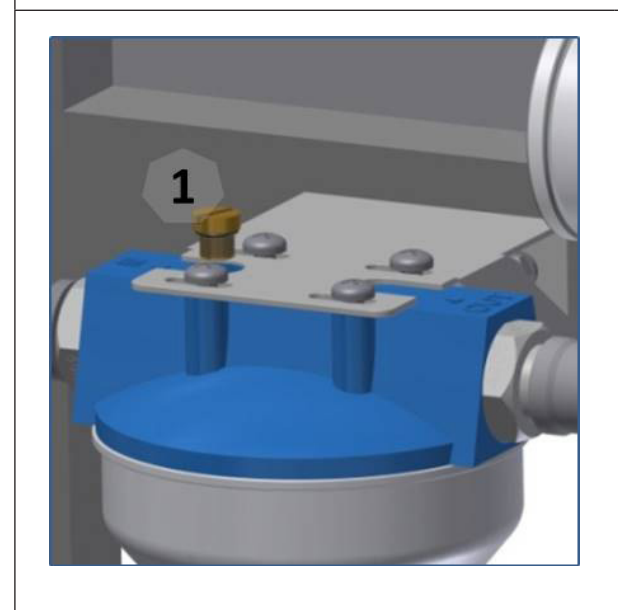

Fig. 19: Air-vent screw, inlet filter

Airing filter:

- Slowly open the water supply (tap) to the MLP RO
- Bleed the filter by loosening the air-vent screw
  [1] on the filter top until water leaks continuously.
  - Retighten the air screw

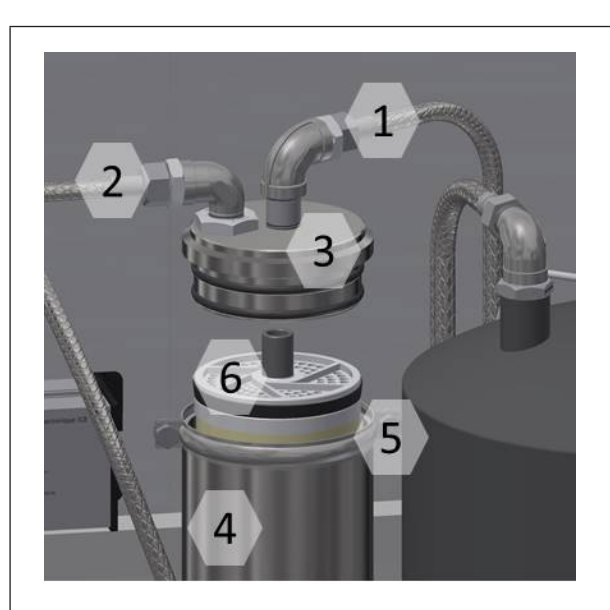

Fig. 20: Membrane detail

- 1: Outlet tube
- 2: Inlet tube
- 3: Membrane tube, end cap
- 4: Membrane tube
- 5: hose clamps
- 6: membrane

Start by loosening the hose clamp [5] and then remove the end bottom [3] of the membrane tube. Let the membrane [6] slide into the membrane tube [4]. Make sure that the O-ring on the membrane is facing up (protect the membrane against bacteria, hold on the membrane packaging bag).

Press the membrane all the way to the bottom. If there is no resistance at the end, or if the membrane is very difficult to press down, the reason may be that the inner O-rings in the membrane tube end plate are out of place or have fallen out. Check that both the outer and inner O-rings at

the end plate (top and bottom) are in place and undamaged. Now press the end plate in place and reinstall the hose clamp.

Note: Do not use grease or the like to lubricate the O-rings. Moisture with water instead.

## 4.3 RO tank breathing filter

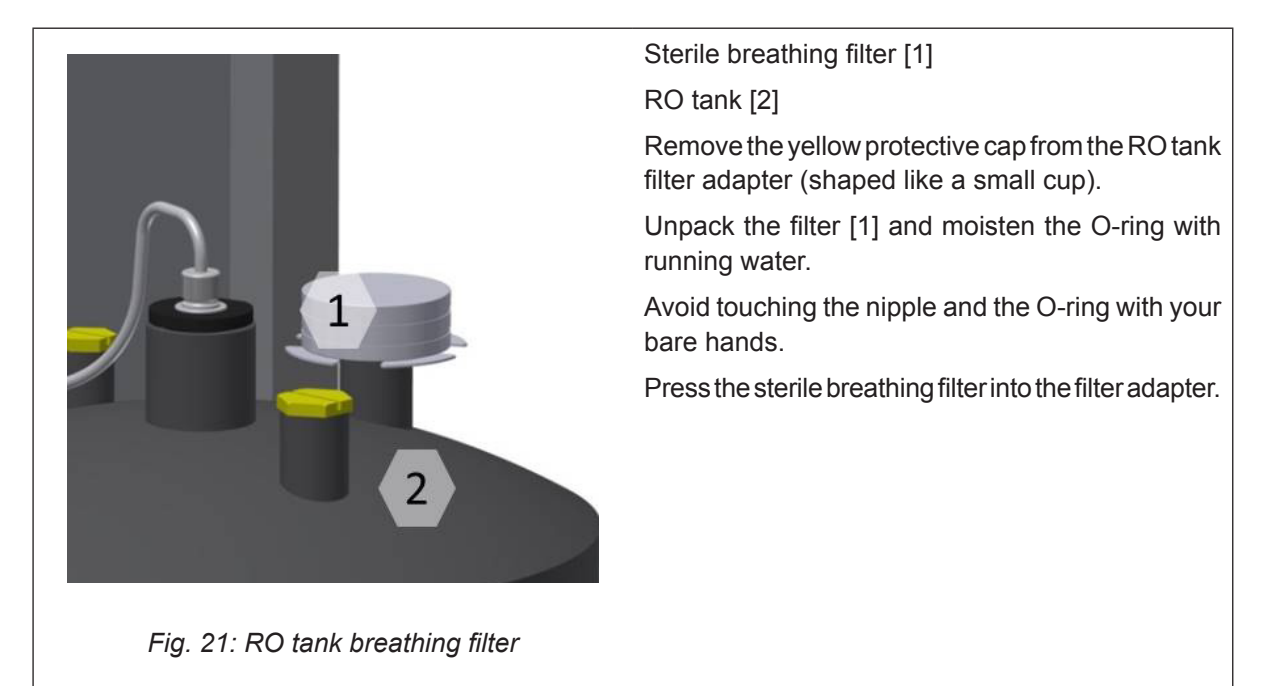
## 4.4 Prepare for pump flush

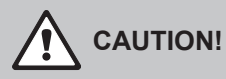

The first time a new pump and/or RO membrane is to be used, it is important to flush out any preservation fluids so that they do not end up in the high-pressure system.

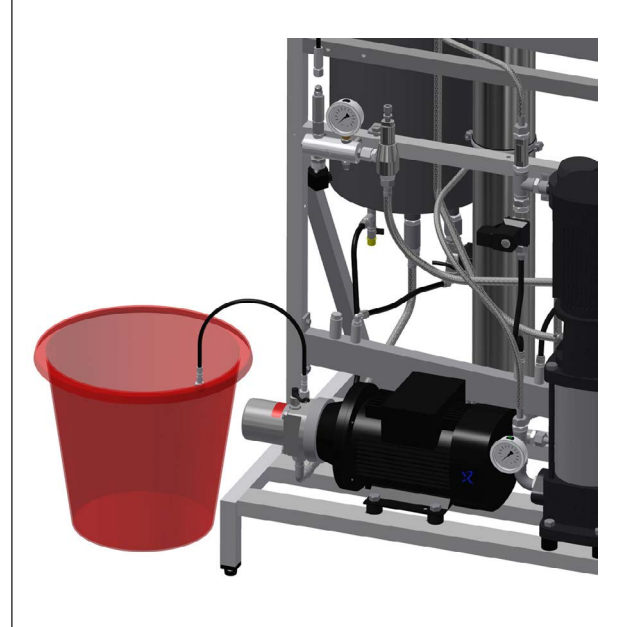

Fig. 22: Flushing the pump

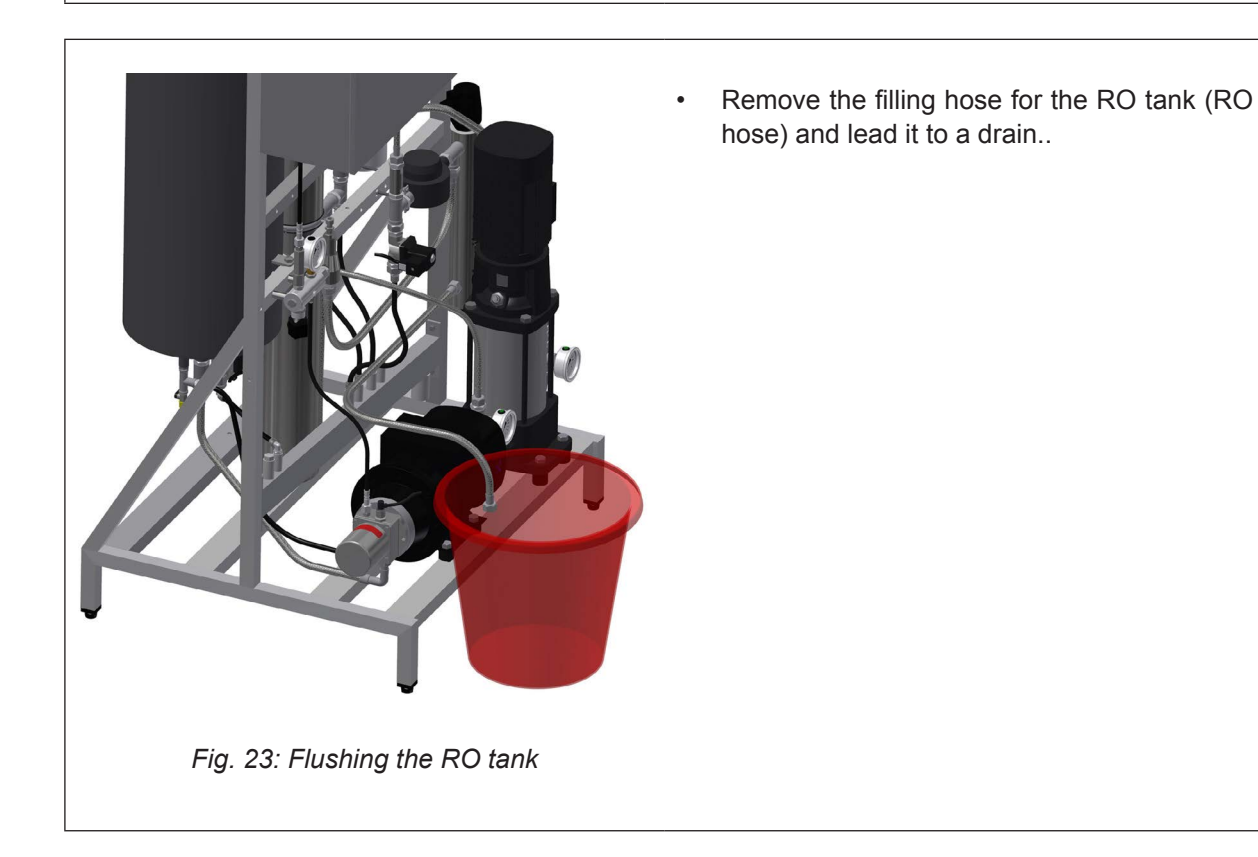

Remove plugs and strips from the highpressure hose and lead it to a drain or a bucket.

Before the pump is started for the first time, the controller must be set up

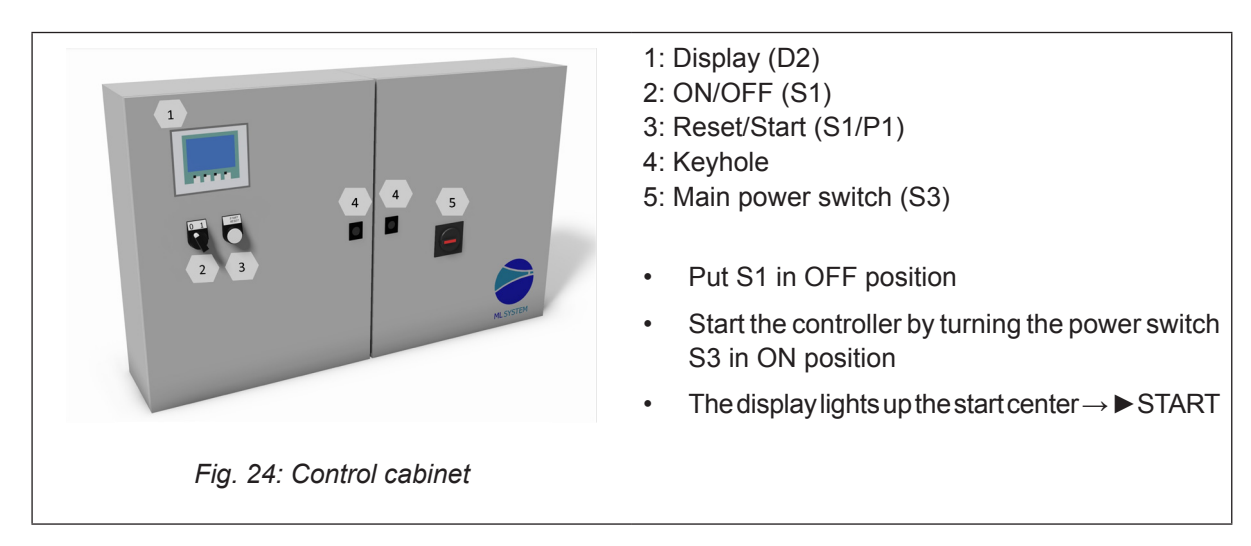

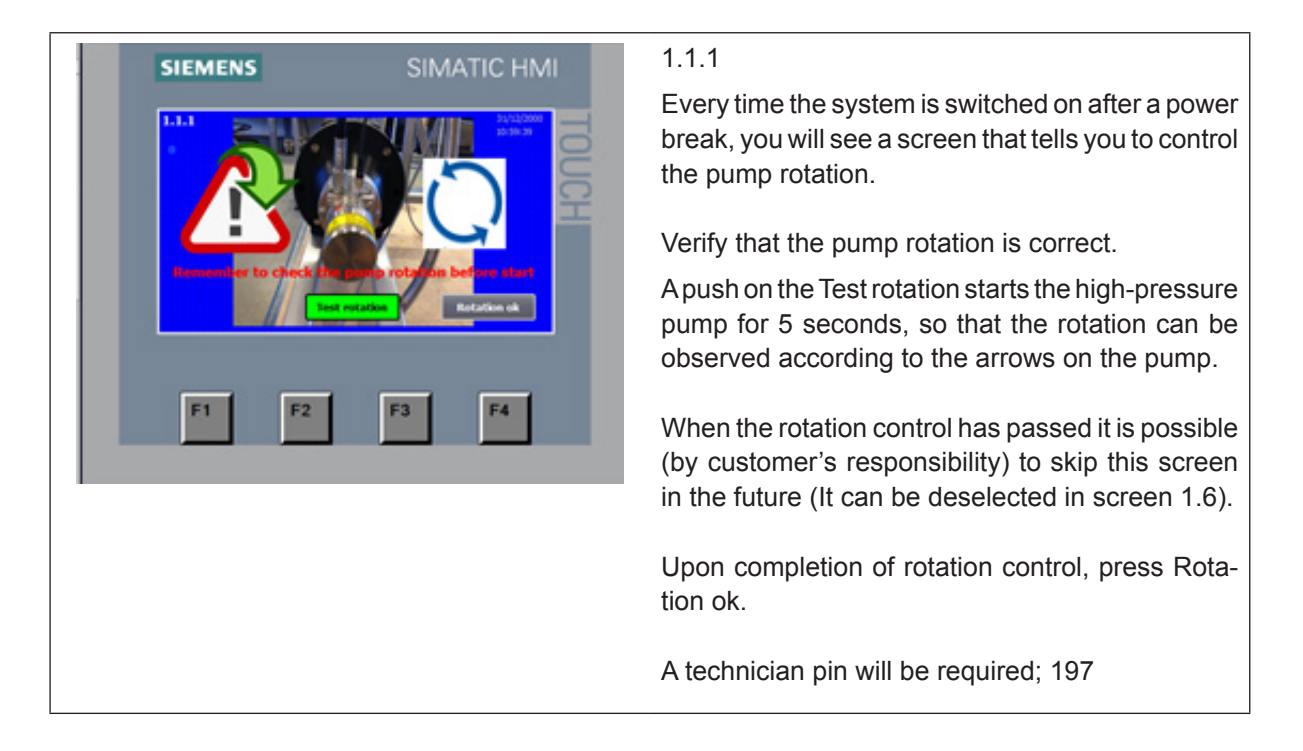

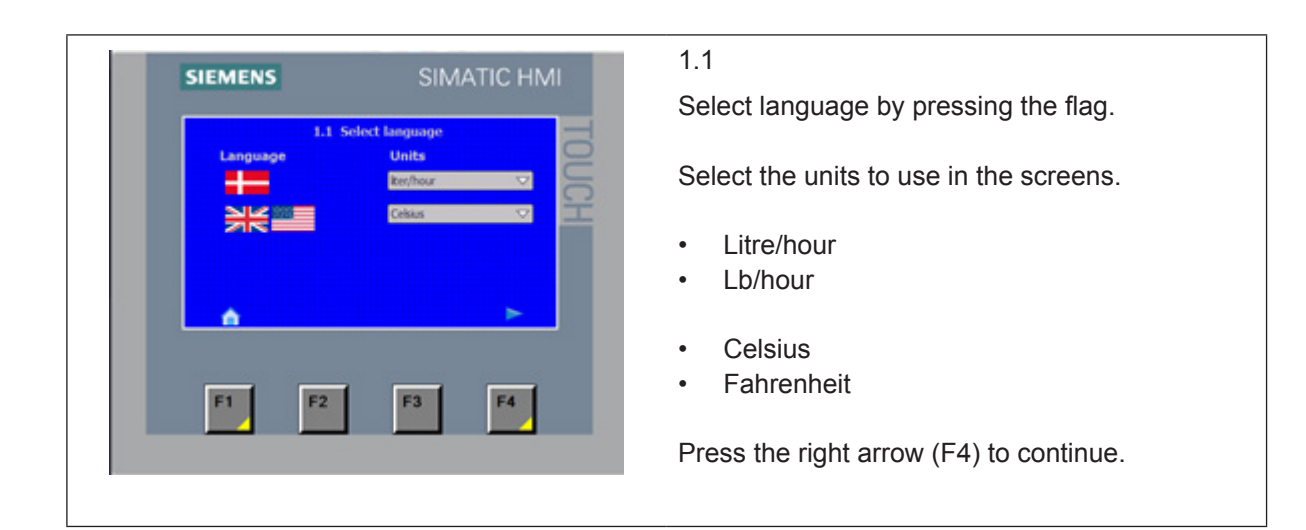

|                         |                           |                           | 2  |
|-------------------------|---------------------------|---------------------------|----|
| 1.1 Language            | 1.4 Select<br>sections    | 1.7 Membrane<br>Flush     | Č  |
| 1.2 Calibrate<br>Screen | 1.5 Section<br>names      | 1.8 Version &<br>Pessword | 91 |
| 1.3 Set time            | 1.6 General<br>selections | 1.9 Mi-system             |    |
| F1 F2                   | F                         | 3 F4                      |    |

The Basic setup page provides access to pages and selectable functions:

- 1.1 Choice of language
- 1.2 Calibration of screen
- 1.3 Set time and date
- 1.4 Selection of active sections
- 1.5 Selection of names for the sections
- 1.6 General selections (settings)
- 1.7 Membrane flush
- 1.8 Version and change passwords (factory settings)
- 1.9 ML-System (factory settings)

Once you have made your selection(s), press Home (F1) to continue.

#### 1.2

Calibrate Screen: Adjusts the viewing angle, so you can stand upright and operate the screen. When calibrating, do not lean forward in order to get a better view. You will not get the desired effect.

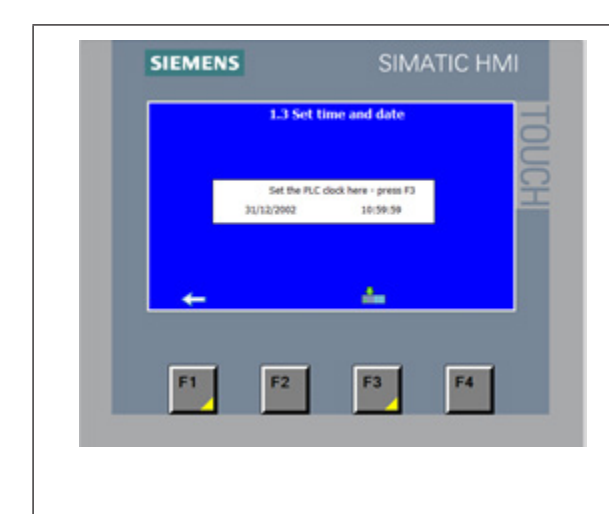

Time/date can be set (stored in the screen only). Note: Remember to press F3 to set the PLC clock

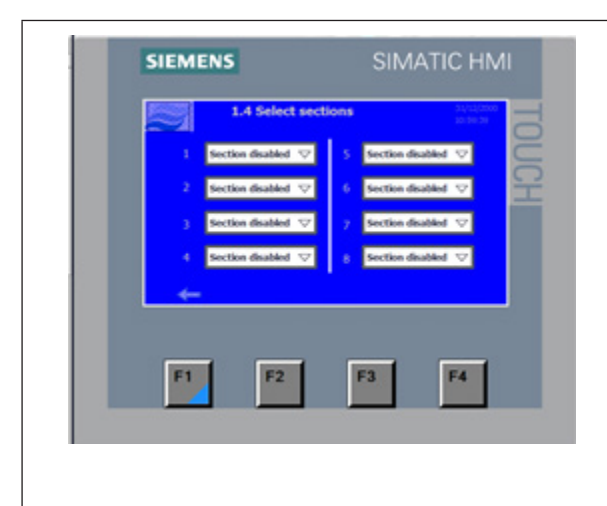

### 1.4

Select which section (zones) is active. A section is defined as a humidity sensor and a valve set connected to the controller

- Section disabled
- Section enabled

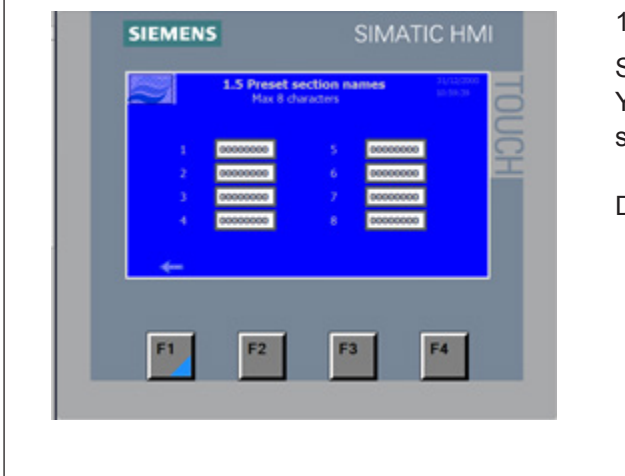

#### 1.5

Selection of user-defined section names. You can use up to 8 characters to define each section.

Default is 1-2-3...11-12

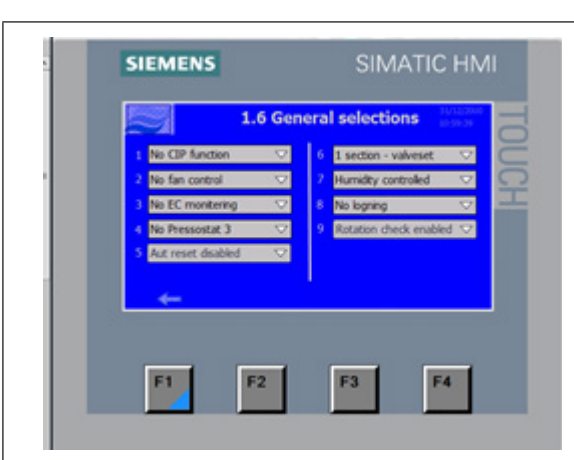

General selection between options and setups for the general pump station. Please note that some of the options require hardware that has to be ordered together with the pump.

Master pin will be required; 8599

Standard setting is the top choice in the drop-down menus.

Here also shown in bold:

- No CIP function
- CIP function
- No fan control
- Aut fan control
- Constant fan control
- No EC monitoring
- EC monitoring
- EC monitoring +RV/CO2
- EC monitoring +MB+CO2
- No pressostat 3
- Pressostat 3
- Aut reset disabled (inlet water low pressure)
- Aut reset enabled (inlet water low pressure)
- 1 section valve set
- 1 section no valve set
- Humidity controlled (20-80% RH)
- Direct controlled (0-10 V)
- % controlled (0-100%
- No Logging

•

- Logging selected
- Rotation check enabled (1.1.1)
- Rotation check disabled (1.1.1)

| <ul> <li>1.7</li> <li>Select whether membrane flush has to be used.</li> <li>Normal mode</li> <li>Membrane flush (remember to put back in normal mode after flushing)</li> </ul> |                     |                                                                                                    |
|----------------------------------------------------------------------------------------------------|---------------------|----------------------------------------------------------------------------------------------------|
|                                                                                                    | SIEMENS SIMATIC HMI | <ul> <li>1.7</li> <li>Select whether membrane flush has to be used.</li> <li>Normal mode</li> <li>Membrane flush (remember to put back in normal mode after flushing)</li> </ul> |
|                                                                                                    |                     |                                                                                                    |

Logott

SIEMENS

F1

F2

F3

#### 1.8

Select MLP size and select 1-4 or 1-8 sections. This selection is pre-set from factory according to the controller hardware.

Changing password is only possible with the master password.

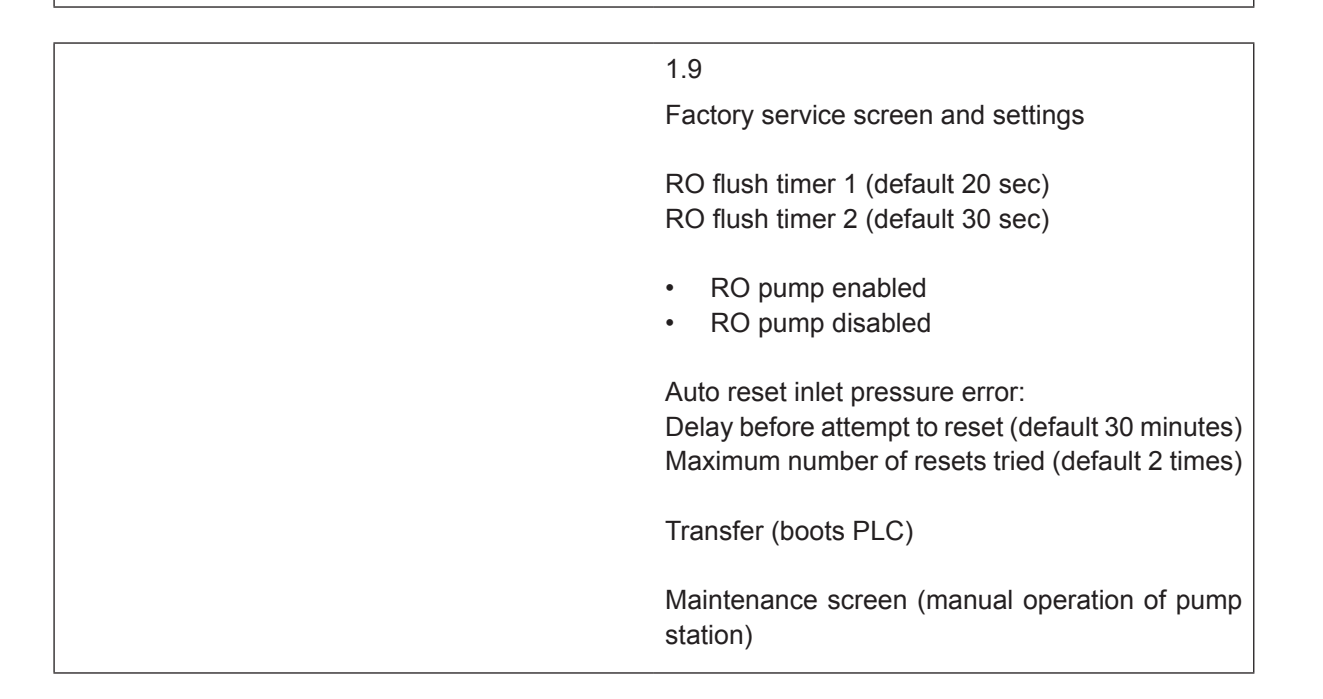

## 4.6 Pump flush procedure

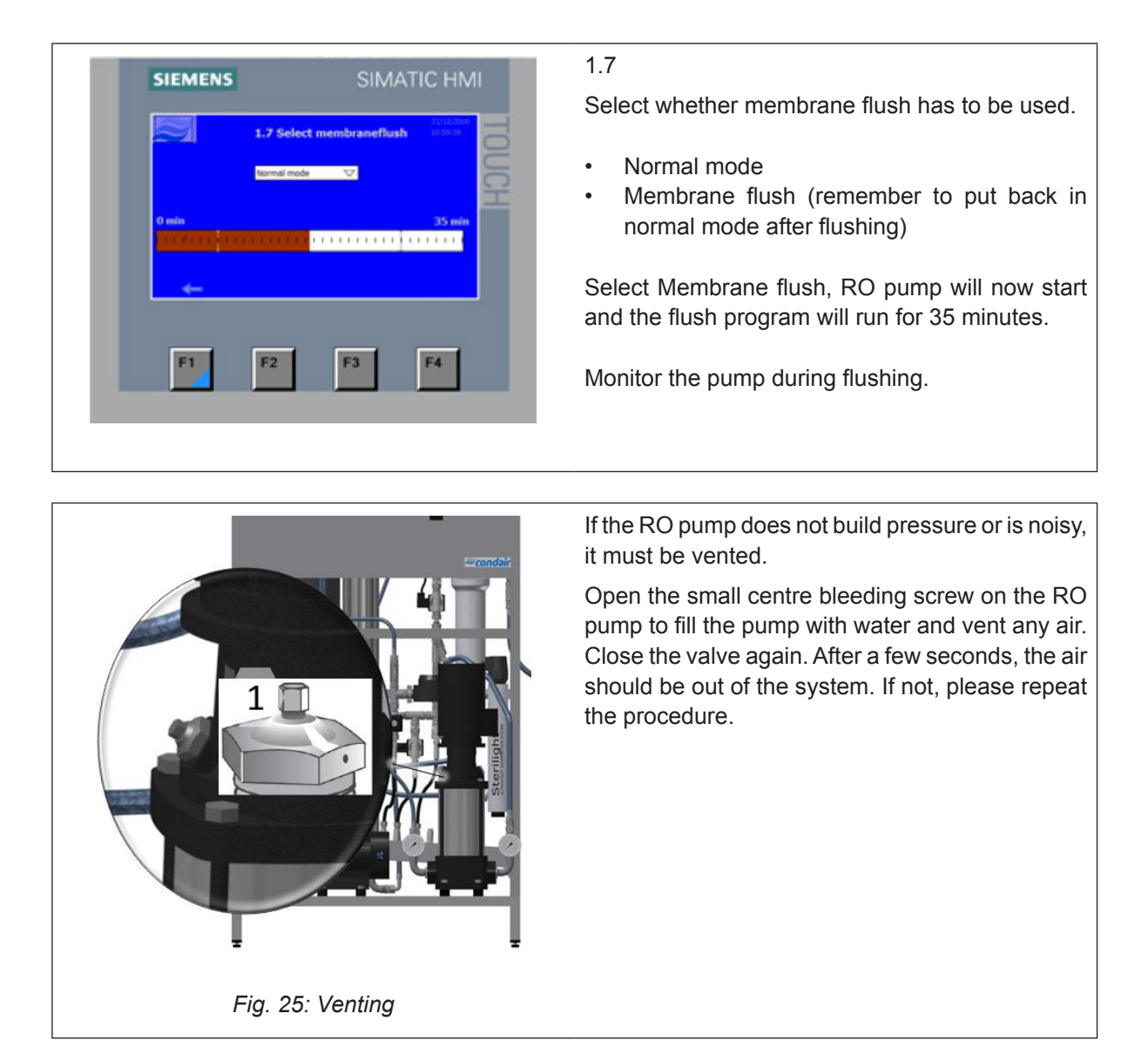

After RO flush, refit the RO hose to the RO tank and set RO back to normal operation. The RO should now begin to produce RO water to the tank.

Venting and flushing the high-pressure pump:

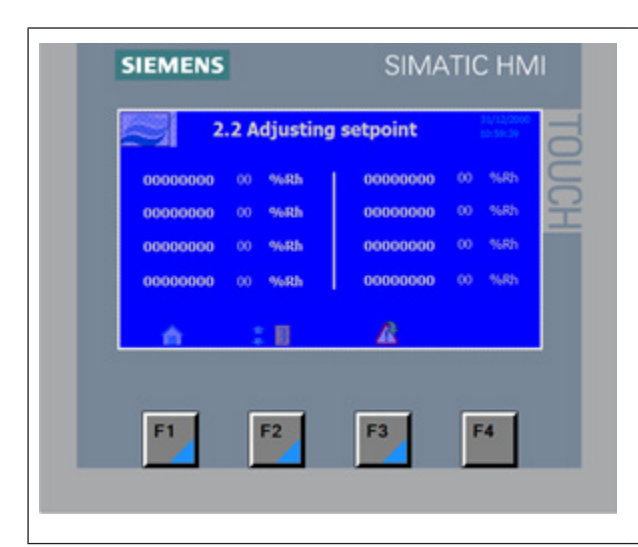

As soon the water in the RO tank reaches the minimum start level the high-pressure pump will now start if a section calls for humidity and the S1 (on/off switch) is turned to the on position.

Force the HP pump to run by adjusting the set point in a section to 75%.

Let the HP pump flush for 10 minutes.

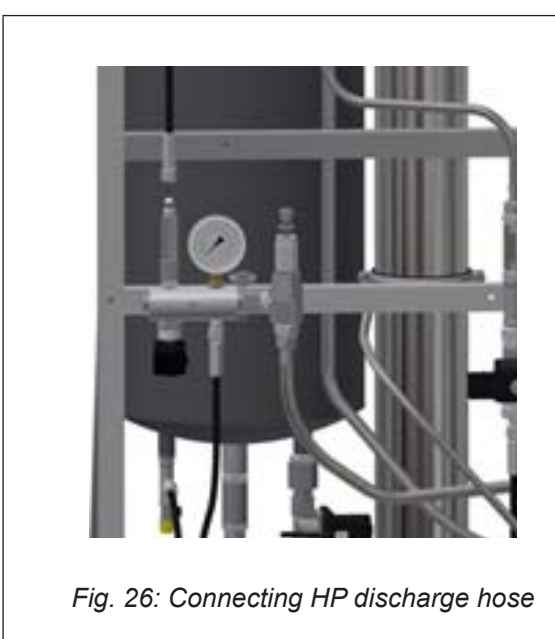

Turn S1 (on/off switch) to off position, and connect the HP discharge hose to the high-pressure manifold.

Note: It is important to use two wrenches, otherwise there is a danger of the glue breaks and high-pressure manifold leaks.

Leave the main switch turned on and the S1 (on/off switch) in off position. This way the system will perform a flush routine that together with the UV lamp will help keeping the system clean.

## 4.7 Adjusting the reverse osmosis

#### Explanation of technical terminology

#### Permeate:

Processed, desalinated water which is produced by the MLR RO system and supplied to the reservoir tank.

#### Concentrate:

The water led to the outlet. This water contains salts and minerals that have been removed from the water.

#### Feed water:

The water which is led directly to the MLP RO.

#### TDS:

The amount of dissolved salts, measured in mg/l.

#### Conductivity:

The designation of the water's salt concentration measured in ( $\mu$ S/cm). The lower the value, the higher the water quality.

#### Membranes:

Is the system filter which desalinates the feed water using high pressure.

#### RO:

The abbreviation for reverse osmosis.

#### Transport pump (only on MLP RO 800):

The pump which transports the processed water from the system reservoir's high-pressure pump.

#### Level switch:

A switch/sensor which emits a signal when the RO system must either be started or stopped, and it stops the transport pump in case of dry running of the reservoir tank.

#### Softening:

A pre-filter which softens the water, i.e. it removes hardness from the water

## 4.7.1 Water quality

The feed water, which is to be treated in the MLP RO system, must be of drinking water quality. Please read requirements for inlet water in chapter 1 and under product data at the end of this manual.

If there are doubts about the raw water composition, a water analysis must be made. The MLP RO must be connected to a water pressure of minimum 2.5 bar and maximum 7 bar. The quality of the treated water will be less than 20  $\mu$ S/cm at 10°C.

The MLP RO will be adjusted from the factory to the following parameters

| MLP RO 100 & 300 | 20 °dH / 10°C | Permeate/concentrate ratio:<br>Approx. 50/50 |
|------------------|---------------|----------------------------------------------|
| MLP RO 500 & 800 | 1 °dH / 10°C  | Permeate/concentrate ratio:<br>Approx. 75/25 |

| Water qua                                   | ality (contact Condair for technic                                                                                                    | cal advice)                                                                                                    |
|---------------------------------------------|----------------------------------------------------------------------------------------------------|----------------------------------------------------------------------------------------------------|
| Content                                     | Symptom                                                                                                    | Preventive action                                                                                                    |
| TOC, BOC and COD                            | Can cause slimy as well as firm hard film.                                                                                                    | Can in some cases be micro-<br>filtrated or removed by means<br>of a carbon filter.                                          |
| Iron, Manganese (ocher)                     | Precipitation of iron gives a<br>reddish-brown film and precipi-<br>tation of manganese gives a<br>black deposit.                                             | Sand filter – oxidation,<br>softening, greensand.                                                                            |
| Calcium, magnesium<br>(hard water)          | The membrane scales.                                                                                                    | Softening, antiscalant                                                                                                    |
| Silica                                      | The membrane scales.                                                                                                    | Antiscalant.                                                                                                    |
| SDI (silt)                                  | The membranes gets clogged.                                                                                                    | Microfiltration (absolute), ultra-<br>filtration, flocculation.                                                              |
| Oil                                         | The membrane is greasy from oil.                                                                                                    | Carbon filter.                                                                                                    |
| Particles                                   | The membrane gets clogged due to hard deposits.                                                                                                    | Microfiltration.                                                                                                    |
| Chlorine, pesti- cides,<br>organic solvents | Membrane deformed. Permeate<br>capacity and quality changed<br>and cannot be CIP-cleaned<br>back to the original capacity.<br>The deformation is not visible. | Free chlorine shall be removed<br>by active carbon filter and<br>chemical cleaning, either with<br>thiosulphate or sulphite. |
| Bacteria                                    | Membrane is clogged by slime.                                                                                                    | Chlorination + de-chlorination,<br>UV, micro-filtration 0.2 μS/cm<br>and ultra- filtration.                                  |

## 4.7.2 Adjustment of outlet amount

Important! Read the entire chapter before adjustment is started.

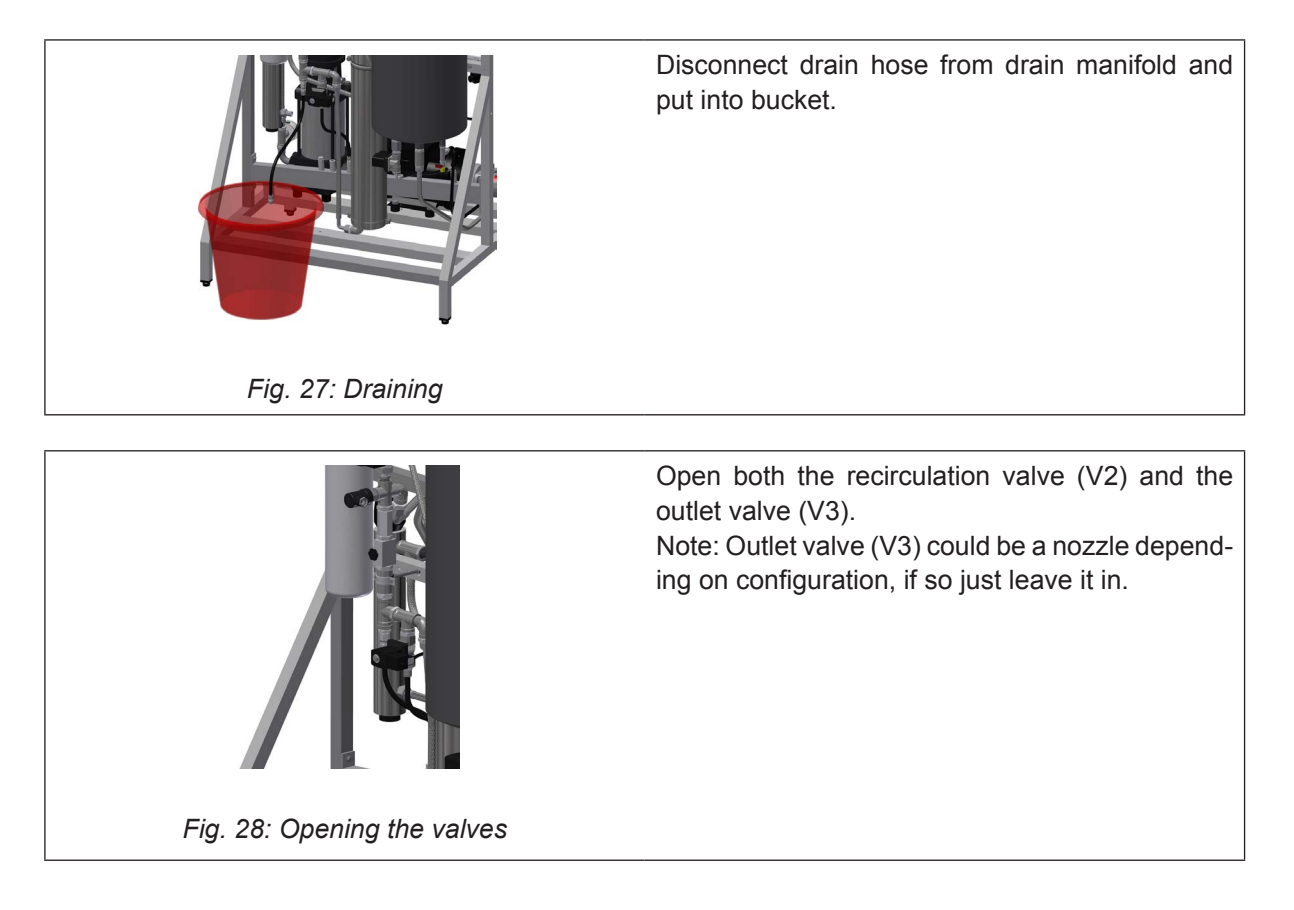

The outlet (concentrate) amount must be adjusted. Which amount is suitable on your system depends on the feed-water quality. Too high water recovery will damage the system membranes. On condition that the raw water complies with the water quality requirements, it can operate at a recovery rate of 70-80% with softening depending on the amount of organic material in the water

|             |                                  | Outlet an<br>(with softe        | nount (l/h)<br>ned water)     | Outlet am<br>(with taj          | nount (l/h)<br>p water)       |
|-------------|----------------------------------|---------------------------------|-------------------------------|---------------------------------|-------------------------------|
| MLP RO type | Max Permeate<br>capacity (I/h) * | Surface water<br>(75% recovery) | Groundwater<br>(80% recovery) | Surface water<br>(50% recovery) | Groundwater<br>(55% recovery) |
| 100         | 100                              | 33                              | 25                            | 100                             | 82                            |
| 300         | 275                              | 92                              | 69                            | 275                             | 225                           |
| 500         | 500                              | 167                             | 125                           | _**                             | -**                           |
| 800         | 750                              | 250                             | 188                           | _**                             | -**                           |

- \* For every degree the inlet water is below 10°C, the permeate capacity (I/h) must be adjusted down with 3%.
- \*\* We recommend always using softening for MLP RO 500 and 800, as the water consumption and wear on membranes will be relatively high. However, local water conditions may in some cases justify running without. Please ask Condair for advice.

Ex.: MLP RO 500 with 80% recovery

Outlet amount I/h= 100 x Permeate capacity I/h Recovery% - Permeate capacity I/h

Outlet amount=  $\frac{100 \times 500}{80}$  - 500 =167 l/h

Start the RO system and adjust the outlet so the desired amount of outlet water has been obtained.

### 4.7.3 Adjustment of permeate amount

Adjust the permeate amount of the recirculation valve. Adjust the amount of permeate produced to Max Permeate capacity (I/h) of the specific system remember to temperature withdraw 3% from Max Permeate capacity (I/h) For every degree the inlet water is below 10°C

E.g. if the feed water temperature is 8°C, for an MLP RO 300 it means that the permeate capacity will be 6% below the normal 275 l/h, i.e. 258 l/h.

When the requested pressure and permeate capacities have been obtained, check again if the outlet amount has been adjusted correctly.

Note: The system must be started and stopped two times, and then the flow must be re-checked. The valves can then be readjusted if necessary.

Check on the RO pump outlet manometer that it shows the correct operating pressure, 6-10 bar.

Please note that the operating pressure may vary by different temperatures and capacities.

Now check the quality of the processed water on the permeate hose; the conductivity must be below 20  $\mu$ S/cm (conductivity meter is available as optional equipment).

Check that the outlet water is below 1000  $\mu$ S/cm

Check that the MLP RO automatically starts and produces treated water.

Check if the MLP RO automatically shuts down by too low feed water pressure or lacking feed water supply. This is done by slowly closing the feed water supply while the MLP RO is in operation. When the water supply has been interrupted, the MLP RO must stop automatically within 10 sec. In order to put the MLP RO back into operation, the water supply must be re-established and the reset button pushed once. The MLP RO will automatically revert back to normal operation! The system is now commissioned and ready for use.

# 5 Operation

Persons operating the MLP RO's controller must have read and understood this manual.

Knowing and understanding the contents of the manuals is a basic requirement for protecting the personnel against any kind of danger, to prevent faulty operation and to operate the unit safely and correctly.

All safety notes in the installation and operation manual for the MLP RO must be observed and adhered to.

All work described in this controller manual may only be carried out by properly trained personnel which is authorised by the customer.

If you have questions after reading this documentation, please contact your Condair representative who will be happy to assist you.

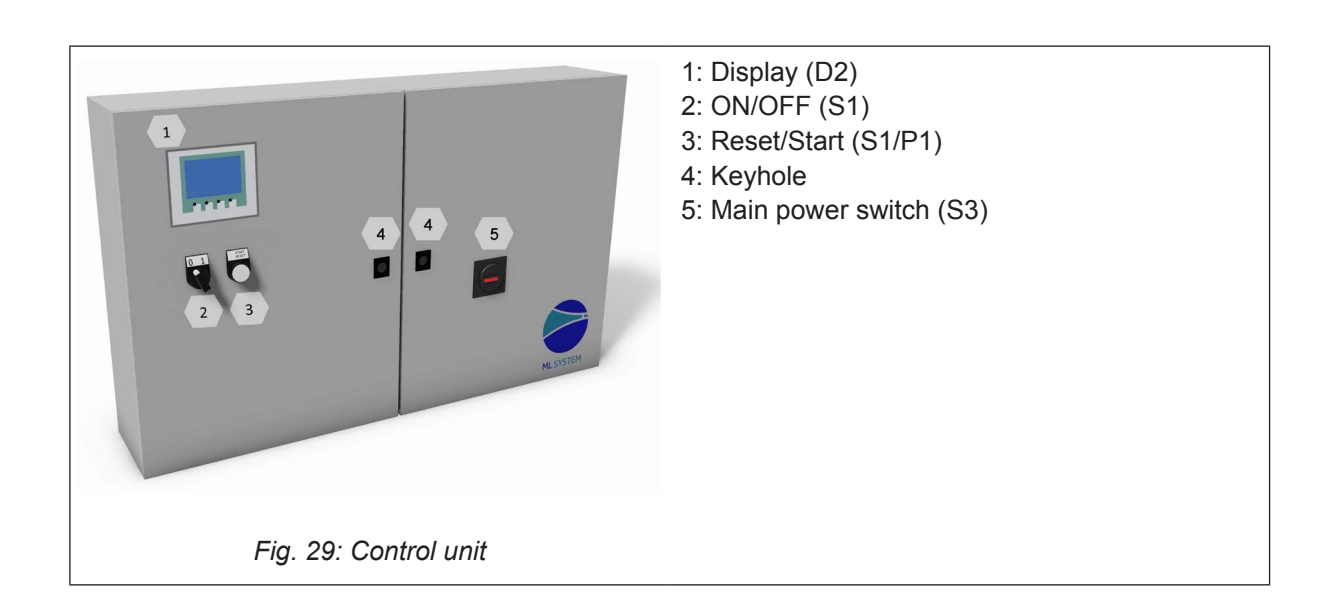

## 5.1 Overview control unit

## 5.2 Equipment protection

#### Pressure switch (inlet water)

The MLP RO has a pressure switch which monitors the inlet water pressure. If the inlet water pressure drops, the controller will stop the pump, thus protecting it against dry running. If the water pressure drops, the screen will display 'PM Water pressure too low'.

#### Max. hygrostat to protect against excessive humidification

A max. hygrostat can be connected to the control cabinet. If humidity levels rise to a value that exceeds the value set on the max. hygrostat, the system stops and the alarm lamp flashes. The system will not restart until the alarm is acknowledged by pressing 'Alarm reset'.

#### Temperature switch

The high-pressure pump is protected against overheating by a temperature circuit that measures the current temperature in the pump. The temperature limits can be set individually.

Default settings:

- 1. If the temperature exceeds 30°C, the control unit will initially attempt cooling by starting the water treatment part and filling up the tank with cold water. If this makes the temperature drop to below 30°C, the function will reset and everything will continue unchanged. While the tank is being filled, the high-pressure pump will continue unaffected.
- 2. If instead the temperature continues to rise to above 40°C, the pump will stop and start emptying the tank of overheated water and produce new water in the tank. During this process and until the start level has been reached, the pump will remain idle with the alarm text displayed. The pump will start automatically once the start level has been reached.
- 3. If the temperature exceeds 50°C, the pump will stop immediately and must be reactivated via the reset button once the temperature has dropped again.

#### Description of touch screen

The screen has four F keys. Each of the keys is used to navigate between the different screen images. When these are used, the individual key function is indicated in the description directly above the key.

The actual touch screen can be operated by gently tapping the relevant screen 'buttons' with your finger.

If you want to change a numerical value, press the relevant number key. This will make a numerical keyboard appear on which the new value can be entered. Remember to enter any comma that may be needed.

Any incorrect entry can be deleted using the Backspace button. Once a new value has been entered, press Enter at the bottom right of the image using the numerical keyboard.

#### Protection against unwanted changes

On the display, the control unit settings are password-protected against unwanted changes. The different user groups have different passwords and different rights.

User (no password) can read operational information and alarms.

User 1 (password 1234) as above + changes of set points.

Technician (password 197) as above + changes of operational parameters and choice of membrane rinse.

Master (password 8599) as above + selectable options, reset to factory settings.

Technician xxxx, as above + factory / service menu.

Additionally, there are areas of the screen that are protected by extra passwords, to which only the ML-System has access.

When a password is required in order to change parameters, a screen will appear where the password can be entered. Parameters can be changed using the numerical keyboard (keys 0-9).

Once the password has been entered, the system is unlocked at the relevant level for five minutes.

#### 5.3 Alarm messages

This page shows alarms and operational messages. The alarm display contains information about when an alarm was triggered and when it was reset. The page shows active alarms and previous alarms. Please note that the system does not have a backup memory, which means that previous alarms will be lost in case of power failure.

#### Max.Hygrostat Sect. 1

Max. hygrostat in the current section has dropped out due to excessive humidity. The system has stopped and must be restarted once the humidity level has dropped.

#### Water pressure too low

The water pressure on the water inlet to the pump station is too low.

#### **Sensor error Section 1**

The signal from one of the humidity sensors is outside the expected interval of 20 to 80% RH. In order to ensure that it will be possible to start up the system in very dry conditions, the 20% limit is reduced to 5% RH for the first 10 minutes after the system is switched on. If an alarm is triggered, only the affected sections will be stopped.

#### Emptying Tank – water too hot

The water is too hot – above 40°C. The tank will be emptied to start level and filled with cold water. The pump will run unchanged in the meantime.

#### Pump too hot

The water is too hot – above 50°C. The system has stopped and must be restarted once the temperature has dropped.

#### Tank overfull

The water level in the tank is too high – lower the water level and reset the system. Check that the inlet valve closes tightly when the system is idle.

#### Thermal relay error

The protective motor switch for the high-pressure pump is disengaged. Engage the relay and try restarting.

#### UV lamp error

There is an error on the UV lamp

#### CIP dosing time alarm (option)

The CIP weight has not given a signal within the expected time

#### CIP weight error (option)

The CIP weight gives an incorrect signal

#### CIP overdosing last day (option)

The CIP self-monitoring system is defect due to possible overdosing. Please call for service

#### **Operational message display**

#### Water level below start level

The water level in the container is too low for the pump to start. Once an adequate level has been reached, the system will start automatically.

#### The pump will start automatically after delay.

The pump has been paused, e.g. after disinfection. The pump will start automatically after the expiry of the set time.

#### Service

The pre-set service interval has been reached. The system must be serviced!

#### **UV lamp error**

The UV bulb or ballast is broken.

#### UV lamp soon to be changed

Warning 3 weeks prior to UV lamp change / service.

#### UV lamp error too old

Replace UV lamp and reset service interval.

## 5.4 Controller menu

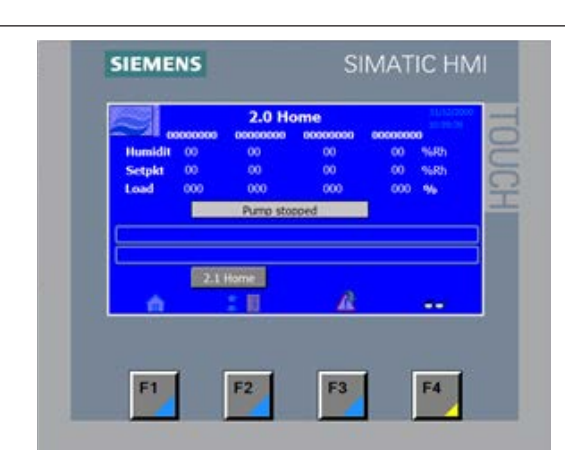

2.0

Normal operation page

Shows up to four sections at a time. The names of the section changes colour according to the current status.

- White normal inactive
- Green active section humidification is on
- Yellow flash humidity out of range
- Red flashing alarm on the section

Humidity, set point and load for each section.

Just tap the set point to go to the set point adjust screen.

If an alarm or message is triggered, a bar will appear across the screen, showing the message.

From this page, you can access to the menu page, the alarm page, settings as well as other displays.

| 00000000 | 00 %6Rh | 00000000 | 00 %88 |
|----------|---------|----------|--------|
| 00000000 | 00 %Rh  | 00000000 | 00 %6  |
| 00000000 | 00 %6Rh | 00000000 | 00 %   |
| 00000000 | 00 %Rh  | 00000000 | 00 %   |
| <b>é</b> | : 0     | A        |        |
|          |         |          |        |
|          |         |          |        |

## 2.2

Changes of set points for the individual section.

| 19400                                                                                                | 2.3 Other                |             | 31/52.00    |
|----------------------------------------------------------------------------------------------------|--------------------------|-------------|-------------|
|                                                                                                    |                          | 00000000    | 00000000    |
| Actual Temp 000                                                                                      | *C                       | 2.3.1 Trend | 2.3.5 Trend |
| Actual Flow 0000<br>Actual R0 00.0                                                                   | 115                      | 00000000    | 00000000    |
| Actual M8 00.0                                                                                       | 15                       | 2.3.2 Trend | 2.3.6 Trend |
| Actual Tank 00.0                                                                                     | µ5                       | 00000000    | 00000000    |
| Hour counter                                                                                         |                          | 2.3.3 Trend | 2.3.7 Trend |
| HP Pump 🔍                                                                                            |                          | 00000000    | 00000000    |
| 000000 Hou                                                                                           |                          | 2.3.4 Trend | 2.3.8 Trend |
|                                                                                                    |                          |             |             |
| F1                                                                                                   | F2                       | F3          | F4          |
|                                                                                                    |                          |             |             |
|                                                                                                    |                          |             |             |
|                                                                                                    |                          |             |             |
|                                                                                                    |                          |             |             |
|                                                                                                    |                          |             |             |
|                                                                                                    |                          |             |             |
| CIEMENS                                                                                              |                          | SIM         |             |
| SIEMENS                                                                                              |                          | SIM         | ATIC H      |
| SIEMENS                                                                                              | 000000                   | SIM         | ATIC H      |
| 5IEMENS<br>23.1<br>73]                                                                               | 000000                   | SIM         | ATIC H      |
| 23.1<br>75-                                                                                          | 000000                   | SIM         | ATIC H      |
| 23.1<br>77                                                                                           | 000000                   | SIM         | ATIC H      |
| <b>SIEMENS</b>                                                                                       | 000000                   | SIM         | ATIC H      |
| 51EMENS                                                                                              | 000000                   | SIM         | ATIC H      |
| 51EMENS                                                                                              | 000000                   | SIM<br>•    | ATIC H      |
| <b>23.1</b>                                                                                          | 000000                   | SIM<br>®    |             |
| 5IEMENS<br>2.3.1<br>75-<br>50-<br>25-<br>09:59:39<br>31/12/2000                                      | 0000000<br>Humi          | SIM<br>®    | ATIC H      |
| <b>51EMENS</b><br><b>2.3.1</b><br>75-<br>50-<br>50-<br>50-<br>50-<br>50-<br>50-<br>50-<br>5          | 0000000<br>Homi<br>Set p | SIM<br>®    | ATIC H      |
| 2.3.1<br>29-<br>30-59-29<br>31/12/2000<br>Bex                                                        | 0000000<br>Humi<br>Set p | SIM<br>10   |             |
| <b>SIEMENS 2.3.1</b> 75 50 60:59:39 31/12/000 Res                                                    | 0000000<br>Humi<br>Set p | SIM<br>o    | ATIC H      |
| 51EMENS<br>2.3.1<br>79<br>90<br>90<br>90<br>90<br>90<br>90<br>90<br>90<br>90<br>90<br>90<br>90<br>90 | DOCOOOD<br>Set p         | SIM<br>•    | ATIC H      |

Shows the pump temperature and the actual flow – calculated after the setting for each section.

If the EC option is selected, lines for the actual EC monitoring will also be displayed.

Hour counter – select between pumps and each section.

Access to the Trend curve for each section.

## 2.3.1

Graphic display of humidity development in the relevant section for the last hour.

Please note that this function will be reset when the power to the screen is cut.

## 5.4.1 Alarms and user messages

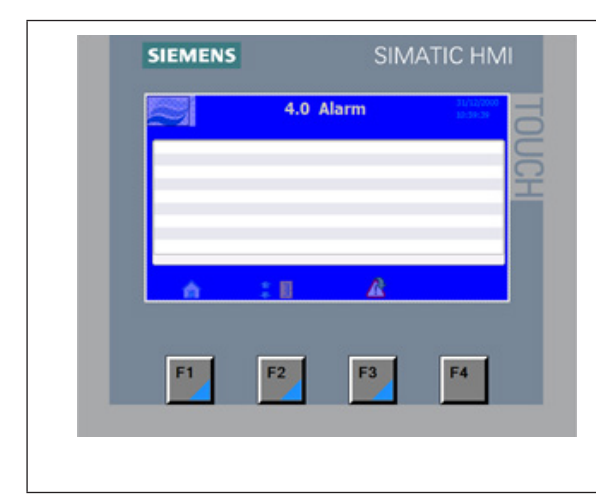

#### 4.0

All alarms and operational messages are shown, showing the time at which they occurred and the time when the alarm stopped.

Please note that the alarm log will be reset after a power cut.

## 5.4.2 Parameter change menu

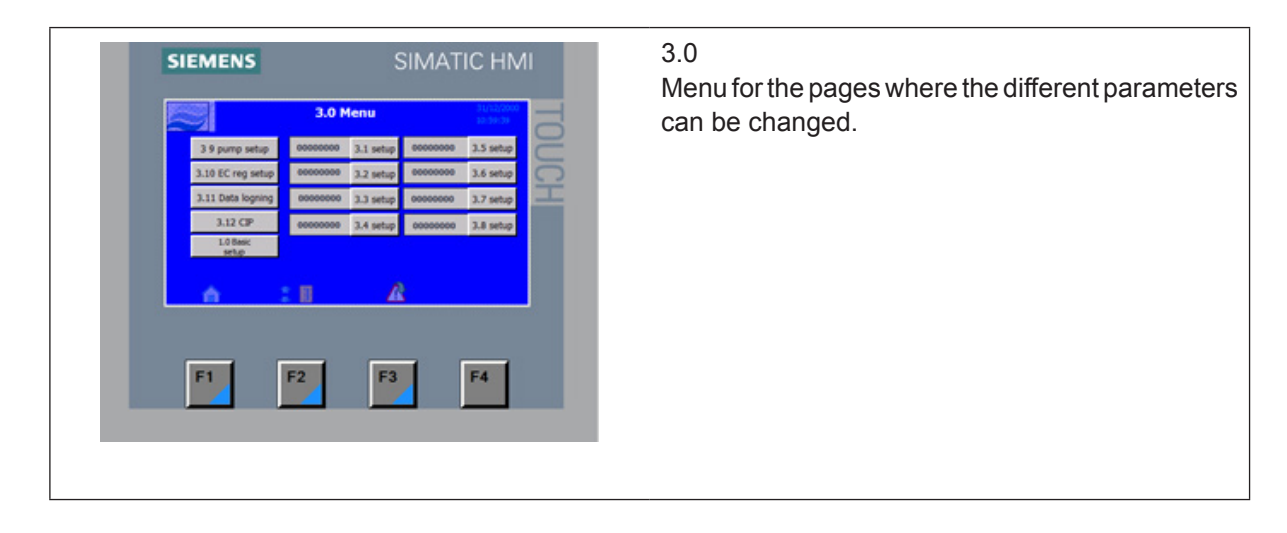

## 5.4.3 Settings for section parameters

| SIEMENS SIMATIC HMI                                                                                                    | 3.1<br>Section parameters for sensor scaling and regula                                                                                      |
|----------------------------------------------------------------------------------------------------|----------------------------------------------------------------------------------------------------|
| 3.1 D0000000 bit (2000 bit)<br>HOE 00.00 Volt (200 bit)<br>LOE 00.00 Volt (200 bit)<br>HOE 000 Volt (200 bit)<br>HOE 000 Volt (200 bit | These values should be changed by Condair's technicians only.                                                                                |
| (0 000 % P(0)) 4000 4000                                                                                                    | Hum.Alarm                                                                                                    |
| F1 F2 F3 F4                                                                                                    | Set the HI and LO. The alarm appears if the humid<br>ity becomes lower than the pre-set value in HI o<br>lower than the pre-set value in LO. |

## 5.4.4 Pump

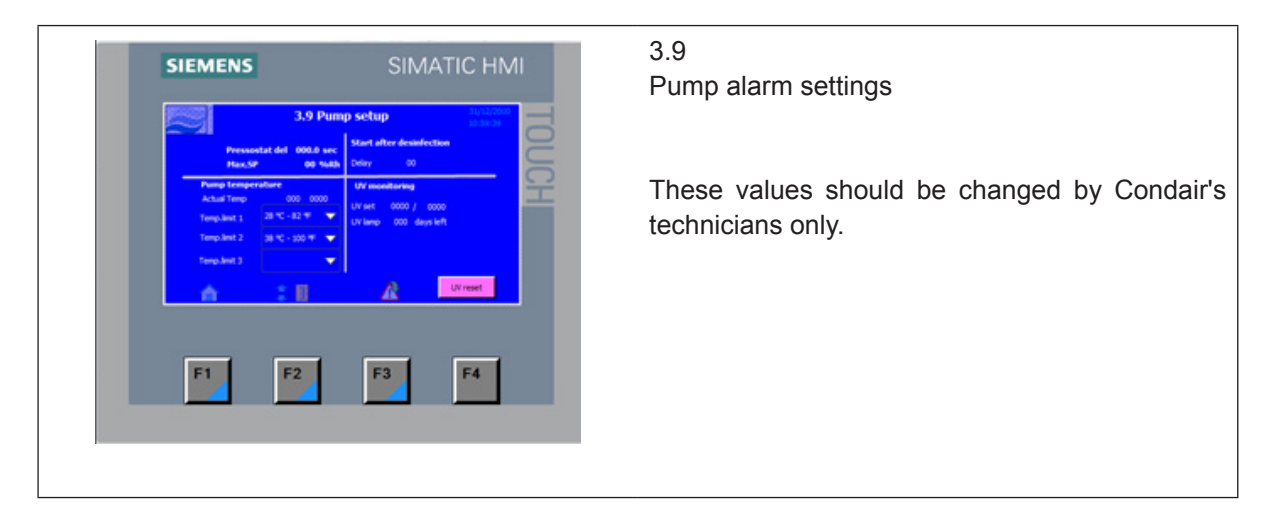

## 5.4.5 Conductivity monitoring, humidity logging and CIP (options)

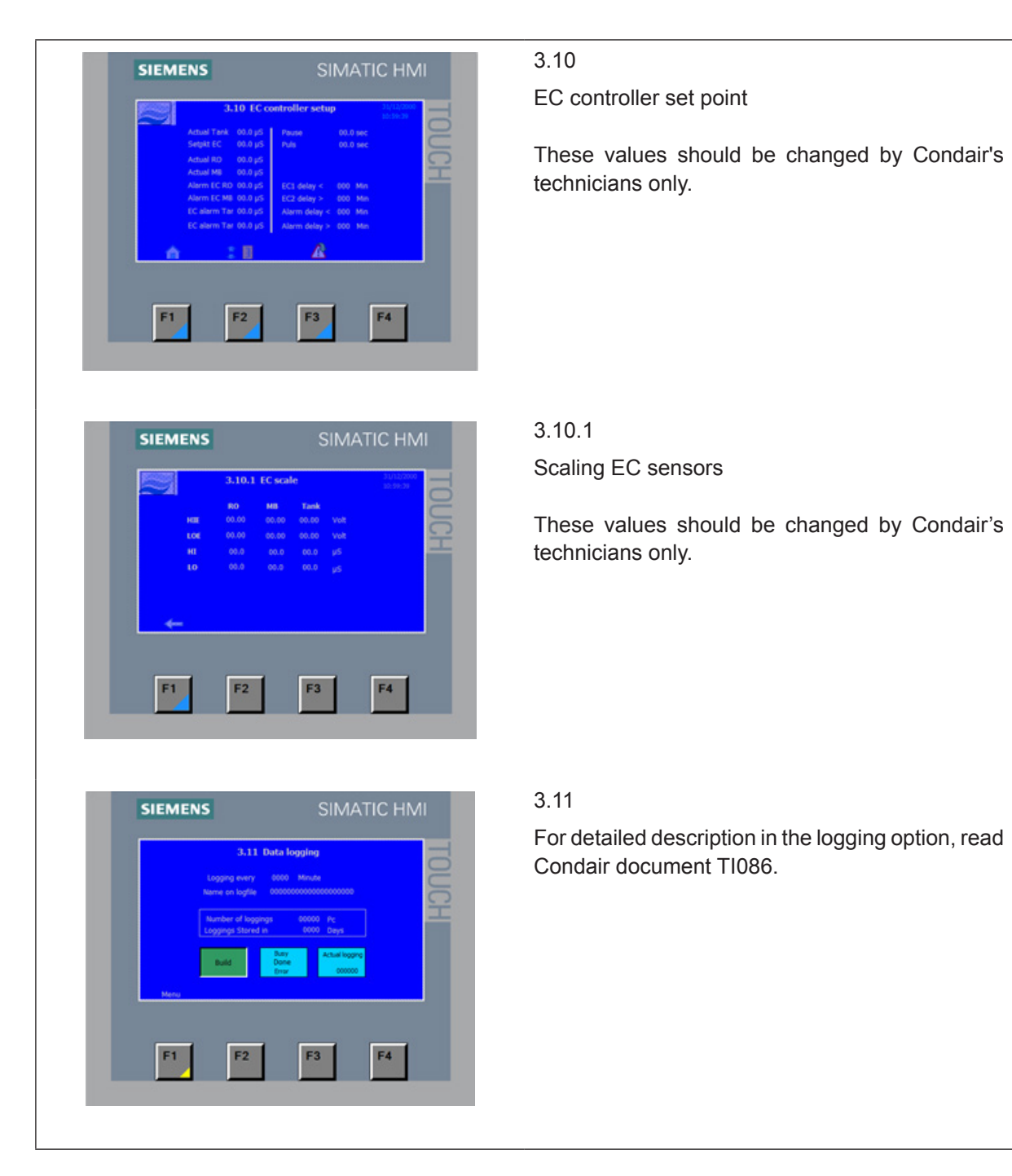

| SIEMENS SIMATIC HMI                                                                                                    | 3.11.1                                                                                                    |
|----------------------------------------------------------------------------------------------------|----------------------------------------------------------------------------------------------------|
| DIFICUTION       ALLI huld a kopfle.       Mandre of logging every     000     Test       Logging every     000     Mandre       Logging every     000     Date       Mandre of logging     0000     Date       Mandre of logging     0000     Date       Mandre of logging     0000     Date       Mandre of logging     0000     Date       Mandre of logging     0000     Date       Mandre of logging     0000     Date                                                                                                    | Build a log file                                                                                                    |
| SIEMENS SIMATIC HMI<br>CIP on days<br>CIP on days<br>CIP on d | <ul> <li>3.12</li> <li>Select the days you want to run a CIP function – CIP on days (one or two days each week)</li> <li>Select the CIP start time.</li> <li>Select the dosing amount (can only be selected in</li> </ul> |
| F1 F2 F3 F4                                                                                                    | intervals of 5 ml per 50 litres of water)                                                                                                    |

## 5.5 Weekly inspection

During operation, the MLP RO and the humidification system have to be inspected weekly. On this occasion, check the following:

- Entire humidification system for leakage
- Electric installation for damage
- Operating display for warning or error messages
- UV filters
- Pressure drop over filters
- Water treatment systems such as carbon filter, softener, RO

If the inspection reveals any irregularities (e.g. leakage, error indication) or any damaged components take the MLP RO out of operation. Have a qualified specialist or Condair service technician correct the damage or malfunction.

Fill in the 'Service form for weekly monitoring of humidifying systems' provided in the Appendix of this manual. Failing to do so could affect your warranty.

# 6 Maintenance

## 6.1 Important notes on maintenance

#### **Qualification of personnel**

All maintenance work must only be carried out by qualified and trained personnel authorised by the owner. Maintenance and repair of the electrical installation of the Condair MLP RO must only be carried out by qualified personnel (e.g. electrician) who are aware of possible dangers and implications. It is the owner's responsibility to verify proper qualifications of the personnel.

General note

The instructions and details for maintenance work must be followed.

Only maintenance work described in this documentation may be carried out.

Use only original ML-System spare parts to uphold the system warranty.

#### Safety

Before maintenance is initiated, the MLP RO must be taken out of operation in accordance with instructions in the section 'Taking the MLP RO out of operation'. Protect the system against unintentional switch-on.

The MLP RO must be cleaned and disinfected at the intervals described in this manual and cleaning must be performed by trained and instructed personal.

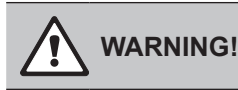

Poorly maintained humidification systems may endanger health. Therefore it is mandatory to observe the specified maintenance intervals and to carry out maintenance in strict accordance with the instructions.

## 6.2 Maintenance work

To ensure safe, hygienic and economic operation of the MLP RO, vital components must be checked and maintained periodically according to the table below. The maintenance intervals and maintenance work stated below are guideline values. Local conditions, quality of the water, etc. could influence the maintenance intervals. After having carried out the maintenance work, fill in the maintenance checklist, sign it and reset any maintenance indications. The relevant personnel are responsible for any maintenance work not carried out.

| Service, to be carried out                                               | Half<br>year | Each<br>year | Every 2<br>years | Every 4<br>years |
|--------------------------------------------------------------------------|--------------|--------------|------------------|------------------|
| Review of the system                                                     |              |              |                  |                  |
| Testing of the system's overall function                                 | Х            | Х            | Х                | Х                |
| Meter reading of water consumption (if present)                          | Х            | Х            | Х                | Х                |
| Reading of pump running hours                                            | Х            | Х            | Х                | Х                |
| Logbook registration                                                     | Х            | Х            | Х                | Х                |
| Control weekly monitoring checklist                                      | Х            | Х            | Х                | Х                |
| Water treatment system / incomming water                                 | ,            |              | •<br>•           |                  |
| Analysis of water hardness (in case of water softening)                  | Х            | Х            | Х                | Х                |
| Pump unit                                                                |              |              |                  |                  |
| Replacement of filters                                                   | Х            | Х            | Х                | Х                |
| Check the condition of the pump (pressure & noise)                       | Х            | Х            | Х                | Х                |
| Testing of solenoid valves and replacement if necessary                  | Х            | Х            | Х                | Х                |
| Change gasket kit in high pressure reducing valve                        |              | Х            | Х                | Х                |
| Functional testing of max hygrostat circuit                              | Х            | Х            | Х                | Х                |
| Functional testing of high pressure gauge                                | Х            | Х            | Х                | Х                |
| Functional testing of pressure switch (pressostat)                       | Х            | Х            | X                | Х                |
| Service inspection of PAHT pump (age 2 years or 8000 running hours)      |              |              | Х                | Х                |
| Testing of ON/OFF valve and replacement if necessary                     | Х            | Х            | Х                | Х                |
| Reverse osmosis systems/RO                                               |              |              |                  |                  |
| Measurement of conductivity                                              | Х            | Х            | Х                | Х                |
| Testing of overall function and settings for the RO system               | Х            | Х            | Х                | Х                |
| Leak testing                                                             | Х            | Х            | Х                | Х                |
| Performance test (produced water, drain water)                           | Х            | Х            | X                | Х                |
| Testing of valves                                                        | Х            | Х            | X                | Х                |
| Replacement of sterile breather filter                                   |              | Х            | Х                | Х                |
| Testing of membrane and replacement if necessary                         | Х            | Х            | Х                | Х                |
| Disinfection / cleaning of tank                                          | Х            | Х            | Х                | Х                |
| UV system                                                                |              |              |                  |                  |
| Functional testing of UV systems                                         | Х            | Х            | Х                | Х                |
| Cleaning of quartz glass on UV systems                                   | Х            | Х            | Х                |                  |
| Replacement of UV-lamp                                                   |              | Х            | Х                | Х                |
| Replacement of quartz glass                                              |              |              |                  | Х                |
| Humidity sensors                                                         |              |              |                  |                  |
| Testing and adjusting of humidity sensors. Replaced if +/- 10% deviation | Х            | Х            | Х                | Х                |
| Checking of max humidity controller (max hygrostat)                      | Х            | Х            | Х                | Х                |

| Service, to be carried out                           | Half<br>year | Each<br>year | Every 2<br>years | Every 4<br>years |
|------------------------------------------------------|--------------|--------------|------------------|------------------|
| Control units                                        |              |              |                  |                  |
| Analysis and testing of programming                  | Х            | Х            | Х                | Х                |
| Transfer relay replacement                           |              | Х            | Х                | Х                |
| Testing of contact K1 and replacement if necessary   |              | Х            | Х                | Х                |
| Hygiene                                              |              |              |                  |                  |
| Extraction of water sample from pump (Bacterie test) | Х            | X            | Х                | Х                |
| Desinfection of the system                           | Х            | Х            | Х                | Х                |

| MLPRO recommended preventive/critical spare parts list, 4 year maintenance cycle |             |       |       |       |        |         |          |         |        |         |          |         |          |
|----------------------------------------------------------------------------------|-------------|-------|-------|-------|--------|---------|----------|---------|--------|---------|----------|---------|----------|
| Pump serial nun                                                                  | ber from 2  | 0140  | 01 t  | o 20  | 159    | 99      |          |         |        |         |          |         |          |
|                                                                                  |             | 100   | 300   | 500   | 800    | _       | ar       |         | year   |         | ar       | _       | /ear     |
| ML-System                                                                        |             | MLPRO | MLPRO | MLPRO | MLPRO  | 6 month | First ye | 6 month | second | 6 month | Third y∈ | 6 month | Fourth y |
| Designation                                                                      | Part number |       | Pcs n | eedeo | 1<br>1 |         |          | ]       |        |         |          |         |          |
| Water filter (F1)                                                                |             |       |       |       |        |         |          |         |        |         |          |         |          |
| Filter 5 micron 20"                                                              | 104551000   | 1     | 1     | 1     | 1      | Х       | Х        | Х       | Х      | Х       | Х        | Х       | Х        |
| O-ring for water filter                                                          | 430020050   | 1     | 1     | 1     | 1      |         |          |         | Х      |         |          |         | Х        |
| Air Filter for RO tank (F2)                                                      |             |       |       |       |        |         |          |         |        |         |          |         |          |
| Sterile breather filter 0,2 my                                                   | 104581000   | 1     | 1     | 1     | 1      |         | Х        |         | Х      |         | Х        |         | Х        |
| UV Filter, 30 mJ/cm2 (UV)                                                        |             |       |       |       |        |         |          |         |        |         |          |         |          |
| UV Bulb 212                                                                      | 104594000   | 1     |       |       |        |         | Х        |         | Х      |         | Х        |         | Х        |
| UV Bulb 330                                                                      | 104595000   |       | 1     | 1     | 2      |         | Х        |         | Х      |         | Х        |         | Х        |
| Quartz Sleeves 212                                                               | 104582001   | 1     |       |       |        |         |          |         |        |         |          |         | Х        |
| Quartz Sleeves 330                                                               | 104582501   |       | 1     | 1     | 2      |         |          |         |        |         |          |         | Х        |
| RO membrane (RO)                                                                 |             |       |       |       |        |         |          | ,       |        |         |          |         |          |
| 4" for MLPRO: inlet water quality 250 $\mu$ S and higher                         | 150460000   |       | 1     | 2     | 3      |         |          |         |        |         |          |         | Х        |
| 2.5" for MLPRO: inlet water quality 250 µS and higher                            | 150465000   | 1     |       |       |        |         |          |         |        |         |          |         | Х        |
| 4" for MLPRO: inlet water quality 250 µS and lower                               | 686020010   |       | 1     | 1     | 3      |         |          |         |        |         |          |         | Х        |
| 2.5" for MLPRO: inlet water quality 250 $\mu$ S and lower                        | 686020005   | 1     |       |       |        |         |          |         |        |         |          |         | Х        |
| Electrical control system                                                        |             |       |       |       |        |         |          |         |        |         |          |         |          |
| Print frame relays 230V ( 1 for each zone)                                       | 680010177   | 4     | 4     | 4     | 4      |         | Х        |         | Х      |         | Х        |         | Х        |
| Contactor (Q1) Siemens                                                           | 349010205   | 2     | 2     | 2     | 2      |         |          |         |        |         |          |         | Х        |
| High pressure pump (P2)                                                          |             |       |       |       |        |         |          |         |        |         |          |         |          |
| Service kit for PAHT 2                                                           | 104466001   | 1     |       |       |        |         |          |         | Х      |         |          |         | Х        |
| Service kit for PAHT 4/6.3                                                       | 104466002   |       | 1     | 1     |        |         |          |         | Х      |         |          |         | Х        |
| Service kit for PAHT 10                                                          | 104466003   |       |       |       | 1      |         |          |         | Х      |         |          |         | Х        |
| Service kit coupling PAHT 2/4                                                    | 240020072   | 1     | 1     |       |        |         |          |         |        |         |          |         | Х        |
| Service kit coupling PAHT 6.3                                                    | 240020072   |       |       | 1     |        |         |          |         |        |         |          |         | Х        |
| Service kit coupling PAHT 10                                                     | 240020073   |       |       |       | 1      |         |          |         | Х      |         |          |         | Х        |
| Pressure regulator (R2)                                                          |             |       |       |       |        | ·       |          |         |        |         |          |         |          |
| Service kit                                                                      | 104481000   | 1     | 1     | 1     | 1      |         | Х        |         | Х      |         | Х        |         | Х        |
| On/off valve (MV1)                                                               |             |       |       |       |        |         |          |         |        |         |          |         |          |
| On/off valve rep kit                                                             | XXXXXXXX    | 1     | 1     | 1     | 1      |         |          |         |        |         |          |         | Х        |
| Check valve high pressure (K4,K5,K8)                                             |             |       |       |       |        |         |          |         |        |         |          |         |          |
| Check valve 1/4" (K4)                                                            | 510020000   | 1     | 1     |       |        |         |          |         | Х      |         |          |         | Х        |
| Check valve 3/8" (K5/K8)                                                         | 510020005   |       |       | 1     | 1      |         |          |         | Х      |         |          |         | Х        |
| Disinfection                                                                     |             |       |       |       |        |         |          |         |        |         |          |         |          |
| Sanosil S010 Ag (1 liter bottle)                                                 | 155405000   | 1     | 1     | 1     | 2      | Х       | Х        | Х       | Х      | Х       | Х        | Х       | Х        |
| Sanosil S010 Ag (10 liter bottle)                                                | 155404000   |       |       |       |        | Х       | Х        | Х       | Х      | Х       | Х        | Х       | Х        |

## 6.4 Weekly check list

|      |         | S                                           | ervice fo                         | rm for we                           | ekly mo          | nitoring         | of MLP R         | 0                  |                                        |                                           |
|------|---------|---------------------------------------------|-----------------------------------|-------------------------------------|------------------|------------------|------------------|--------------------|----------------------------------------|-------------------------------------------|
| Date | Initial | Reading of water meter<br>in m <sup>3</sup> | Reading of hour meter<br>in hours | Reading of conductivity<br>in µS/cm | Testing UV light | Manometer 1 (G1) | Manometer 2 (G2) | Difference G1 - G2 | Testing salt level during<br>softening | Function of the softener<br>hradness test |
|      |         |                                             |                                   |                                     |                  |                  |                  |                    |                                        |                                           |
|      |         |                                             |                                   |                                     |                  |                  |                  |                    |                                        |                                           |
|      |         |                                             |                                   |                                     |                  |                  |                  |                    |                                        |                                           |
|      |         |                                             |                                   |                                     |                  |                  |                  |                    |                                        |                                           |
|      |         |                                             |                                   |                                     |                  |                  |                  |                    |                                        |                                           |
|      |         |                                             |                                   |                                     |                  |                  |                  |                    |                                        |                                           |
|      |         |                                             |                                   |                                     |                  |                  |                  |                    |                                        |                                           |
|      |         |                                             |                                   |                                     |                  |                  |                  |                    |                                        |                                           |
|      |         |                                             |                                   |                                     |                  |                  |                  |                    |                                        |                                           |
|      |         |                                             |                                   |                                     |                  |                  |                  |                    |                                        |                                           |
|      |         |                                             |                                   |                                     |                  |                  |                  |                    |                                        |                                           |
|      |         |                                             |                                   |                                     |                  |                  |                  |                    |                                        |                                           |
|      |         |                                             |                                   |                                     |                  |                  |                  |                    |                                        |                                           |
|      |         |                                             |                                   |                                     |                  |                  |                  |                    |                                        |                                           |
|      |         |                                             |                                   |                                     |                  |                  |                  |                    |                                        |                                           |
|      |         |                                             |                                   |                                     |                  |                  |                  |                    |                                        |                                           |
|      |         |                                             |                                   |                                     |                  |                  |                  |                    |                                        |                                           |
|      |         |                                             |                                   |                                     |                  |                  |                  |                    |                                        |                                           |
|      |         |                                             |                                   |                                     |                  |                  |                  |                    |                                        |                                           |
|      |         |                                             |                                   |                                     |                  |                  |                  |                    |                                        |                                           |
|      |         |                                             |                                   |                                     |                  |                  |                  |                    |                                        |                                           |
|      |         |                                             |                                   |                                     |                  |                  |                  |                    |                                        |                                           |
|      |         |                                             |                                   |                                     |                  |                  |                  |                    |                                        |                                           |

## 6.5 Troubleshooting

#### **Qualification of personnel**

Have faults eliminated by qualified and trained personnel only. Malfunctions caused by the electrical installation must only be repaired by authorised personnel (e.g. electrician).

Repair work on the high-pressure pump may only be carried out by your Condair representative's service technician.

#### Safety

When eliminating faults, the MLP RO must be taken out of operation and prevented from further inadvertent operation.

Make sure the power supply to the MLP RO is disconnected (test with a voltage tester) and that the stop valve in the water supply line is closed.

#### 6.5.1 Malfunction with error indication

| Error message                                                    | Cause                                                                                                    | Remedy                                                                                                    |
|------------------------------------------------------------------|----------------------------------------------------------------------------------------------------|----------------------------------------------------------------------------------------------------|
| Max. humidistat                                                  | Max. humidistat has been tripped, due to high humidity                                                          | Check that ventilation is on<br>Set point is correct<br>Incoming set point signal OK                                                                                        |
|                                                                  | Max. humidistat defect or incorrectly set                                                                       | Change max. humidistat<br>Set correct rel. humidity, e.g. 85% RH                                                                                                    |
|                                                                  | Max. humidistat circuit damaged or not installed correctly                                                      | Check circuit for faults<br>Check settings for max. humidistat in<br>controller are correct<br>If no max. humidistat, a jumper must<br>be installed over terminals (4 & 4+) |
| Inlet water pres-<br>sure too low                                | The inlet water pressure is too low                                                                             | Check the inlet pressure at maximum flow for pump station according to product data                                                                                         |
|                                                                  | The Inlet water pressure is too low for<br>short periods (if inlet pressure and flow<br>seems ok when measured) | Check the water installation for periodi-<br>cally high consumption e.g. cleaning,<br>tank filling and maintenance work                                                     |
|                                                                  | Defect Inlet pressure switch [PS]                                                                               | Replace pressure switch                                                                                                    |
| Sensor error                                                     | Humidity sensor missing or defect                                                                               | Install humidity sensor                                                                                                    |
|                                                                  | Wiring to humidity sensor damaged or incorrectly installed                                                      | Replace wiring according to electrical diagram                                                                                                    |
|                                                                  | Humidity outside range (below 20% RH or above 80% RH)                                                           | Check the humidity at sensor and reset if below 20% RH                                                                                                    |
|                                                                  | Sensor scaling is wrong                                                                                         | Scale the sensor correctly in the control-<br>ler                                                                                                    |
| Emptying tank -<br>water too hot<br>(only for MLP<br>RO systems) | Ambient temperature too high at pump location (max. 25°C)                                                       | Lower ambient temperature in pump room (max. 25°C)                                                                                                    |

| Error message             | Cause                                                            | Remedy                                                                                                    |
|---------------------------|------------------------------------------------------------------|----------------------------------------------------------------------------------------------------|
| Stop - Pump<br>too hot    | Water flow through high-pressure pump too low                    | Check flush valve MV5 at step valve<br>block opens and nozzle are not<br>clogged                                                                                                    |
|                           | Ambient temperature too high at pump<br>location (max. 25°C)     | Lower ambient temperature in pump<br>room (max. 25°C)                                                                                                    |
|                           | Incoming water to warm                                           | Lower inlet water temperature (max. 15°C)                                                                                                    |
|                           | Inlet pressure / flow missing                                    | Defect inlet valve [MV1]<br>Water supply blocked / closed                                                                                                    |
|                           | Damaged thermostat or cable [T]                                  | Change thermostat and cable                                                                                                    |
|                           | High-pressure pump defect                                        | Locate cause of failure, e.g. running<br>hours exceeded 8,000, particles / dirt<br>in system, missing water pressure,<br>defect inlet valve.<br>Change pump when cause of failure<br>has been established and corrected                                                                                                    |
| Tank full                 | Top float switch on RO tank level stick has been activated       | RO pump does not stop, check motor<br>start relay<br>Inlet valve [MV1] leaks, change /<br>overhaul valve                                                                                                    |
| FD error                  | Frequency converter error                                        | Turn of the main power to pump sta-<br>tion, wait 15 seconds then restart the<br>system<br>Check the settings on the Frequency<br>converter according to the electrical<br>diagram<br>Check whether pressure in high-pres-<br>sure system is too high/low                                                                                                    |
| High-pressure<br>low/high | Outlet high-pressure side outside pre-<br>set value of 40-70 bar | Check high-pressure at pressure<br>gauge<br>Check pre-set value in the controller, if<br>pressure seems ok at pressure gauge<br>Check pressure regulating valve func-<br>tions correctly and is set to 65 bar<br>Low pressure can be caused by leaks,<br>defect valves, missing nozzles on the<br>high-pressure line.<br>Check high-pressure pump<br>Check pressure sensor functions cor-<br>rectly<br>Check pressure sensor relay functions<br>correctly |
| Phase                     | Phase sequence are not correct                                   | Change phase sequence                                                                                                    |
| sequence relay            | A phase is missing                                               | Restore missing phase                                                                                                    |
|                           | There has been a short-term power failure                        | Reset                                                                                                    |

## 6.5.2 Resetting the error indication

Press the reset button underneath the touch screen.

Note: If the fault has not been eliminated, the error indication reappears after a short while.

## 6.5.3 Malfunction without error indication

The following table provides malfunctions that do not trigger messages about the cause of the malfunction or information on how to eliminate the source of the malfunction.

| Malfunction                     | Cause                                                                                      | Remedy                                                                           |
|---------------------------------|--------------------------------------------------------------------------------------------|----------------------------------------------------------------------------------|
| Water's drip-                   | Defect / clogged nozzles                                                                   | Replace nozzles                                                                  |
| ping from                       | Zone valves defect / leaking                                                               | Repair valves                                                                    |
| modules/flex/                   | Air in system                                                                              | Air the entire system                                                            |
| nozzies                         | Pressure to low                                                                            | Check / repair PAHT pump                                                         |
|                                 | Water below 5 yS/cm                                                                        | Adjust RO pressure                                                               |
| Condair MLP                     | Nominal humidity value too high.                                                           | Reduce nominal humidity value.                                                   |
| RO humidifies                   | Ambient humidity very low.                                                                 | No measures to be taken, just wait.                                              |
| permanently.                    | The internal controller is activated,<br>although an external controller is con-<br>nected | Deactivate internal controller.                                                  |
| Maximum                         | Air change to high                                                                         | Contact your Condair supplier.                                                   |
| humidification                  | Defective zone valves                                                                      | Check the function of valves                                                     |
| capacity not                    | Hygrostat defect                                                                           | Check calibration and function                                                   |
| reached.                        | Spray nozzles clogged.                                                                     | Remove nozzles and replace them                                                  |
|                                 | Hoses to nozzle pipes are leaking or disconnected, or nozzle pipes are leak-ing.           | Check hoses/nozzle pipes and seal, as required                                   |
| Control unit is switched on but | Service switch in power supply line is off.                                                | Set service switch in power supply line to On position.                          |
| the display of the control unit | Fuses of the power supply line blown                                                       | Have an electrician replace fuses of the power supply line.                      |
| does not show anything.         | Fuse of control unit blown                                                                 | Have an electrician replace fuse of the control unit.                            |
|                                 | Display or control board defective                                                         | Have a Condair service technician re-<br>place the display or the control board. |

# 7 Product data

|                                                 | MLP RO 100   | MLP RO 300   | MLP RO 500   | MLP RO 800    |
|-------------------------------------------------|--------------|--------------|--------------|---------------|
| Capacity, 50 & 60 Hz<br>(Inlet water temp 15°C) | 100 l/h      | 265 l/h      | 440 l/h      | 750 l/h       |
| Water consumption                               | 200 l/h      | 600 l/h      | 700 l/h      | 1100 l/h      |
| Water supply dynamic pressure [bar]             | 2.5 - 7.0    | 2.5 - 7.0    | 2.5 - 7.0    | 2.5 - 7.0     |
| Softened water recommended                      | no           | no           | yes          | yes           |
| Water out µS/cm                                 | 5< EC< 30    | 5< EC< 30    | 5< EC< 30    | 5< EC< 30     |
| Permeate/Concentrate ratio                      | 55/45        | 55/45        | 75/25        | 75/25         |
| Saline retention,%                              | > 95         | > 95         | > 95         | > 95          |
| Dimensions w x d x h [mm]                       | 860x700x1600 | 860x700x1600 | 860x700x1600 | 1400x700x1600 |
| Extern RO-tank, liters                          | 50           | 50           | 200          | 500           |
| Dimensions Extern RO-tank w x d x h [mm]        | integrated   | integrated   | 600x600x955  | 800x800x1250  |
| Weight Pump, kg                                 | 125          | 130          | 220          | 250           |
| Sound pressure level, dB(A)                     | < 75         | < 75         | < 75         | < 75          |
| High pressure outlet                            | 1 x 1/4" HPF | 1 x 1/4" HPF | 1 x 3/8" HPF | 1 x 3/8" HPF  |
| Pipe diameter - inlet, "RG                      | 3/4"         | 3/4"         | 3/4"         | 3/4"          |
| Pipe diameter - Drain "RG                       | 3/4"         | 3/4"         | 3/4"         | 3/4"          |
| IP class                                        | IP54         | IP54         | IP54         | IP54          |
| 50 Hz                                           |              |              |              |               |
| Electrical conn. 3-phased                       |              | Un = 22      | 0-240 V      |               |
| Absorbed Power [kW]                             | 0,9          | 1,1          | 2,1          | 3             |
| kW -RO                                          | 0.37         | 0.75         | 0,75         | 0,75          |
| Pre fuse                                        | 16 A         | 16 A         | 20 A         | 25 A          |
| Electrical conn. 3-phased                       |              | Un = 30      | 8-415 V      |               |
| Absorbed Power [kW]                             | 0,9          | 1,1          | 2,1          | 3             |
| kW -RO                                          | 0.37         | 0.75         | 0,75         | 0,75          |
| Pre fuse                                        | 16 A         | 16 A         | 16 A         | 16 A          |
| 60 Hz                                           |              |              |              |               |
| Electrical conn. 3-phased                       |              | Un = 20      | 8-277 V      |               |
| Absorbed Power [kW]                             | 0,9          | 1,1          | 2,1          | 3             |
| kW -RO                                          | 0.37         | 0.75         | 0,75         | 0,75          |
| Pre fuse                                        | 16 A         | 16 A         | 16 A         | 20 A          |
| Electrical conn. 3-phased                       |              | Un = 40      | 0-480 V      |               |
| Absorbed Power [kW]                             | 0,9          | 1,1          | 2,1          | 3             |
| kW -RO                                          | 0.37         | 0.75         | 0,75         | 0,75          |
| Pre fuse                                        | 16 A         | 16 A         | 16 A         | 16 A          |

# 8 Declaration of conformity

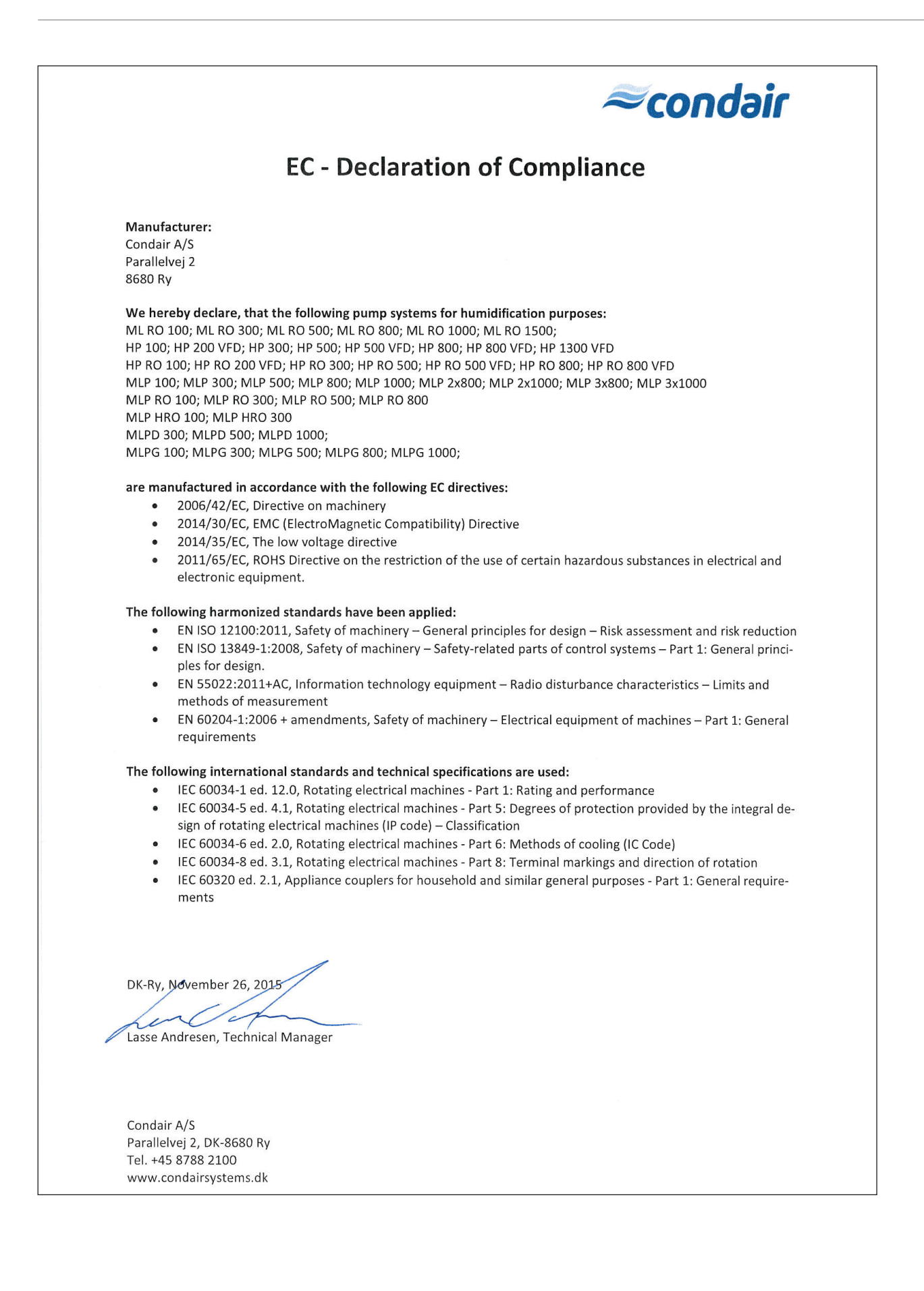

## Modbus TCP/IP Gateway IP translator (option)

Connect the MODBUS TCP/IP, to a sub net for Condair PLC.

Allan Bradley 9300-ENA

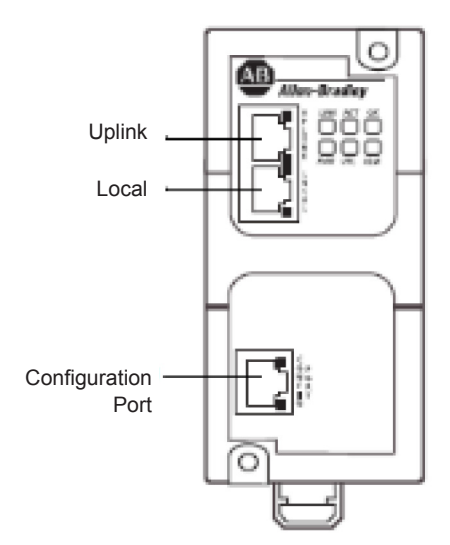

Fig. 30: Allan Bradley 9300-ENA

Change your IP on your PC's network interface controller to 192.168.1.3 and the Subnet mask to 255.255.255.0

#### Connect to the Allan Bradley 9300-ENA Unit according to the following steps:

- 1. Open a browser window
- 2. Enter the default IP addres of 192.168.1.1 in the adress bar, press Enter, and nota the following defaults

\*Username should be left blank \*password is PASSWORD

| he server 19<br>nd password. | 2.168.1.1 at Auth                    | orized users on | ly requires a us | ername |
|------------------------------|--------------------------------------|-----------------|------------------|--------|
|                              | User name<br>Password<br>Remember my | credentials     |                  |        |

| Expand Minimize          | Network Configuration     |                                                 |                                                                                            |
|--------------------------|---------------------------|-------------------------------------------------|--------------------------------------------------------------------------------------------|
| tome                     | Holish Interface (Dublic) |                                                 |                                                                                            |
| Basic Configuration      | opina interface (Public)  |                                                 | 9                                                                                          |
| Network                  | 2P Address                | 10.20.30.1                                      | UPLINK DI COLO                                                                             |
| Security                 | Subnet Mask               | 255.255.255.0 •                                 | 1004                                                                                       |
| Applications             | Default Gateway           | 0.0.0.0                                         |                                                                                            |
| ) 1:1 NAT<br>) Discovery | Allow Configuration       | Disabled •                                      |                                                                                            |
| System                   |                           |                                                 |                                                                                            |
| Backup/Restore           | Local Interface (Private) |                                                 | cowno 🔛                                                                                    |
| Performance              | 3P Address                | 192.168.100.200 * Important                     |                                                                                            |
| Restart/Reset            | Subnet Mask               | 255.255.255.0  Use this IP a<br>Gateway IP      |                                                                                            |
| ) Upgrade Firmware       | Allow Configuration       | Disabled                                        | e transla                                                                                  |
|                          | Configuration Interface   |                                                 |                                                                                            |
|                          | DHCP Client               | Enabled  No response from D                     | HCP server!                                                                                |
|                          | Assigned IP Address       | 192.160.1.1 (default)                           |                                                                                            |
|                          | Assigned Subnet Mask      | 255.255.255.0 (default)                         |                                                                                            |
|                          | Apply Changes Discard     | Put<br>nation. Inc. All Rights Reserved.<br>for | blic IP adress for the module.<br>ange the IP to fit to the network<br>the CTS/BMS system. |

| Minimize Configura          | ition Rasic Example                          | Advanced Example                             | Factory Cells Example               |            |
|-----------------------------|----------------------------------------------|----------------------------------------------|-------------------------------------|------------|
| Netwo                       | ork Address Translation                      |                                              |                                     |            |
| 111 NA                      | T En                                         | habled •                                     |                                     |            |
| Netwo                       | ork Address Translation                      | Rules                                        |                                     |            |
| Active                      | Public IP (Range)                            | Private IP (Range)                           | Comment                             | Edit / Del |
| Ø                           | 10.20.30.5                                   | 192.168.100.220                              | MODBUS to PLC                       | 🤝 🗙        |
| eet Appy<br>muare Cepyright |                                              | Configuration applied sur                    | coessfully                          |            |
|                             | 0 va                                         | ton, Inc. All Rights Reserved.               |                                     |            |
| Pu<br>cc<br>ne              | ublic IP add<br>pnnection. (<br>etwork for C | Iress for the<br>Change the I<br>CTS/BMS sys | MODBUS<br>IP to fit to the<br>stem. |            |

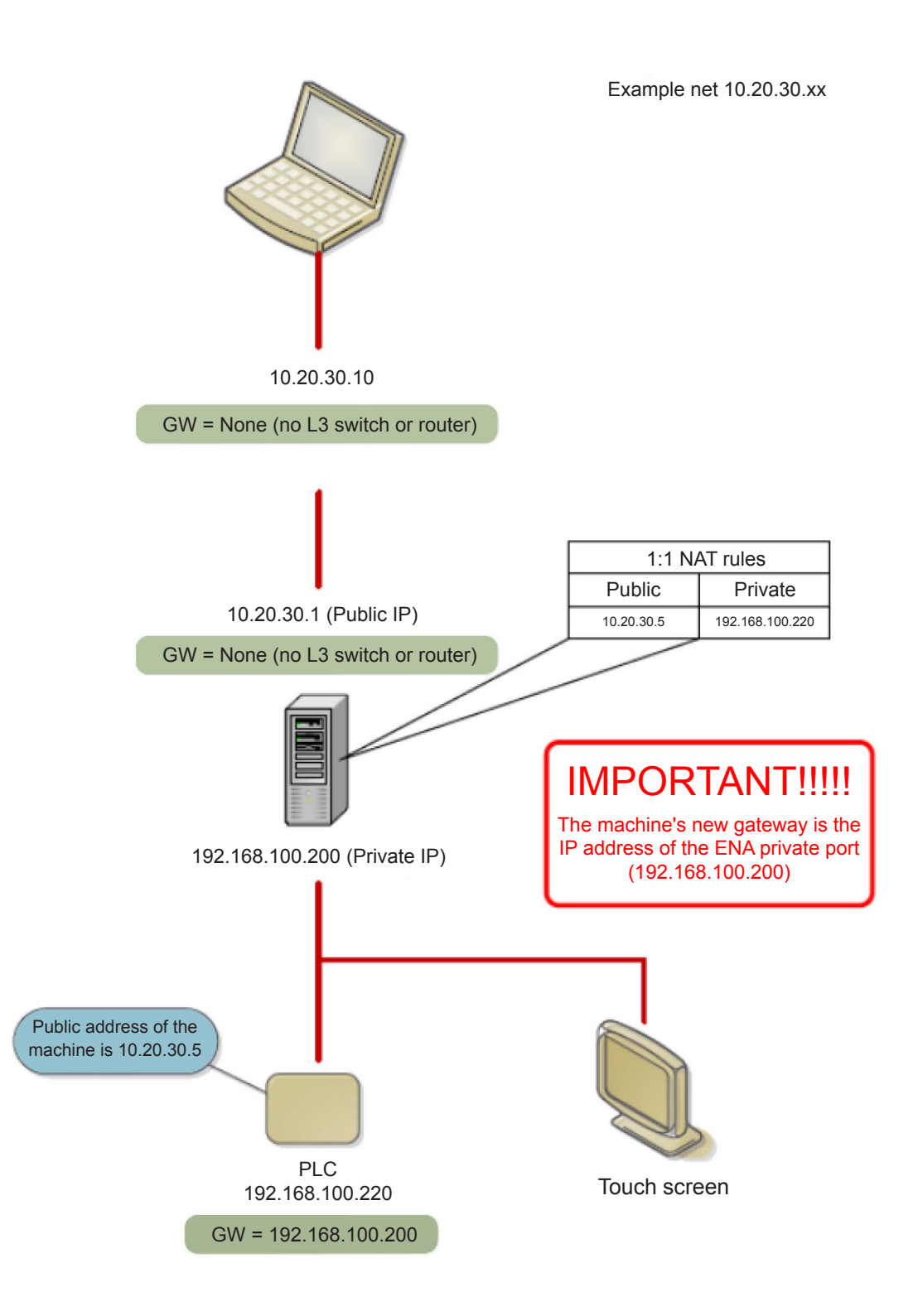
| Т          | echnical dat | a  |
|------------|--------------|----|
| TD139GB-00 | 25-02-02     | LJ |

### MODBUS communication TCP/IP

ML-System humidification controls with PLC control is available with an option that allows connection to CTS / BMS systems via Modbus TCP / IP.

The physical connection is made with a standard Ethernet cable that connects the PLC controller with a standard RJ45 connector.

The option includes changes in the software, and a list of setup and the addresses of parameters to be transferred between the PLC system and CTS / BMS.

The connection gives actual humidity for each section and gennerel information om the system status. And it is possible to change setpoint from the BMS system. In addition, there is also a current "status" integer that describes the plant's operational status so alarms can be transferred to the BMS.

# The Modbus TCP / IP connection is set up with ML-System's PLC as Server/(slave) – and the BMS as a client/(master).

| IP PLC:          | 192.168.135.220 | Subnet mask 255.255.255.0 |
|------------------|-----------------|---------------------------|
| Connect ID       | 1               |                           |
| Port             | 502             |                           |
| MB Data adresses | 40001 - 40033   |                           |
| Data format      | Integer (int)   |                           |
|                  |                 |                           |

| Setpoint 1  | R | Integer | 40001 | %RH |
|-------------|---|---------|-------|-----|
| Setpoint 2  | R | Integer | 40002 | %RH |
| Setpoint 3  | R | Integer | 40003 | %RH |
| Setpoint 4  | R | Integer | 40004 | %RH |
| Setpoint 5  | R | Integer | 40005 | %RH |
| Setpoint 6  | R | Integer | 40006 | %RH |
| Setpoint 7  | R | Integer | 40007 | %RH |
| Setpoint 8  | R | Integer | 40008 | %RH |
| Setpoint 9  | R | Integer | 40009 | %RH |
| Setpoint 10 | R | Integer | 40010 | %RH |
| Setpoint 11 | R | Integer | 40011 | %RH |
| Setpoint 12 | R | Integer | 40012 | %RH |
| Humidity 1  | W | Integer | 40013 | %RH |
| Humidity 2  | W | Integer | 40014 | %RH |
| Humidity 3  | W | Integer | 40015 | %RH |

| Humidity 4            | W | Integer | 40016    | %RH        |
|-----------------------|---|---------|----------|------------|
| Humidity 5            | W | Integer | 40017    | %RH        |
| Humidity 6            | W | Integer | 40018    | %RH        |
| Humidity 7            | W | Integer | 40019    | %RH        |
| Humidity 8            | W | Integer | 40020    | %RH        |
| Humidity 9            | W | Integer | 40021    | %RH        |
| Humidity 10           | W | Integer | 40022    | %RH        |
| Humidity 11           | W | Integer | 40023    | %RH        |
| Humidity 12           | W | Integer | 40024    | %RH        |
| Tank level            | W | Integer | 40025    | %          |
| Actual flow           | W | Integer | 40026    | l/h (lb/h) |
| EC Ro                 | W | Integer | 40027    | μS         |
| EC MB1                | W | Integer | 40028    | μS         |
| EC MB2                | W | Integer | 40029    | μS         |
| EC tank               | W | Integer | 40030    | μS         |
| Status mode           | W | Integer | 40031    |            |
| On/Off                | W | Boolean | 40032.1  |            |
| alarm generel         | W | Boolean | 40032.2  |            |
| Level in tank ok      | W | Boolean | 40032.3  |            |
| Water pressure low    | W | Boolean | 40032.4  |            |
| Pump overheated       | W | Boolean | 40032.5  |            |
| Pump2 overheated      | W | Boolean | 40032.6  |            |
| tank overfull         | W | Boolean | 40032.7  |            |
| UV error              | W | Boolean | 40032.8  |            |
| UV age warning        | W | Boolean | 40032.9  |            |
| UV age alarm          | W | Boolean | 40032.10 |            |
| Sensor error          | W | Boolean | 40032.11 |            |
| MaxHyg error          | W | Boolean | 40032.12 |            |
| Cip Alarm             | W | Boolean | 40032.13 |            |
| EC RO alarm           | W | Boolean | 40032.14 |            |
| EC MB1 alarm          | W | Boolean | 40032.15 |            |
| EC MB2 alarm          | W | Boolean | 40032.16 |            |
| EC tank high alarm    | W | Boolean | 40033.1  |            |
| EC tank low alarm     | W | Boolean | 40033.2  |            |
| Too many pump stopped | W | Boolean | 40033.3  |            |
| Internal setpoint     | W | Boolean | 40033.4  |            |
| Not used              | W | Boolean | 40033.5  |            |
| Not used              | W | Boolean | 40033.6  |            |

| Not used | W | Boolean | 40033.7  |  |
|----------|---|---------|----------|--|
| Not used | W | Boolean | 40033.8  |  |
| Not used | W | Boolean | 40033.9  |  |
| Not used | W | Boolean | 40033.10 |  |
| Not used | W | Boolean | 40033.11 |  |
| Not used | W | Boolean | 40033.12 |  |
| Not used | W | Boolean | 40033.13 |  |
| Not used | W | Boolean | 40033.14 |  |
| Not used | W | Boolean | 40033.15 |  |
| Not used | W | Boolean | 40033.16 |  |

| Sat point | Te         | echnical dat | ta     |
|-----------|------------|--------------|--------|
| Set point | TD020GB-00 | 10-12-14     | JLJ/KK |

The ON-time for the pump, when the humidity is between setpoint and (setpoint - proportional band), can be calculated after the formula:

T(on) = Period time x (1 - (humidity level - Setpoint + Pro.band)/Pro.band)

Example: Period time: 3 min., Setpoint: 80% RH, Pro.band: 30%, Minimum ON-time 0,2 min.

#### With the values from the example above the ON-time for 78, 70 og 60% RH is calculated:

If the humidity level in the room is 78% RH, the ON-time for the pump is:

 $T(on) = 3 \times (1 - (78 - 80 + 30)/30) = 3 \times (1 - 0.933) = 0.20 \text{ min.} = 12 \text{ sec.}$ 

If the humidity level in the room is 70% RH, the ON-time for the pump is:

$$T(on) = 3 \times (1 - (70 - 80 + 30)/30) = 3 \times (1 - 0,667) = 1,00 min.$$

If the humidity level in the room drops to 60% RH, the ON-time for the pump is:

T(on) = 3 x (1 - (60 - 80 + 30)/30) = 3 x (1 - 0,333) = 2,00 min.

\_\_\_\_\_

**New Proportional band:** If the proportional band in the above example is reduced to 20% instead, the ON-time for the pump will change quicker when the humidity drops in the room.

Period time: 3 min., Setpoint: 80% RH, Pro.band: 20%, Minimum ON-time 0,2 min.

If the humidity level in the room is 78% RH, the ON-time for the pump is:

$$T(on) = 3 \times (1 - (78 - 80 + 20)/20) = 3 \times (1 - 0.90) = 0.30 \text{ min.} = 18 \text{ sec.}$$

If the humidity level in the room is 70% RH, the ON-time for the pump is:

$$T(on) = 3 \times (1 - (70 - 80 + 20)/20) = 3 \times (1 - 0.50) = 1.50 min.$$

If the humidity level in the room drops to 60% RH, the ON-time for the pump is:

 $T(on) = 3 \times (1 - (60 - 80 + 20)/20) = 3 \times (1 - 0,0) = 3,00 \text{ min.} (100\%).$ 

If the humidity level in the room drops below 60% RH, (setpoint - pro. band) the pump will run all the time - Minimum OFF-time (PAU).

Note that the running time of the pump changes quicker when the proportional band is lower.

New Period time: If the period time is changed, the ON- and OFF-times will change accordingly.

Example: Period time in the example changes from 3 to 5 min.

Period time: 5 min., Setpoint: 80% RH, Pro. band: 20%, Minimum ON-time 0,2 min.

If the humidity level is 70% RH, the ON-time for the pump will be:

 $T(on) = 5 \times (1 - (70 - 80 + 20)/20) = 5 \times (1 - 0.50) = 2.50 min.$ 

## ML TS-PT1000 Temperature sensor

TD136GB-00 15-03-11

Technical data

- TS-PT1000 is a PT1000 temperature sensor mounted in stainless steel AISI304 housing
- M12 sensor connector.
- Accuracy: +/-0.3 °C @ 0 °C
  - +/-0.7 °C @ 80 °C
- 3 types of thread available:
  - M6
  - 1/8" pipe thread
  - 1/4" pipe thread

### Connection

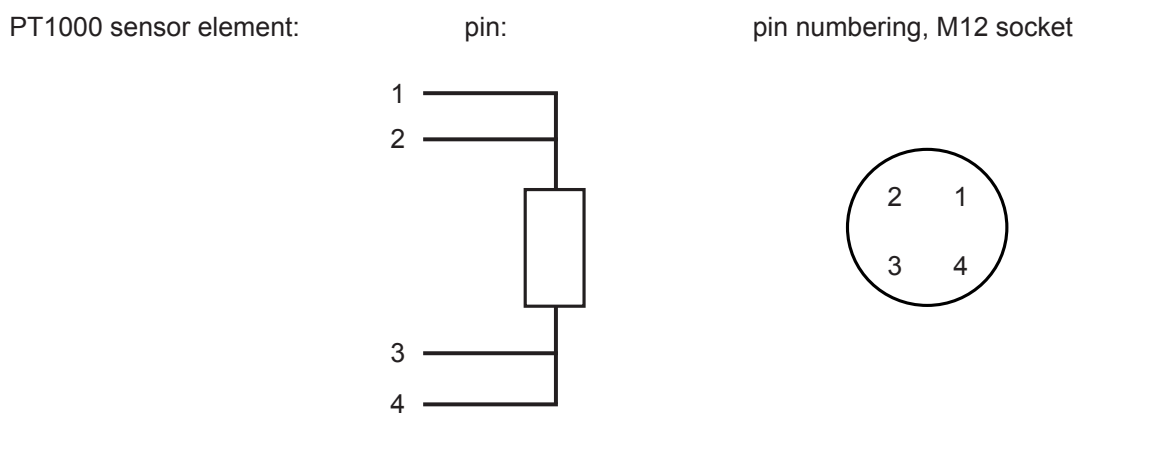

### **Environment:**

| Degree of protection:   |
|-------------------------|
| Temperature, operation: |
| Temperature, stock:     |

IP65 (IEC 60529) installed with correct M12 connector -30 °C to 80 °C -30 °C to 85 °C

### **Mechanical specifications**

| Length:               | 41.7 mm                      |
|-----------------------|------------------------------|
| Hex width, M6 & 1/8": | 14 mm                        |
| Hex width, 1/4":      | 19 mm                        |
| Material, housing:    | Stainless steel, AISI 304    |
| Material, M12 socket: | Noryl, black                 |
| Weight:               | M6 & 1/8": 12 g. 1/4": 21 g. |
|                       |                              |

### Accessories

2 m cable with M12 connector Note: cable colours: 1 = brown; 2 = white; 3 = blue; 4 = black Gasket

| Electrical settings in the | Te         | echnical dat | a      |
|----------------------------|------------|--------------|--------|
| Humidity Regulator         | TI031GB-01 | 27.11.15     | LAA/KK |

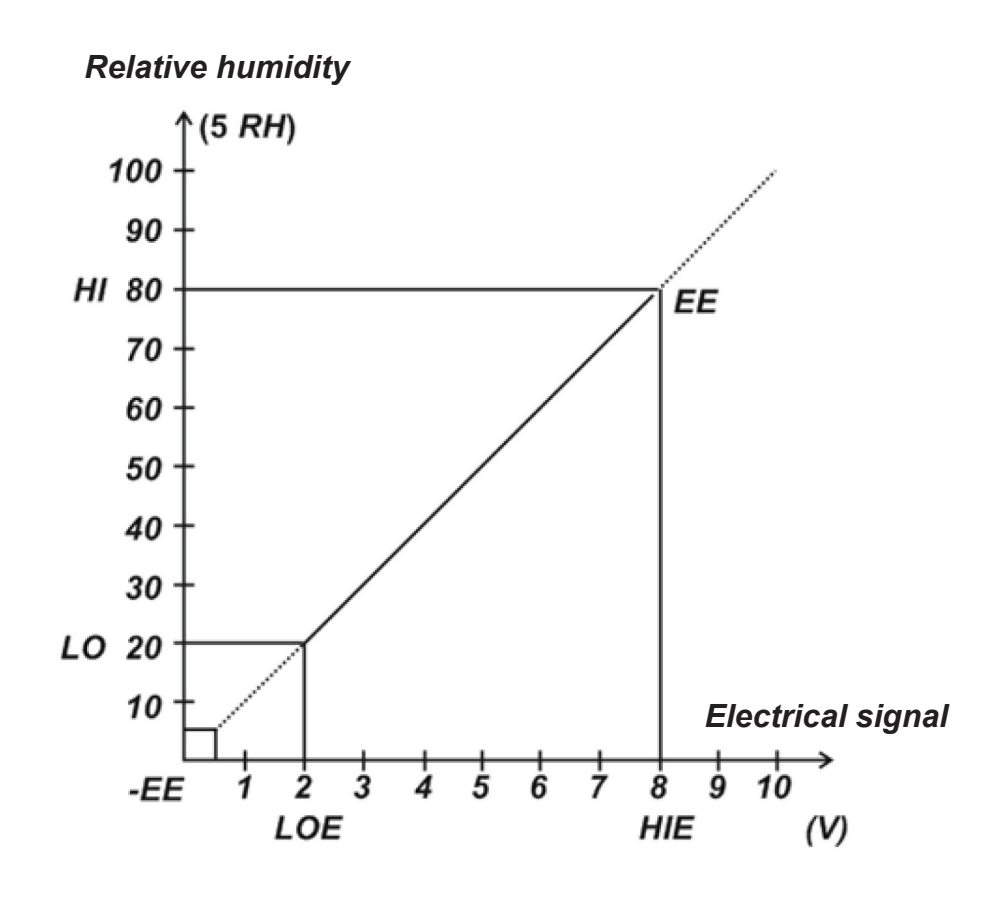

| HIE: | Highest | electrical  | input |
|------|---------|-------------|-------|
|      | 1       | 01000110001 | pac   |

LOE: Lowest electrical input

HI: Highest reading in display

LO: Lowest reading in display

0-10 minutes after switch on LOE is 0.5 V and LO is 5 % RH After 10 minutes LOE changes to 2 V and LO to 20 % RH

Overview of calibration for conductivity sensors and converters (amplifiers)

| Sensor                         |                                                                               | 0                                                                              |                                                                                |                                                                                | Ô                                                                            |                                                                              |
|--------------------------------|-------------------------------------------------------------------------------|--------------------------------------------------------------------------------|--------------------------------------------------------------------------------|--------------------------------------------------------------------------------|------------------------------------------------------------------------------|------------------------------------------------------------------------------|
| Converter                      | Item: CS-100<br>Conductivity sensor<br>std. sensitivity<br>ML nr: 655.050.023 | ltem.: CS-101<br>Conductivity sensor<br>high sensitivity<br>ML nr: 655.050.026 | Item.: CS-110<br>Conductivity sensor,<br>std. sens. long<br>ML nr: 655.050.024 | Item.: CS-111<br>Conductivity sensor,<br>high sens. long<br>ML nr: 655.050.027 | Item: CS-120<br>Conductivity sensor<br>std. sens. 3/4"<br>ML nr: 655.050.029 | Item: CS-121<br>Conductivity sensor<br>high sens. 3/4"<br>ML nr: 655.050.028 |
| ML – CMR<br>ML nr. 655.010.050 | Range: 0-60 µS                                                                | Range: 0-20 µS                                                                 | Range: 0-60 µS                                                                 | Range: 0-20 µS                                                                 | Range: 0-45 µS                                                               | Range: 0-20 µS                                                               |
|                                | HIE - 10.00 Volt<br>LOE - 0.00 Volt<br>HI - 60 µS<br>LO - 0 µS                | HIE - 10.00 Volt<br>LOE - 0.00 Volt<br>HI - 20 µS<br>LO - 0 µS                 | HIE - 10.00 Volt<br>LOE - 0.00 Volt<br>HI - 60 µS<br>LO - 0 µS                 | HIE - 10.00 Volt<br>LOE - 0.00 Volt<br>HI - 20 µS<br>LO - 0 µS                 | HIE - 10.00 Volt<br>LOE - 0.00Volt<br>HI - 45 µS<br>LO - 0 µS                | HIE - 10.00 Volt<br>LOE - 0.00 Volt<br>HI - 20 µS<br>LO - 0 µS               |
| ML – CMR<br>ML nr. 655.010.052 | Range: 0-600 µS                                                               | Range: 0-200 µS                                                                | Range: 0-600 µS                                                                | Range: 0-200 µS                                                                | Range: 0-450 µS                                                              | Range: 0-200 µS                                                              |
| 31][[[]]<br>* #88              | HIE - 10.00 Volt<br>LOE - 0.00 Volt<br>HI - 600 µS<br>LO - 0 µS               | HIE - 10.00 Volt<br>LOE - 0.00 Volt<br>HI - 200 µS<br>LO - 0 µS                | HIE - 10.00 Volt<br>LOE - 0.00 Volt<br>HI - 600 µS<br>LO - 0 µS                | HIE - 10.00 Volt<br>LOE - 0.00 Volt<br>HI - 200 µS<br>LO - 0 µS                | HIE - 10.00 Volt<br>LOE - 0.00 Volt<br>HI - 450 µS<br>LO - 0 µS              | HIE - 10.00 Volt<br>LOE - 0.00 Volt<br>HI - 200 µS<br>LO - 0 µS              |

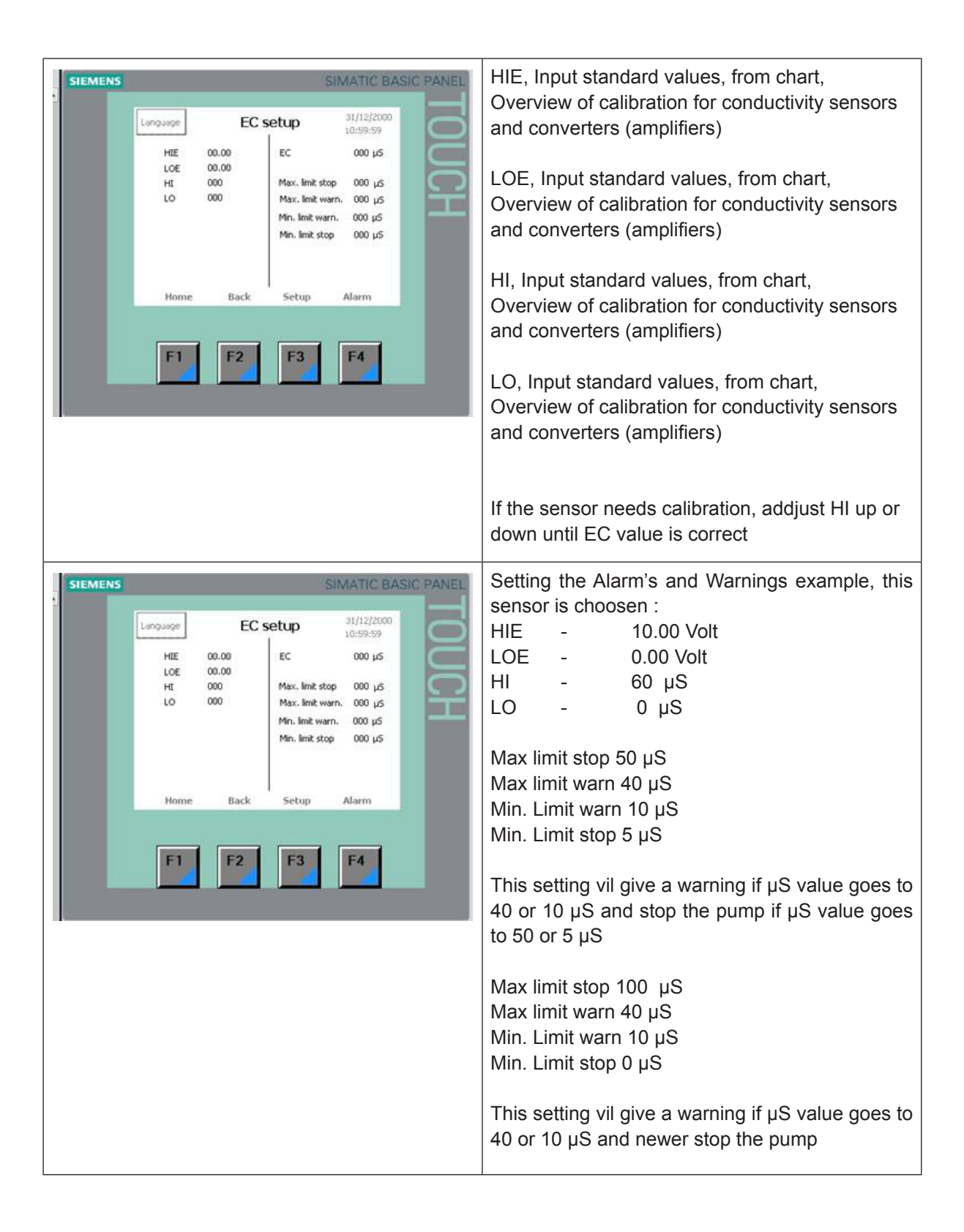

#### Water softener MACH 2030, 2060, 2100 & CP 213S

#### A. Installation instructions

- 1. Remove the cardboard packaging from the individual parts.
- 2. The system consists of two filters, a salt reservoir, drain/salt hoses as well as connecting pieces incl. O-rings and silicone.

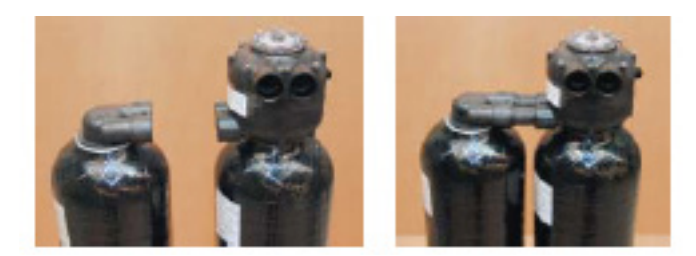

3. Fit the enclosed O-rings on the black plastic/brass connecting pieces and lubricate with silicone from the small tube. Then install the connecting pieces shown in the pictures below.4.

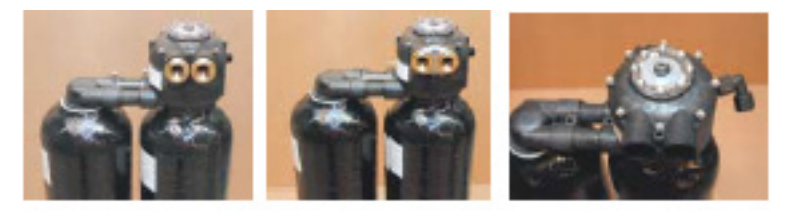

- 4. Make sure there are no mechanical impurities following the installation work. If necessary, flush the pipework before installing the system.
- 5. Install the drain hose on the head of the water softener in the associated drain connector and tighten the by hand, see below.

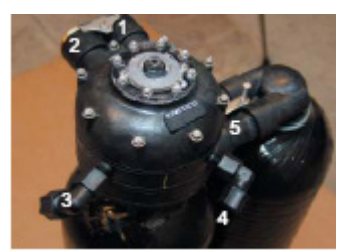

- 1. Outlet, soft water
- 2. Inlet, raw water
- 3. Tube for floor drain (thick, transparent)
- 4. Tube for salt reservoir (thin, black)
- 5. Connecting pieces
- 6. Connect the salt hose to the water softener head in the associated pipe connection and tighten the nut by hand. The drain hose and the salt hose must not be exchanged as they have individual dimensions.
- 7. Then install pressure hoses for raw water and soft water outlet, respectively, on the system (1 and 2 in the photo above).

- 8. Lead the drain hose to the floor drain.
- 9. The salt reservoir is provided with an overflow connector which is lead to the floor drain.

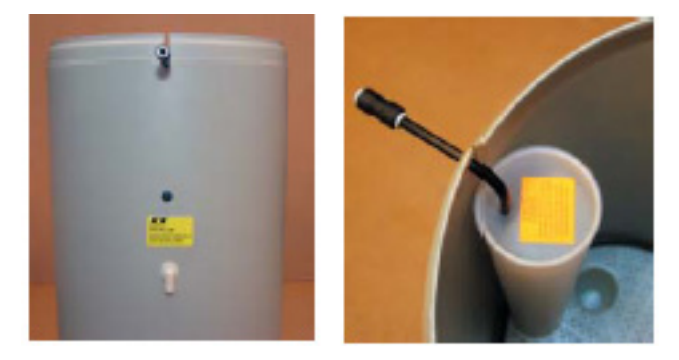

10. The system is now ready for start-up.

Note: There must always be a floor drain to avoid damage caused by leakage.

### B. Start-up procedure

1. Check that the number on the standard-installed meter disc corresponds to the hardness on site. If not, the meter disc must be replaced. Order the correct meter disc from KINETICO or from your supplier.

#### Adjustment of salt valve in salt reservoir

- 2. To obtain the right setting of the adjustment tube, a certain number of tabs must be removed (the yellow plastic part in the photo to the right). This is done using a sharp knife, removing the tabs individually with the knife cut in the longitudinal direction under the tabs. Keep the number or letter that is to be the setting point as the top tab.
- 3. Adjust the float in the following manner: the numbers for the float are indicated on the adjusting rod (photo to the right). The top edge of the float must be aligned with the number strip. (Note: with CP 213s, the bottom edge of the float applies). The holder of the salt valve must be positioned horizontally above the valve and the adjusting rod must be parallel with the valve tube, i.e. the adjusting pipe must not be twisted.

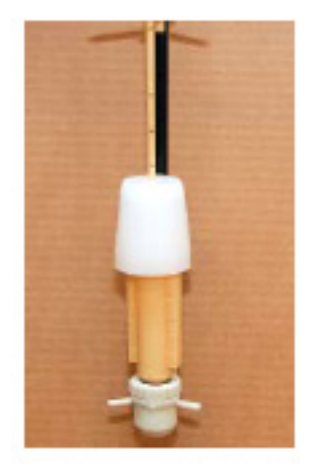

- 4. When installing the salt valve, be careful not to drop it down into the cylinder. If it is dropped, the float may sink and give an incorrect setting. Place the valve in such a way that the bent 3/8" pipe is placed along the back of the salt well away from the cylinder wall. Now press the 3/8" bent pipe into the notch, so that it extends 25 mm from the brine cylinder (see photo to the right).
- 5. The valves and the outlet sides and the bypass valve (if installed) must be closed.
- 6. Open the valves on the inlet sides slightly so that the filter slowly fills with water. At the same time, the brine tank will be filled with water by means of the brine valve.
- 7. First, set one and then the other tank in backwash mode for a while to vent any air from the system. Do this by pressing down the Phillips screw at the centre of the automatics while turning it clockwise. Check that the water runs out of the outlet hose to the drain.
- 8. When any air has been vacated from the system, start the filter (black dot, 12 or 6 o'clock position) by turning Phillips screw again.

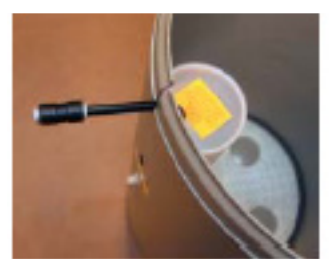

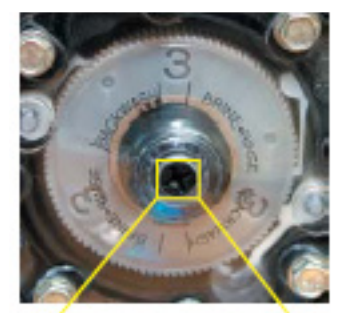

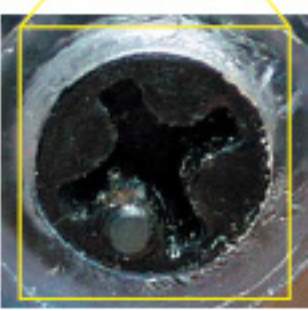

- 9. Then open the valve on the outlet and inlet side fully.
- 10. Check that the water runs into the salt container vat until the brine valve on the tank closes. Check that the water is above the mesh plate.
- 11. Fill the tank with salt tablets.
- 12. Normally, there must be so much salt in the salt reservoir that the water is completely covered top up with salt.
- 13. The system is now ready for operation and will produce softened water right away.

| DECLAR                                                                                                   | ATION OF CONFORMITY                                                                                                    |
|----------------------------------------------------------------------------------------------------|----------------------------------------------------------------------------------------------------|
| FOR                                                                                                    | CE CERTIFICATION                                                                                                    |
| Ir                                                                                                    | n Accordance to ISO/IEC Guide 22                                                                                                    |
|                                                                                                    | For                                                                                                    |
|                                                                                                    | WATER SOFTENING UNITS                                                                                                    |
| MANUFACTURER:                                                                                            | Kinetico Incorporated<br>10845 Kinsman Road<br>Newbury, OH 44065<br>Phone: 440.564.9111 Fax: 440.564.4407                                                                          |
| MODEL NUMBERS:                                                                                           | 2020C, 2025S, 2030S, 2050S, 2060S, 2100S, 2175S, 4050S, 2060S OD, 2100S OD, HT613, HT618, HT621, CC206C, CC208C, 2175S, CP213S OD, CP216S OD                                       |
| REPORT NUMBERS:                                                                                          | AAAQ1594-01S                                                                                                    |
| DIRECTIVE:                                                                                               | Low Voltage Directive (72/23/EEC), 1973; including<br>Amendment (93/68/EEC), 1993                                                                                                  |
| STANDARD:                                                                                                | EN 14743 – Water Equipment Inside Buildings: Softeners –<br>Requirements for Performance, Safety and Testing                                                                       |
| TEST FACILITY:                                                                                           | F-Squared Laboratories<br>26501 Ridge Rd.<br>Damascus, MD 20872                                                                                                    |
| The water softening units<br>2100S, 2175S, 4050S, 2<br>CC208C, 2175S, CP213<br>Directive and Standard re | s, model numbers 2020C, 2025S, 2030S, 2050S, 2060S,<br>060S OD, 2100S OD, HT613, HT618, HT621, CC206C,<br>IS OD, CP216S OD are in effective conformance to the<br>eferenced above. |
| Authorized By:                                                                                           | Homas P. Hocks<br>Thomas P. Goshe<br>Standards and Regulatory Compliance Manager<br>Kinetico Incorporated<br>June 10, 2010                                                         |

### Monitoring of humidity and status signals:

As an option the PLC system can through an integrated website be connected to the customer's computer over TCP/IP so that the client can access a page, that shows the status of the system with monitoring of the current humidity in each section.

This page can be opened with most standard browsers - We have tested.

The website in the PLC:

| Condair A/S Parallelvej 2 B880 Ry - DK Tff: +45 87882100 mail: condair.dk@condair.com www:condairsystems.com                                                                                                    | MLPRO 100<br>Webserver         | -800<br>Applikation    | ≈cond                   | ləir |
|----------------------------------------------------------------------------------------------------|--------------------------------|------------------------|-------------------------|------|
| 680 Ry - DK       Pump system value         If: +45 87882100       Current flow: 650 l/h         Taill: condair.dk@condair.com       Tank Level: 20 liter         vvvv: condair.systems.com       Operation warning!         Humidity section       Section 1: 31 %RH         Section 2: 32 %RH       Section 3: 33 %RH         Section 4: 34 %RH       Section 6: 36 %RH         Section 7: 37 %RH       Section 7: 37 %RH         Section 8: 38 %RH       Section 8: 38 %RH | iondair A/S<br>Iarallelvej 2   | Overview System - ** U | pdate by pressing F5 ** |      |
| Th: +45 87882100<br>mail: condair.dk@condair.com<br>www:condairsystems.com<br>Humidity section<br>Section 1: 31 %RH<br>Section 2: 32 %RH<br>Section 3: 33 %RH<br>Section 4: 34 %RH<br>Section 6: 35 %RH<br>Section 7: 37 %RH<br>Section 8: 38 %RH                                                                                                    | 680 Ry - DK                    |                        | Pump system value       |      |
| mail: condair.dk@condair.com       Tank Level: 20 liter         www:condairsystems.com       Operation warning!         Humidity section       Section 1: 31 %RH         Section 2: 32 %RH       Section 2: 32 %RH         Section 3: 33 %RH       Section 4: 34 %RH         Section 5: 35 %RH       Section 6: 36 %RH         Section 7: 37 %RH       Section 8: 38 %RH                                                                                                    | 1f: +45 87882100               |                        | Current flow: 650 l/h   |      |
| WWW: condairsystems.com Operation warning! Humidity section Section 1: 31 %RH Section 2: 32 %RH Section 2: 32 %RH Section 3: 33 %RH Section 4: 34 %RH Section 6: 35 %RH Section 7: 37 %RH Section 7: 37 %RH Section 8: 38 %RH                                                                                                    | nail: condair.dk@condair.com   |                        | Tank Level: 20 liter    |      |
| Humidity section<br>Section 1: 31 %RH<br>Section 2: 32 %RH<br>Section 3: 33 %RH<br>Section 4: 34 %RH<br>Section 5: 35 %RH<br>Section 6: 36 %RH<br>Section 6: 36 %RH<br>Section 7: 37 %RH                                                                                                    | www: <u>condairsystems.com</u> |                        | Operation warning!      |      |
| Section 1: 31 %RH<br>Section 2: 32 %RH<br>Section 3: 33 %RH<br>Section 4: 34 %RH<br>Section 5: 35 %RH<br>Section 6: 36 %RH<br>Section 7: 37 %RH<br>Section 8: 38 %RH                                                                                                    |                                |                        | Humidity section        |      |
| Section 2: 32 %RH<br>Section 3: 33 %RH<br>Section 4: 34 %RH<br>Section 5: 35 %RH<br>Section 6: 36 %RH<br>Section 7: 37 %RH<br>Section 8: 38 %RH                                                                                                    |                                |                        | Section 1: 31 %RH       |      |
| Section 3: 33 %RH<br>Section 4: 34 %RH<br>Section 5: 35 %RH<br>Section 6: 36 %RH<br>Section 7: 37 %RH<br>Section 8: 38 %RH                                                                                                    |                                |                        | Section 2: 32 %RH       |      |
| Section 4: 34 %RH<br>Section 5: 35 %RH<br>Section 6: 36 %RH<br>Section 7: 37 %RH<br>Section 8: 38 %RH                                                                                                    |                                |                        | Section 3: 33 %RH       |      |
| Section 5: 35 %RH<br>Section 6: 36 %RH<br>Section 7: 37 %RH<br>Section 8: 38 %RH                                                                                                    |                                |                        | Section 4: 34 %RH       |      |
| Section 6: 36 %RH<br>Section 7: 37 %RH<br>Section 8: 38 %RH                                                                                                    |                                |                        | Section 5: 35 %RH       |      |
| Section 7: 37 %RH                                                                                                    |                                |                        | Section 6: 36 %RH       |      |
| Section 6. 30 70Km                                                                                                    |                                |                        | Section 7: 37 %RH       |      |
|                                                                                                    |                                |                        | Section 8: 38 %RH       |      |
|                                                                                                    |                                |                        |                         |      |

The system displays the current humidity as the page opens - most browsers will then update every 10 seconds. - But you can also manually refresh at any movement by pressing F5.

Also shown is a pump station operating status:

- Humidification stopped
- Humidification active
- One or more operating warnings System still running
- One or more operating alarms System stopped

In order to obtain access to the data, use an Ethernet connection directly to the PLC system data switch located in the control cabinet to the left of the PLC system.

Use a standard web browser and enter the PLC fixed IP address xxx.xxx.xxx in the address field. This can be done through the company's internal Ethernet network – with separate cable or with a laptop directly into the switch. Perhaps, use a router to get going at this address.

(It is important here to remember that the PC must be located in the same virtual network as the PLC does).

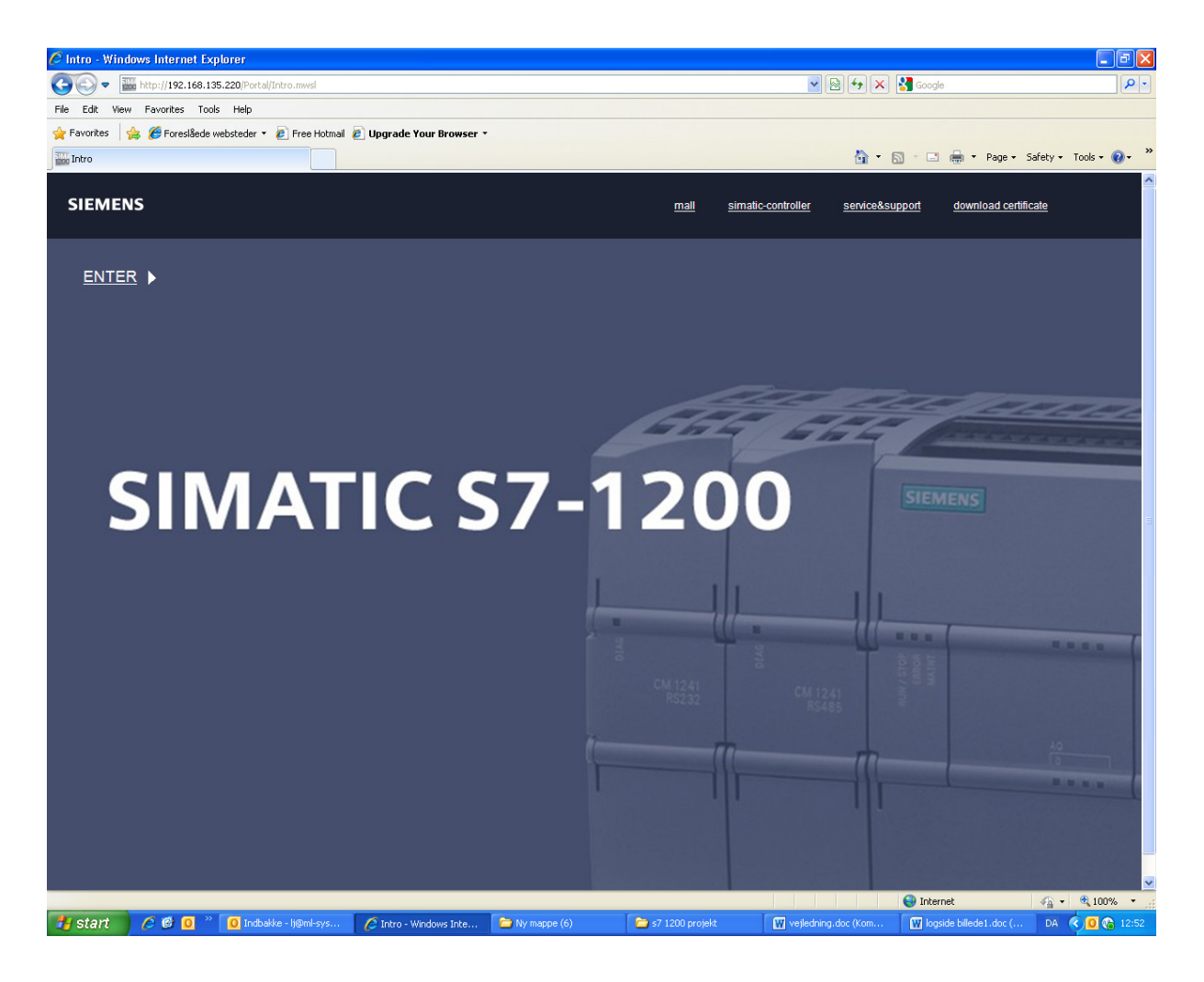

After entering the correct IP address - the following picture appears. Start by downloading and installing Siemens security certificate (download and follow the onscreen instructions). Then press Enter

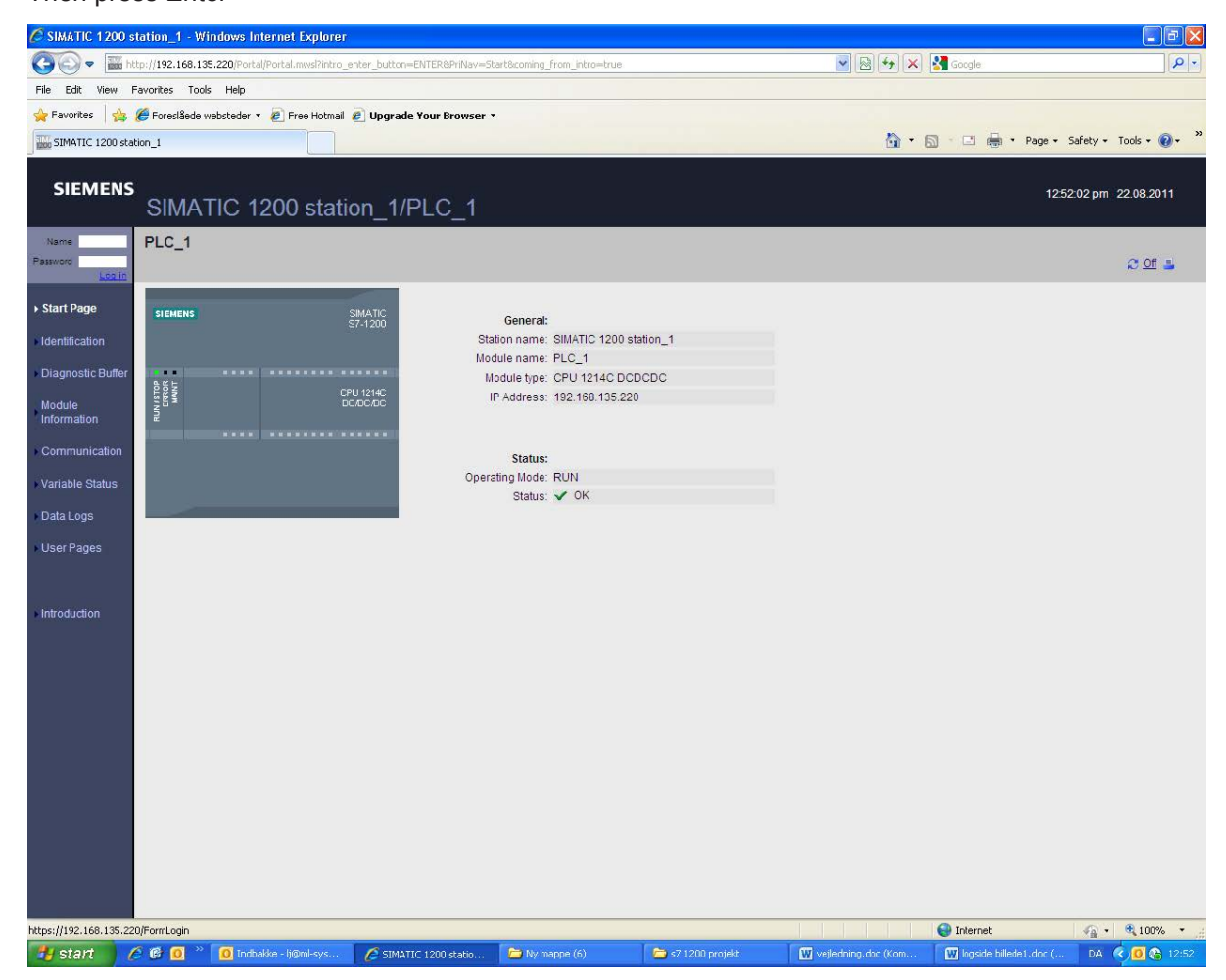

Press User Pages in the boxes in left side of the screen

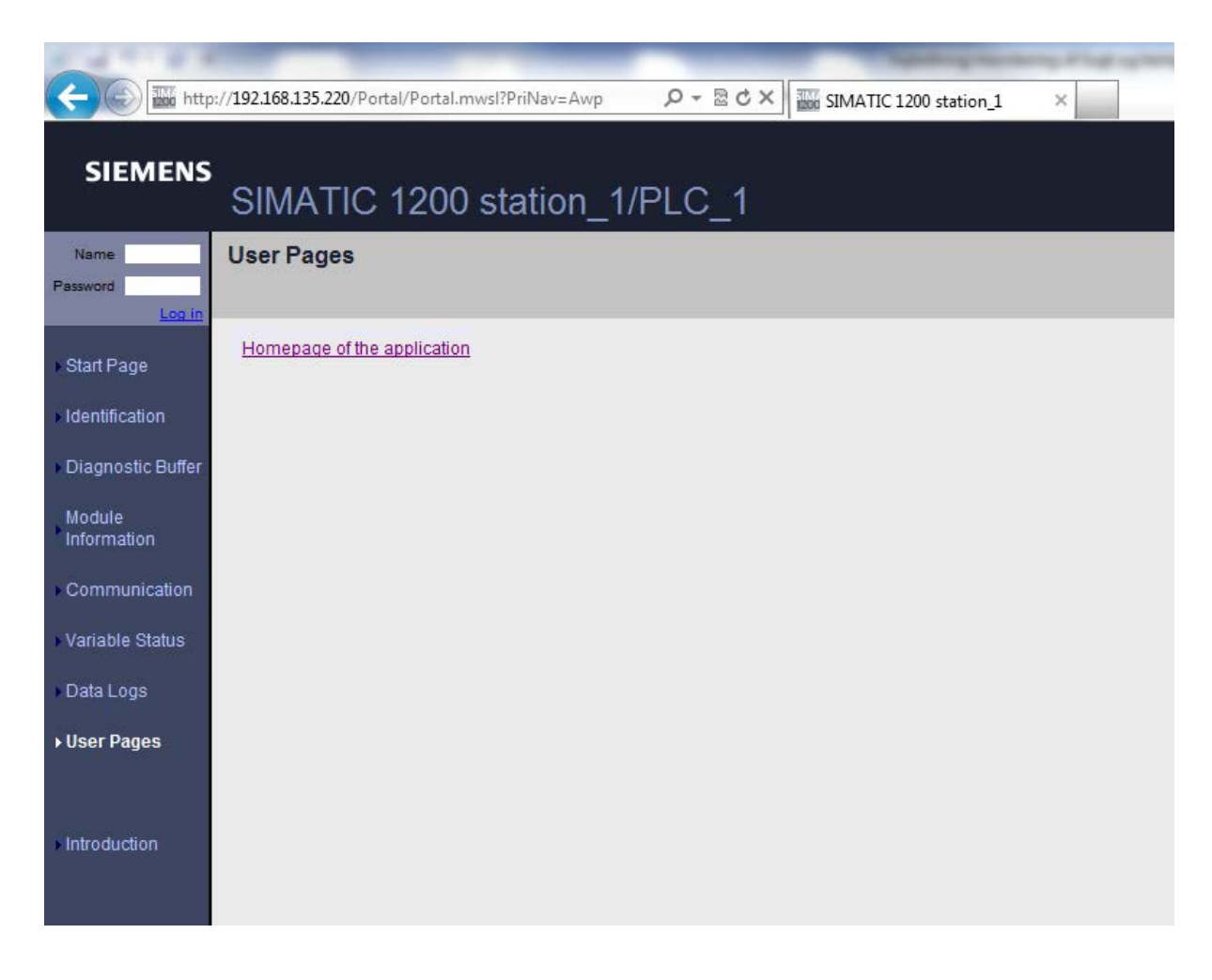

Press on the Home Page of the application

The website now opens and update.

To make future connections easier, make a shortcut for example to your desktop

CONSULTING, SALES AND SERVICE:

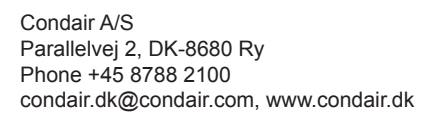

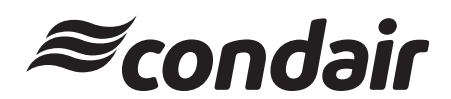